# IBM Blockchain Hands-On Vehicle Lifecycle Lab

Lab One

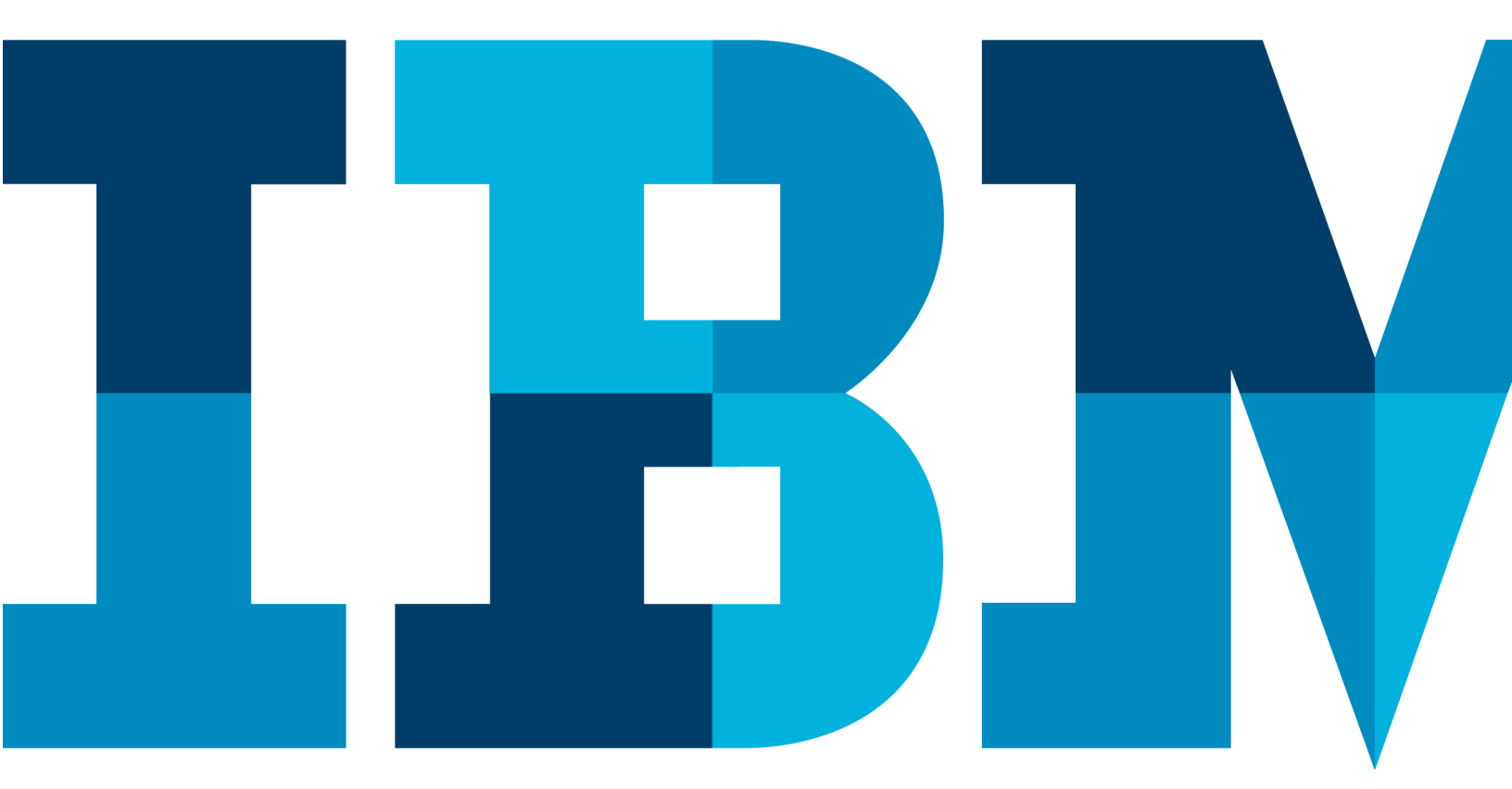

IBM

## Contents

| CONTENTS      | 2     |                                |   |
|---------------|-------|--------------------------------|---|
| INTRODUCTION  |       | IE VEHICLE LIFECYCLE LAB       | 3 |
| RUNNING THE   | LAB   |                                | 6 |
|               | 1.1.  | Ordering the car               |   |
|               | 1.2.  | MANUFACTURING THE CAR          |   |
|               | 1.3.  | INSURING THE CAR               |   |
| COOL STUFF    | 17    |                                |   |
|               | 1.4.  | INTERNET OF THINGS INTEGRATION |   |
|               | 1.5.  | ANALYTICS                      |   |
| UNDER THE HO  | DOD   |                                |   |
|               | 1.6.  | Modelling the Scenario         |   |
|               | 1.7.  | How THE APPLICATIONS WORK      |   |
| NEXT STEPS    | 28    |                                |   |
| APPENDIX A. N | OTICE | S                              |   |
| APPENDIX B. T | RADEN | IARKS AND COPYRIGHTS           |   |

## Introduction to the Vehicle Lifecycle Lab

This lab allows you to experience a blockchain solution from the point of view of a set of end-users, and in doing so learn about key blockchain concepts. It is not meant to be a technical introduction to blockchain, but will instead focus on the properties of the business network and value that blockchain brings.

The use-case we will work through is one that demonstrates the **lifecycle of a new car**, from the manufacturing and purchasing through to delivery and insurance. It is a good blockchain use-case because there is a defined business network and an identifiable need for trust between the participants of the network.

In this lab, you will be playing the role of the four personas who use the vehicle lifecycle system:

- Paul the buyer/owner of a car
- Mike an employee for the car manufacturer ("Arium")
- Debbie an administrator for the regulator called the Vehicle & Drivers Authority (VDA)
- Tommen an Insurer from an insurance company called Prince

These personas together work on ordering, building, transferring ownership of a vehicle while keeping all the other parties in the network updated and building the trust between them to allow them to work together efficiently.

In this lab, each user's application will be represented by a separate tab in our web browser; of course, in a real blockchain network each user will be running on different systems in different locations, although all connecting in to the same (but distributed) blockchain network.

#### Start here. Instructions are always shown on numbered lines.

- 1. If it is not already running, start the virtual machine for the lab. The instructor will tell you how to do this if you are unsure.
- 2. Wait for the image to boot, and for the blockchain application and associated services to start. This happens automatically but might take several minutes. The image is ready to use when the web browser is visible and eight tabs fully loaded, as per the screenshot below. Note: Sometimes the insurance tab is not fully loaded, so click reload to refresh the page.

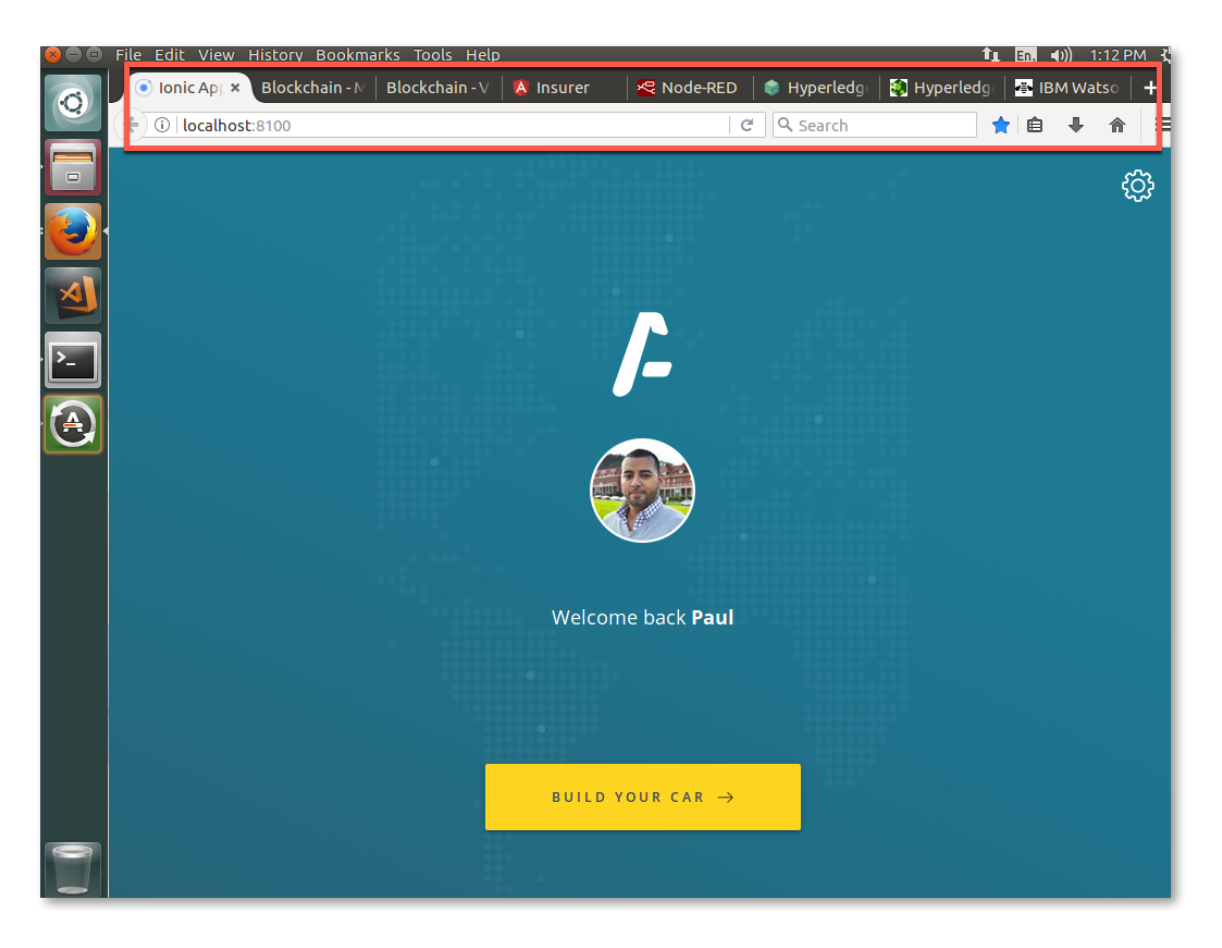

While the virtual machine is starting, let's recap a few blockchain concepts and introduce the scenario.

The most generally accepted definition of a blockchain is of a *shared, replicated ledger*.

Ledgers have been around for hundreds of years and are records of what a business has done. They're important systems of record because they describe a business's inputs and outputs and thereby give an indication of its worth. Essentially, they are a log of transactions – a transaction being a change in state of an asset.

The problem with ledgers is that each one is owned by a single business, which means that when one business transacts with another, ledgers can get out of sync. What happens when the transaction I've recorded on my ledger doesn't tally with the transaction you've recorded on your ledger? Disputes inevitably occur which need to be resolved through a reconciliation process. This can be slow and expensive.

By having a *shared* ledger it means that all participants of the business network see the same ledger. By *replicating* it across the business network, it means that the ledger is not held in any one single place, which would otherwise make it vulnerable to outages and malicious attack.

Consider the business network that surrounds the purchase and ownership of a car. Today, each participant (for example, manufacturer, insurer or regulator) has their own ledger and the processes that allow them to interact with each other varies from company to company, and can be time consuming to complete. Connectivity between participants is typically done point-to-point using a variety of processes – some manual or slow (e.g. sending a letter), and some automated (e.g. file, REST API, B2B messaging). This plethora of processes is expensive to maintain and can be vulnerable to attack.

In this scenario we will replace these disparate ledgers with a single blockchain, and the individual business processes with a single shared business process. By doing this we will make the overall process much quicker and less prone to error.

We will experience the solution through the eyes of four key members of the business network: a private purchaser, the manufacturer, the regulator and the insurer.

We will start by looking at the ordering process, as experienced by the buyer.

## Running the lab

### 1.1. Ordering the car

3. If it is not already selected, Switch to the "Ionic App" tab on the web browser (running at <u>localhost:8100</u>).

Note that Paul's web page is intended to be viewed as a mobile app; you might want to ungroup this tab from the others by dragging the tab's title bar off from the others, and resizing the window to make it easier to view and navigate as a mobile app.

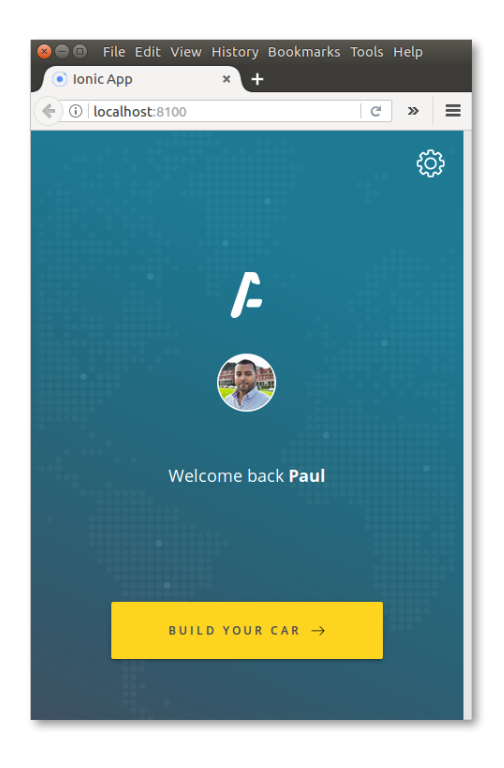

4. In Paul's app, click 'Build Your Car'.

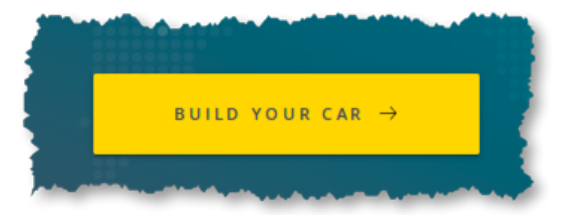

#### IBM Blockchain

5. Swipe left and right to decide which car to build, and then decide the options on Paul's car.

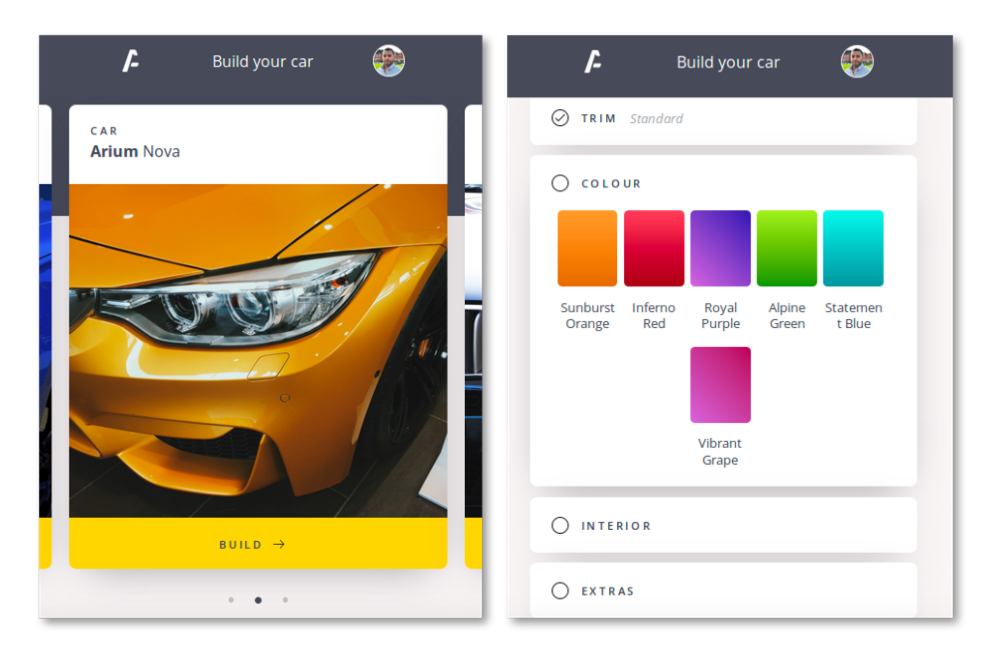

6. Once you have decided on each of Paul's options, click 'Purchase and Build'.

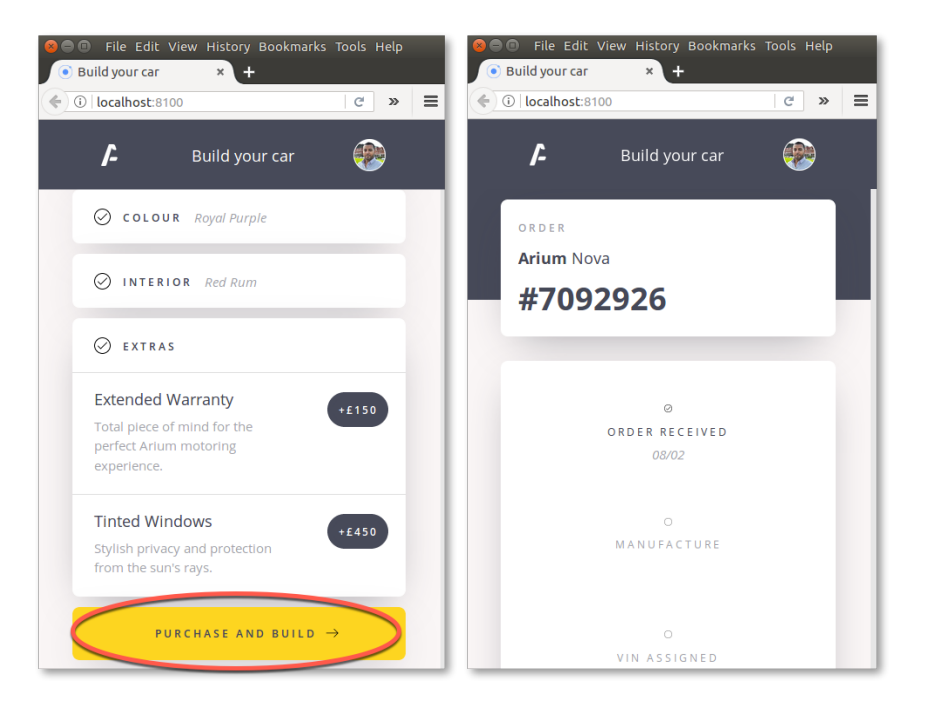

7. Once you place the order, switch to the "Blockchain – VDA" tab (localhost:6001/dashboard).

As you will recall, the VDA is the regulator who requires notification of all transactions that occur within the business network. Debbie, who works for the regulator, has a dashboard running on her PC that shows all transactions as they occur.

You will immediately see the VDA dashboard update itself with the latest transaction.

#### **IBM Blockchain**

| Blockchain - Ma | anufactur × Blockch                                                               | ain-VDA ×                                                                       | 🖇 Insurer 🛛 🗙                                               | 🛛 🚭 Node-RED                                                            | × 📦 Hyperledger                                                         | Compos 🗙 🛛 💱 Hyperlee                                     | dger Compos 🗙 🛛 🐴 IBM Watson Io                                               |
|-----------------|-----------------------------------------------------------------------------------|---------------------------------------------------------------------------------|-------------------------------------------------------------|-------------------------------------------------------------------------|-------------------------------------------------------------------------|-----------------------------------------------------------|-------------------------------------------------------------------------------|
| ( i localhos    | <b>t</b> :6001/dashboard                                                          |                                                                                 |                                                             |                                                                         |                                                                         | C Search                                                  | ★ 自                                                                           |
|                 | Vehicle &<br>Drivers<br>Authority                                                 |                                                                                 |                                                             |                                                                         |                                                                         | Q Search GOV.I                                            |                                                                               |
|                 | registered ve<br>16 ^                                                             | HICLES A                                                                        | vin assigned<br>16 •                                        | ASSET ACTIVITY<br>22 A                                                  | suspicious<br>5 🗸                                                       | VEHICLES                                                  | IN THE LAST WEEK ¥                                                            |
|                 | #154<br>TRANSACTION ID<br>16246840ca756df0<br>UpdateOrderStatus<br>OWNER_ASSIGNED | #155<br>TRANSACTION ID<br>a4fa1707/fsdb4df702<br>UpdateOrderStatus<br>DELIVERED | #156<br>TRANSACTION ID<br>10dc1275b375af809<br>CreatePolicy | #157<br>TRANSACTION ID<br>d75c9955c588bff9c<br>AddUsageEvent<br>CRASHED | #158<br>TRANSACTION ID<br>1s435s94412c4307c<br>AddUsageEvent<br>CRASHED | #159<br>TRANSACTION IE<br>etif4bbbac?ebee20<br>PlaceOrder | f 4#160<br>TRANSACTION ID<br>a6ad000339e5748dd<br>UpdateOrderStatus<br>PLACED |
|                 | ]++ NEW TRANSAC                                                                   | <b>TION   #160</b>   Updat                                                      | teOrderStatus                                               |                                                                         |                                                                         |                                                           |                                                                               |
|                 | RECENT TRANSACT                                                                   | IONS                                                                            |                                                             |                                                                         |                                                                         | LAST                                                      | 24 HOURS / WEEK / MONTH                                                       |
|                 | Timestamp                                                                         | Transaction ID                                                                  | )                                                           |                                                                         |                                                                         | Transaction Type                                          | Transaction<br>Submitter                                                      |
|                 | Feb 8, 2018<br>2:43:20 PM                                                         | a6ad00339e57d                                                                   | 8dd6e9f70131e87ededd                                        | c6c17ee0c3415155eb7e9b                                                  | o1f835beebc                                                             | UpdateOrderStatus                                         | Arium Vehicles                                                                |
|                 | Feb 8, 2018<br>2:43:17 PM                                                         | e11f4bb6bac7eb                                                                  | ee2f5074d658d40d7e2                                         | 25608dbcce9aecc2d3714                                                   | f28a244cd3b                                                             | PlaceOrder                                                | Paul Harris                                                                   |

If you look at the "Recent Transactions" log at the bottom of the page, you will see two new transactions listed: a "PlaceOrder" transaction submitted by Paul Harris, and an "UpdateOrderStatus" acknowledgement from Arium Vehicles, our manufacturer.

| Feb 8, 2018<br>2:43:20 PM | a6ad00339e57d8dd6e9f70131e87ededc6c17ee0c3415155eb7e9b1f835beebc | UpdateOrderStatus | Arium Vehicles |
|---------------------------|------------------------------------------------------------------|-------------------|----------------|
| Feb 8, 2018<br>2:43:17 PM | e11f4bb6bac7ebee2f5074d658d40d7e25608dbcce9aecc2d3714f28a244cd3b | PlaceOrder        | Paul Harris    |

Look in the blue section above this log and you will see those transactions represented graphically as a chain, with the most recent transactions on the right. This is a representation of our blockchain, and the regulator can see everything that is stored on it.

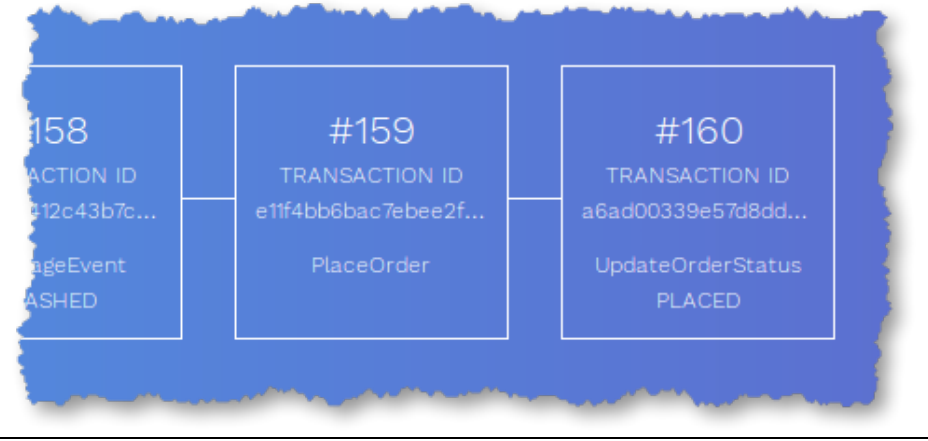

Hyperledger Fabric Labs

As you will recall, the blockchain is our transaction log which is shared (with appropriate privacy and permissioning) between the participants of our business network. Each block in this chain could potentially actually contain multiple transactions, but here you'll just see each unique transaction inside its own block.

8. Click on 'Asset activity' within the VDA dashboard.

| Vehicle &<br>Drivers<br>Authority |              |                |         |
|-----------------------------------|--------------|----------------|---------|
| REGISTERED VEHICLES               | VIN ASSIGNED | ASSET ACTIVITY | SUSPICI |
| 18 🔺                              | 18 🔺         | 35 🔨 🖌         | 5 🖌 🕴   |
| Asset Activity                    |              |                |         |

This is an alternative view of the ledger that shows all the transactions that have occurred, and the participants involved.

| Asset Activity                                                                                             | LAST 24 HOURS / WEEK / MONTH |
|----------------------------------------------------------------------------------------------------|------------------------------|
| Transaction Type                                                                                           | Transaction Validators       |
| New Insurance Issued<br>F431500378a210add59dcda4b09761d47da59b96877401ccf0d7d53465ec06e3                   | Insurer + Vehicle Owner      |
| <b>Vehicle Manufacture (Delivered)</b><br>D32491bf58d15bb138d6e15991a87eb67ed4841a94199bcb3d0782e39614506c | Vehicle Owner + Vehicle      |
| Vehicle Manufacture (Owner Assigned)<br>86c68961764ce6acea2c9adb23376241369f1376650aa4bff078fbd0e90f95d1   | Manufacturer                 |
| New Usage Record<br>3d64010b278077097b9bd02c924dc5403a7e3e8e33b1aa5a4d174d5899b451f6                       | Manufacturer                 |

### **1.2.** Manufacturing the car

9. Switch to the "Blockchain – Manufacturer" tab (<u>localhost:6002/dashboard</u>).

This is the dashboard that Mike, who works for Arium, uses. He does not have full visibility into the entire blockchain that the regulator requires, but can see the parts of it that pertain to Arium: specifically, he has visibility into all the orders that are coming in so that he can control the manufacturing process.

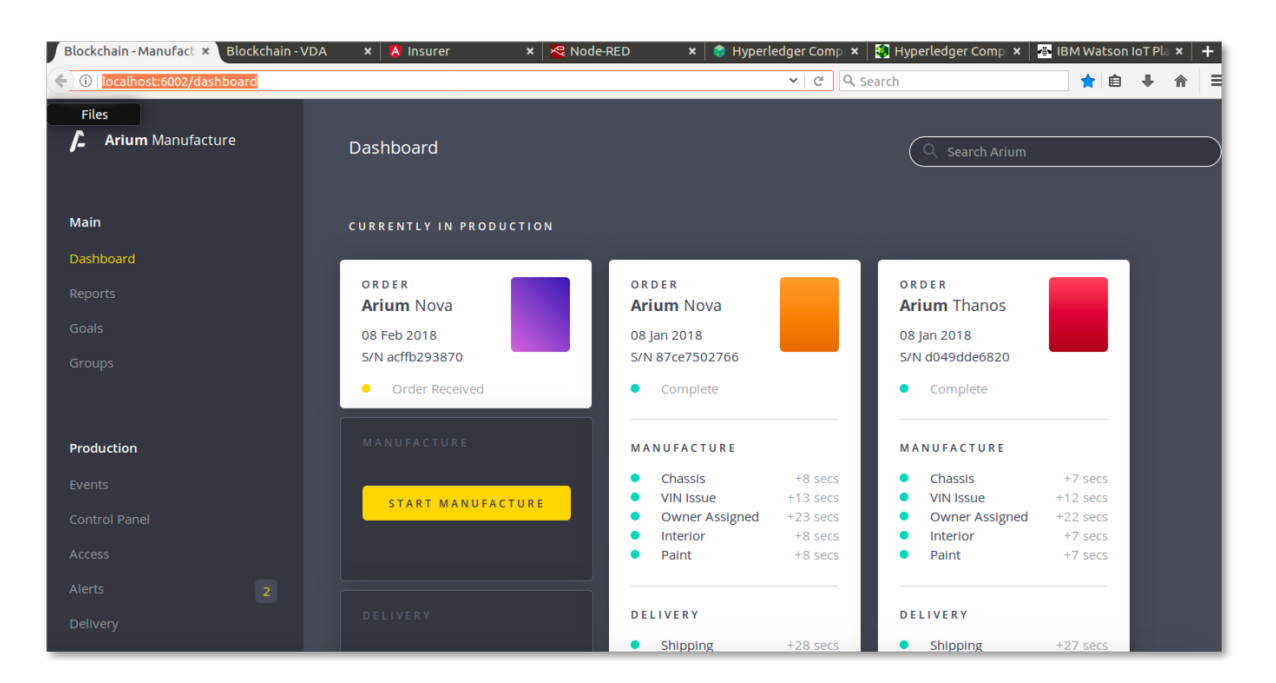

The "Currently in Production" section of this page shows those orders that have been received and the cars that have recently been built. The left-most order in this section will be the car that Paul recently ordered.

10. Click Start Manufacture underneath Paul's order to start the business process to build a car.

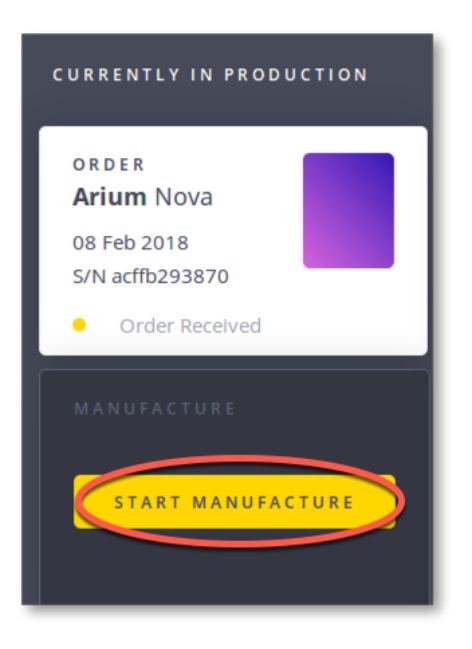

The production process has (of course) been simulated and will take place over the next several seconds; the vehicle will be 'built' and blockchain transactions submitted that record status at key milestones of the production process. In a real network, different automated plant systems will trigger these events, which are signed off by the manufacturer, and the issuance of the Vehicle Identification Number might be signed off by the regulator.

11. As the car is being built, switch back to the VDA dashboard to see these key milestones being represented on the unfiltered blockchain.

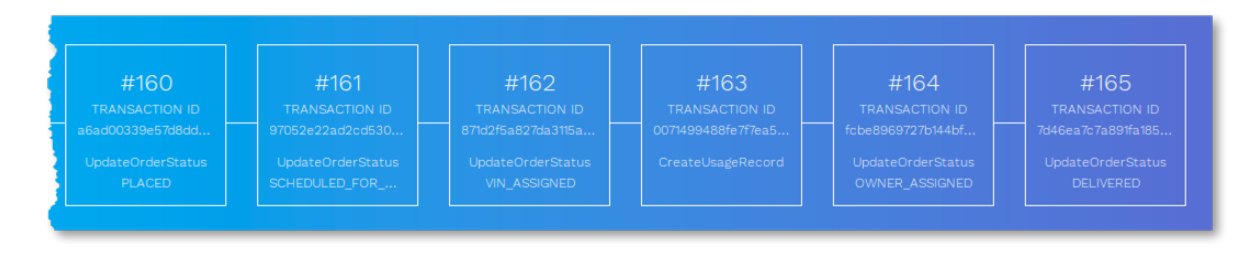

#### IBM Blockchain

12. Also note how the Manufacturer's view changes as the vehicle is being built, with icons changing to green as those parts of the process are completed.

| or<br><b>Ar</b> i | der<br>i <b>um</b> Nova |            |
|-------------------|-------------------------|------------|
| 08                | Feb 2018                |            |
| S/N               | l acffb293870           |            |
| •                 | Complete                |            |
| MA                | NUFACTURE               |            |
| •                 | Chassis                 | +1873 secs |
| •                 | VIN Issue               | +1878 secs |
| •                 | Owner Assigned          | +1888 secs |
| •                 | Interior                | +1873 secs |
| •                 | Paint                   | +1873 secs |
| DE                | LIVERY                  |            |
|                   |                         |            |

#### 1.3. Insuring the car

As Paul takes ownership of his new car, we will give him the option to insure it. His insurance company offers a discount if he chooses to provide the insurance company with frequent details of the car's location and other things.

The manufacturer fits the car with a collection of IoT devices, including GPS, air and engine temperature sensors, acceleration information and light information, which can give the insurer information on how the car is being driven, and potentially alert relevant parties if the car is involved in a crash.

13. Switch to the Insurer dashboard (localhost:4200/overview). Ensure that the 'Overview' tab is selected.

| Bloc       | cchain - Manufact 🗙 📔 Blockchain | -VDA 🗙 🔇 Insurer 🛛 🗙 😤 No                          | de-RED 🛛 🗙 📄 Hyperledger Comp 🗴 🛛 🚺      | Hyperledger Comp 🗴 🛛 📇 IBM Watson IoT Pla 🗴 🏳 |
|------------|----------------------------------|----------------------------------------------------|------------------------------------------|-----------------------------------------------|
| <b>(</b> ) | localhost:4200/overview          |                                                    | C Search                                 | h 🗘 🔒 🖡 🏫                                     |
| р          | rince                            | Dashboard                                          |                                          |                                               |
| ∳          | Overview<br>Customers            | Information from <u>today</u>                      |                                          |                                               |
| €          | Vehicle Information<br>Quotes    | <b>17</b> Registered Vehicles<br>As of 08 Feb 2018 | <b>17</b> Customers<br>As of 08 Feb 2018 | 9 Vehicle Alerts<br>As of 08 Feb 2018         |
| jii<br>jii | Support                          |                                                    |                                          |                                               |
|            | Aamin                            | Claim History 2016 2017                            | April May June July                      | August September October                      |

#### **IBM Blockchain**

Tommen works for Prince Insurance and this is his dashboard. He requires another subset of information from the blockchain and this view is represented here. He can see information on the cars for which his company is an insurer, and can also approve new polices. (In reality, this latter part can be automated.)

14. Switch back to our car buyer's "Ionic App". After the car has been delivered scroll down to the bottom, and click the **"Insure Me"** button.

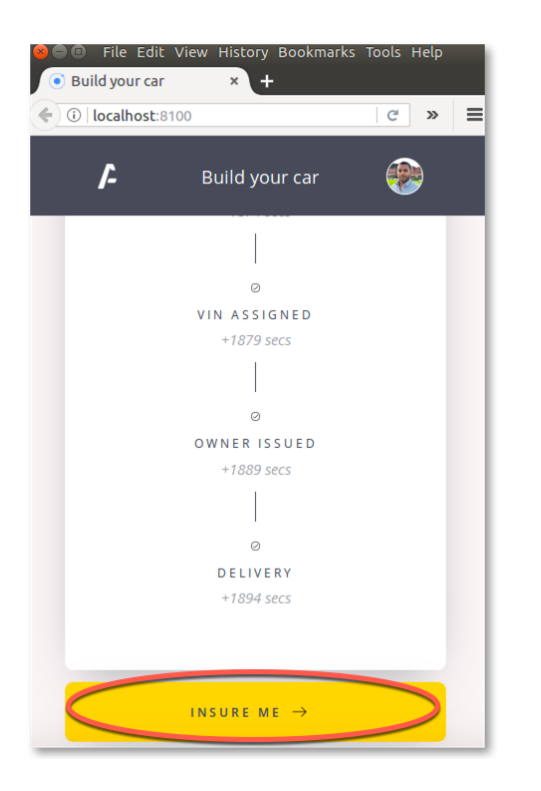

15. Click "Allow Location Access" if a popup appears; Paul is willing to share the IoT device's location with the insurance company.

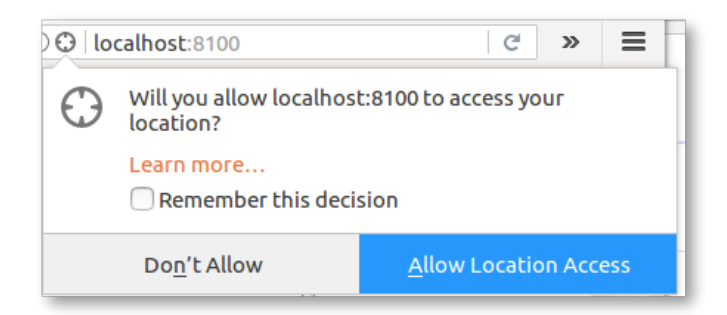

- 16. Switch back to the "Insurer" view (localhost:4200/overview).
- 17. Click the "Approve Insurance" button. If the button does not appear, refresh the Insurer view tab.

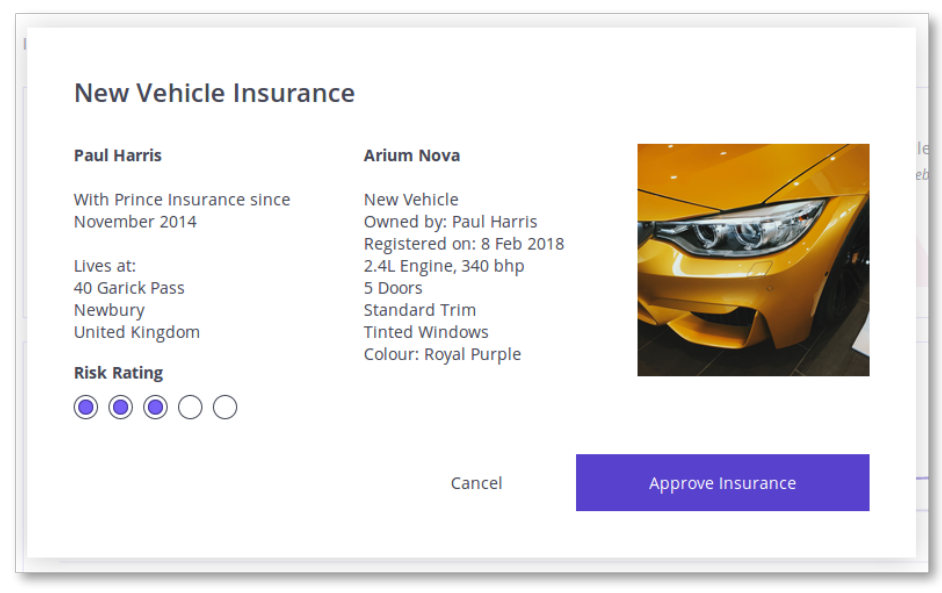

18. Wait for the approval to be logged on the blockchain.

Paul is now insured by the insurance company.

19. Review the 'Customers' tab to see details of Paul's policy.

| orince              | Customers // Paul Harris                                                  |                                      | Alert Stream                                                                                           |
|---------------------|---------------------------------------------------------------------------|--------------------------------------|----------------------------------------------------------------------------------------------------|
| l Overview          |                                                                           |                                      | Information history 6 months                                                                           |
| Customers           | Paul Harris                                                               |                                      | Clear Alert Stream                                                                                     |
| Vehicle Information | Owner of an Arium Nova                                                    | Arium Nova                           |                                                                                                    |
| E Quotes            | With Prince Insurance since November 2014<br>Insured on <b>3 Nov 2017</b> | New Vehicle<br>Owned by: Paul Harris | Alert!                                                                                                 |
| Cover Information   |                                                                           | Registered on: 3 Nov 2017            | OVERHEATED                                                                                             |
| Support             | Lives at:<br>40 Garick Pass                                               | 2.5L Engine 240bhp<br>5 Doors        | 8/27/2017, 11:49:05 AM<br>Event ID<br>6a553050-9ad2-f7a8-707e-6bdf548                                  |
| Admin Admin         | Newbury<br>United Kingdom                                                 | Colour: White                        | See more                                                                                               |
|                     | Live Vehicle Information                                                  |                                      |                                                                                                    |
|                     | Sensor Test<br>Click device button to test connection                     |                                      | Alert!<br><b>OIL FREEZING</b><br>1/27/2017, 3:42:36 AM<br>Event ID<br>6x553060 and 5708, 7078, 6hd548. |

At the top of the page you can see basic details of Paul's policy including his address and car information.

Underneath this is the set of raw readings from the IoT devices attached to Paul's car. This is useful information for debugging; in reality the blockchain is not used to share complete data streams from the IoT sensors as the amount of data is too great and is not relevant to be shared in its entirety.

| Sensor Test<br>Click device button to tes                      | t connection                                                                          |                          |                                                                                  |
|----------------------------------------------------------------|---------------------------------------------------------------------------------------|--------------------------|----------------------------------------------------------------------------------|
| Acceleration                                                   | Air Temperature                                                                       | Engine Temperature       | Light                                                                            |
|                                                                |                                                                                       |                          |                                                                                  |
| Location                                                       |                                                                                       |                          | A.1116.11177                                                                     |
| Avia Westminster<br>Millbank<br>Pimlico<br>GROSVENORIRD<br>Vau | Southwark<br>Elephant<br>and Castle<br>xhall "Euro <sup>con un</sup> Wa<br>Kennington | Iworth                   | Wapping<br>Rotherhithe<br>ondsey<br>Surrey<br>Quays<br>South<br>Bermondsey<br>Hu |
| k Nine Elms                                                    |                                                                                       |                          | ALL REAL                                                                         |
| Watten                                                         | Leaflet   Map data ©                                                                  | OpenStreetMap contribute | ors, CC-BY-SA, Imagery © Mapbox                                                  |

However, what would be relevant is the analysis of key events in the IoT stream. For example, if the acceleration is shown to be greater than (for example) 2G, this might indicate a crash event that the insurer might care about.

This is shown as a set of alerts on the right hand side of the insurer's customer view:

| Alert Stream                                |
|---------------------------------------------|
| Information history 6 months                |
| Clear Alert Stream                          |
| Alert!                                      |
| 8/27/2017, 11:49:05 AM                      |
| Event ID<br>6a553050-9ad2-f7a8-707e-6bcf548 |
| See more                                    |

Without a real sensor tag connected into the application, the information displayed here is either blank or mocked up. In the next section we will inject data into the application using internet of things integration.

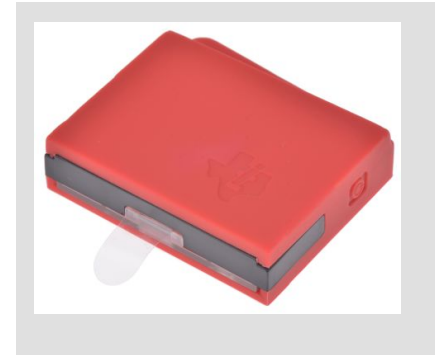

It is possible to connect a real sensor tag so that its information is displayed in the Insurer view; we have tested using a Texas Instruments SimpleLink Bluetooth SensorTag. To use this, you need to download the TI SimpleLink Starter app to a nearby mobile device, use it to discover the sensor via Bluetooth, note down the unique address of the tag and enable the "Push to cloud" option to submit the sensor readings so that they can be read by the IBM Watson IoT platform. Then you need to update the "IBM IoTP Test Device" node in the Node-RED flow to monitor the readings from the unique address of the tag from the cloud. Remember to redeploy the Node.RED flow.

## Cool Stuff

In this section, we're going to look at how the scenario can be enhanced by bringing blockchain together with internet of things and analytics.

### **1.4.** Internet of Things Integration

We will start by looking at how sensor data from the car makes its way into the blockchain. To do this we will use an integration tool called Node-RED. This includes a graphical interface to describe how data flows from input sources (e.g. a sensor) to output sources (e.g. the blockchain).

Node-RED has connectors for sending data to, and receiving data from, a blockchain running Hyperledger Composer. It also has connectors for receiving data from the IBM Watson IoT platform (for sensor tag integration). We can also generate fake sensor data for testing, in the absence of a physical sensor device.

| Blockchain - Manufact 💈      | × Blockchain - VDA   | × 🚺 Insurer       | × 🔀 Node-RED                    | × 🌍 Hype | rledger Comp 🗙 🛛 🧐 Hype | erledge | er Comp 🗙 🕴 📲 | IBM Wa    | atson IoT Pla  | × +     |
|------------------------------|----------------------|-------------------|---------------------------------|----------|-------------------------|---------|---------------|-----------|----------------|---------|
| (i)   localhost:1880/#1      | flow/a333211b.340d88 |                   |                                 |          | C Search                |         |               | ☆         | 自 🖡            | ⋒ ≡     |
| Rode-RED                     |                      |                   |                                 |          |                         |         |               | -⁄-       | Deploy 🔻       | ≡       |
| <b>Q</b> filter nodes        | IoT Flow             | Main Flow         | Query Flow                      |          |                         | +       | info          |           | debug          |         |
| ~ input                      |                      |                   |                                 |          |                         | - 1     | Flow          |           |                |         |
| ⇒ inject                     | 🔲 🕏 ti               | mestamp 1         | Initialise list of allowed even | ts       |                         |         | Name          | IoT Flo   | W              |         |
|                              |                      |                   |                                 |          |                         |         | ID            | "a33321   | 1b.340d88"     |         |
| catch                        |                      |                   |                                 |          |                         |         | Status        | Enabled   | 1              |         |
| status                       |                      |                   | DEBOGGING INPOTS                |          |                         |         | Information   |           |                |         |
| link                         |                      | (□ ⇒              | PUSH CONNECT ATTEMPT            |          |                         |         |               |           |                |         |
| )) mqtt                      |                      | PUSH OVERHEATED   | HOT PAYLOAD                     |          |                         |         |               |           |                |         |
| 🚷 http                       |                      | PUSH OIL_FREEZING | -of COLD PAYLOAD                |          |                         |         |               |           |                |         |
| websocket                    |                      | PUSH CRASH        | -of CRASH PAYLOAD               |          |                         |         |               |           |                |         |
| ı tcp                        |                      |                   |                                 |          |                         |         |               |           |                |         |
| 🧳 udp 🔶                      |                      |                   |                                 | s        |                         | f       |               |           |                |         |
| ibmiot                       |                      |                   | BM IoTP Test Device             |          |                         |         | Your flow     | / configu | ration node    | es are  |
| <ul> <li>✓ output</li> </ul> |                      |                   | connected                       |          |                         |         | listed in the | sideba    | r panel. It ca | an been |
| dahua E                      |                      |                   |                                 |          |                         |         | accesse       | ed from t | he menu or     | with    |

20. Switch to the Node-RED tab (localhost:1880).

The main window shows the flow of how data from devices is mapped to blockchain events. The tabs along the top show the different flows that are deployed. Down the left hand side you can see the available connectors for wiring into the flow. The right hand-side contains the properties of the selected connector and debug information.

(Note that if you make any changes to the flow, you need to press the "Deploy" button to let them take effect.)

21. Ensure that the "IoT Flow" tab in Node-RED is selected.

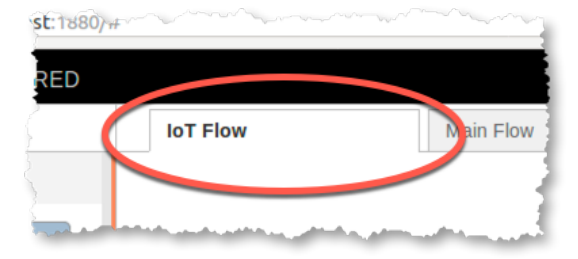

There are some interesting things to note in this flow.

22. Look at the flow path that runs between the "IBM IoTP Test Device" node to the "submit addusagevent tx" flow. This takes readings from a real sensor device and publishes any interesting events to the blockchain.

|--|

23. Double click the "Set Contexts" node.

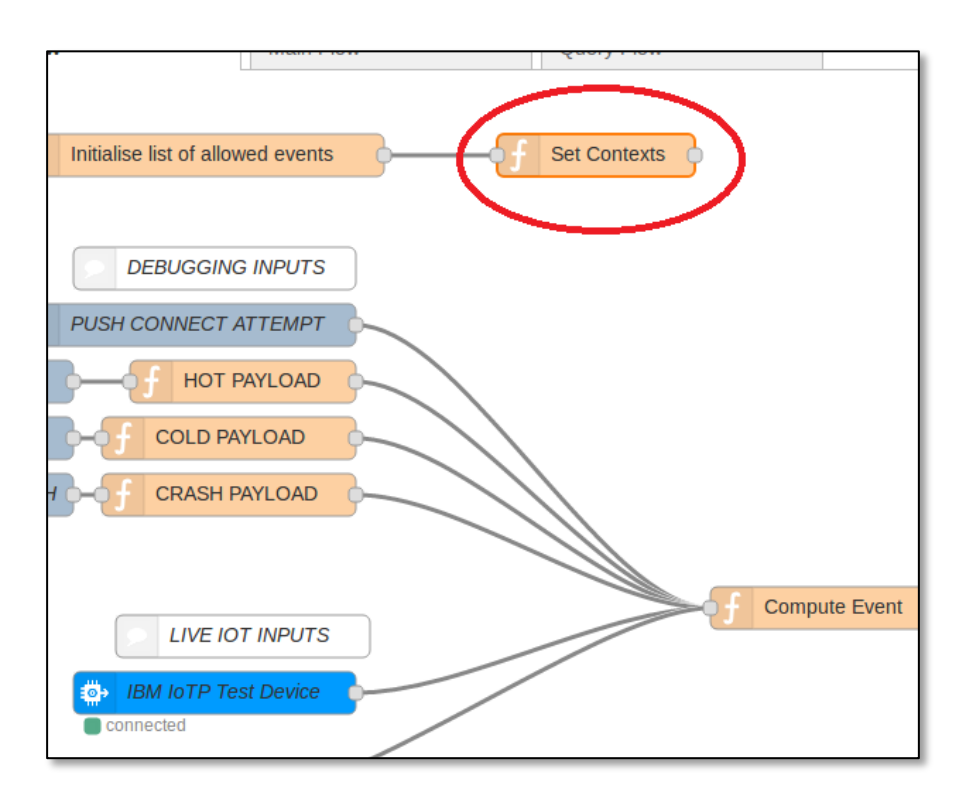

This shows the thresholds for sending interesting events to the blockchain. For example, if the acceleration is greater than 2.2G, this causes a crash event to be sent to the blockchain.

#### IBM Blockchain

| Nam  | Set Contexts                                          |
|------|-------------------------------------------------------|
| Fun  | ction                                                 |
| 6    | flow set('events' '{"ACTTVATED" "CRASHED" "OVERHE     |
| 7    | flow.set('device', 'vehicle'):                        |
| 8    | <pre>flow.set('pitch',0);</pre>                       |
| 9    | <pre>flow.set('roll',0);</pre>                        |
| 10   | <pre>flow.set('accSensitivity',8192.0);</pre>         |
| 11   | <pre>flow.set('gyroSensitivity',65.536);</pre>        |
| 12   | <pre>flow.set('dt',0.01); // 10 ms sample rate!</pre> |
| 13   | flow.set('too-hot', 100);                             |
| 14   | flow cot(1too cold), E);                              |
| i 15 | flow.set('allowed-acc', 2.2)                          |
| -10  | recurn may,                                           |

24. Look at the set of connectors next to the "DEBUGGING INPUTS" section: PUSH CONNECT ATTEMPT, PUSH OVERHEATED, PUSH OIL FREEZING and PUSH CRASH.

| m                          | (man and a second and a second |
|----------------------------|----------------------------------------------------------------------------------------------------|
|                            | DEBUGGING INPUTS                                                                                                    |
|                            | PUSH CONNECT ATTEMPT                                                                                                    |
| <ul><li>□</li></ul>        | PUSH OVERHEATED                                                                                                    |
| $\left\{ \square \right\}$ | PUSH OIL_FREEZING                                                                                                    |
| 2                          | PUSH CRASH - F CRASH PAYLOAD                                                                                                    |
| han                        | and the second second                                                                                                    |

These connectors allow us to simulate an interesting event occurring, in the absence of a real device.

25. Click the rounded square button next to the PUSH CONNECT ATTEMPT connector.

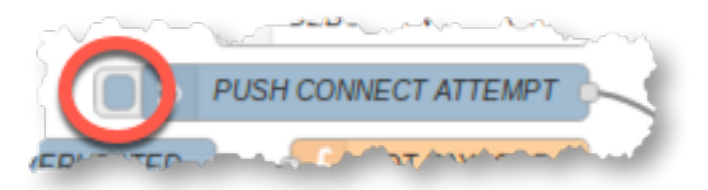

You should see a message saying that data was successfully injected into the flow.

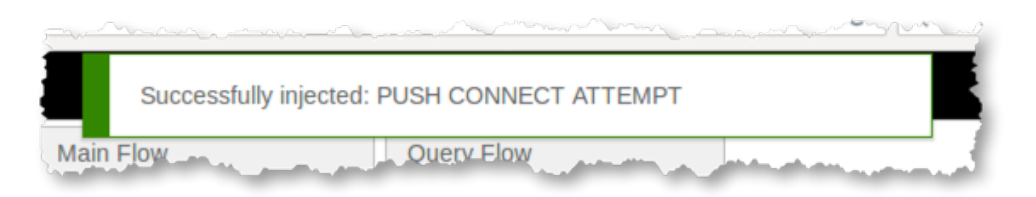

26. Switch to the Insurer tab (localhost:4200), and notice under "Sensor Test" that the vehicle sensor is now connected.

| pr | ince                | Customers // Paul Harris                  |                           |
|----|---------------------|-------------------------------------------|---------------------------|
| þ  | Overview            |                                           |                           |
| •  | Customers           | Paul Harris                               |                           |
|    | Vehicle Information | Owner of an Arium Nova                    | Arium Nova                |
| ~  |                     | With Prince Insurance since November 2014 | New Vehicle               |
| E  | Quotes              | Insured on 3 Nov 2017                     | Owned by: Paul Harris     |
| •  | Cover Information   |                                           | Registered on: 3 Nov 2017 |
| _  |                     | Lives at:                                 | 2.5L Engine 240bhp        |
|    | Support             | 40 Garick Pass                            | 5 Doors                   |
|    | Admin               | Newbury                                   | Colour: White             |
|    |                     | United Kingdom                            |                           |
|    |                     | Live Vehicle Information                  |                           |
|    |                     | Sensor Test                               |                           |
|    |                     | Device Connected 🗸                        |                           |
|    |                     | Acceleration Air Temperature              | Engine Temperature Light  |

27. Switch back to the Node-RED tab (<u>localhost:1800</u>), and click the button next to the PUSH OVERHEATED node to send an event to the blockchain which denotes Paul's engine overheating.

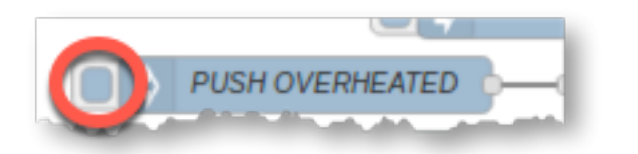

You should again see a "Successfully injected" message.

28. In the Insurer view you should see an alert that reveals this event to the insurer.

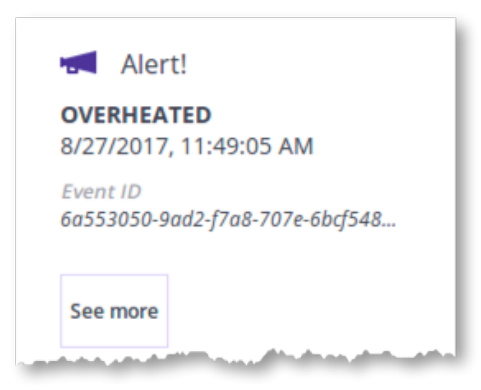

29. Try invoking the other events too (OIL FREEZING, CRASH) to see their effect.

More details on the IBM Watson IoT Platform can be found on a pre-loaded tab in the web browser (<u>https://i5l9uv.internetofthings.ibmcloud.com/dashboard/#/ibmssolanding</u>).

### 1.5. Analytics

It is possible to use the information stored on the blockchain to provide insight on aggregate usage patterns to interested authorized parties. This gives the power of data analytics on top of the benefits of a blockchain, as a verifiably clean source of information to analyze.

30. Switch back to the Manufacturer view tab (localhost:6002) and click the "Reports" link.

The engine overheated events show in this view. These events were captured in the blockchain and the manufacturer role has permission see this type of event. The manufacturer wishes to detect trends in engine overheated failures in order to determine if a factory defect is causing this condition.

| Blockchain - Manufact × Blockchain - VDA                                                                         | × ጰ Insurer                      | × 🧏 Node-RED        | 🗙 🌎 Hyperlee                  | dger Comp 🗙 🛛 🚺 Hype | erledger Comp 🗴 🕴 🏭 IBM Watson IoT Pla 🗴                                                                         |
|----------------------------------------------------------------------------------------------------|----------------------------------|---------------------|-------------------------------|----------------------|----------------------------------------------------------------------------------------------------|
| ( i localhost:6002/reports                                                                                       |                                  |                     |                               | C Q Search           | ☆自∔合                                                                                                    |
|                                                                                                    | POST-MANUFACTURE F               | AILURES             |                               |                      |                                                                                                    |
| 🔓 Arium Manufacture                                                                                              | _                                |                     |                               |                      |                                                                                                    |
|                                                                                                    | FAILURE                          |                     |                               |                      | SIMILAR FAILURE                                                                                                  |
|                                                                                                    | Arium Thanos                     |                     |                               |                      | Arium Thanos                                                                                                    |
| Main                                                                                                    | Occurred: 1/8/2018, 11           | 1:37:33 AM          |                               |                      | Occurred 8/27/2017, 7:22:05 PM                                                                                   |
|                                                                                                    | S/N 59346502241                  |                     |                               |                      | S/N feb1a3df038                                                                                                  |
|                                                                                                    |                                  |                     |                               |                      | • Engine Temp. 127.64C                                                                                           |
| Reports                                                                                                    | FAILURE                          |                     |                               |                      |                                                                                                    |
|                                                                                                    | OVERHEAT                         |                     |                               |                      |                                                                                                    |
|                                                                                                    | Engine Temp.                     | 101.00C             | <ul> <li>Air Temp.</li> </ul> | 24.91C               |                                                                                                    |
|                                                                                                    | <ul> <li>Acceleration</li> </ul> | 1.02G               | <ul> <li>Roll</li> </ul>      | -0.05°               |                                                                                                    |
|                                                                                                    | • Pitch                          | -0.01°              | <ul> <li>Light</li> </ul>     | 476.96LUX            |                                                                                                    |
| Production                                                                                                    |                                  |                     |                               |                      |                                                                                                    |
|                                                                                                    | INSIGHT                          |                     |                               |                      |                                                                                                    |
|                                                                                                    | 2nd Arium Thanos                 | failure this week d | ue to Overheating             |                      |                                                                                                    |
|                                                                                                    | Common Factor                    |                     |                               |                      |                                                                                                    |
|                                                                                                    | Mileage < 100,000                |                     |                               |                      |                                                                                                    |
|                                                                                                    |                                  |                     |                               |                      |                                                                                                    |
|                                                                                                    |                                  |                     |                               |                      |                                                                                                    |
|                                                                                                    |                                  |                     | SEL                           | ND REPORT TO         |                                                                                                    |
| and the second second second second second second second second second second second second second second second | More information                 | needed for actional |                               | TAND                 | a distanti da ser a ser a ser a distanti di ser a distanti di ser a di ser a di ser a di ser a di ser a di ser a |

The regulator in this scenario can also run analytics on the transactions on the blockchain to look for suspicious behavior that the smart contract was not designed to prevent from a single invocation.

31. In the Vehicle & Driver Authority dashboard (<u>localhost:6001/dashboard</u>) click the "Suspicious Vehicles" tab near the top.

| Vehicle &<br>Drivers<br>Authority                 |                                             |                                            | Q.                                         | Search GOV.IO                             |                                             |   |
|---------------------------------------------------|---------------------------------------------|--------------------------------------------|--------------------------------------------|-------------------------------------------|---------------------------------------------|---|
| REGISTERED VEHICLES                               | vin assigned<br>18 🔺                        | asset activity<br>35 🔺                     | SUSPICIOUS VEHIC                           | CLES                                      | IN THE LAST WEEK                            | ~ |
|                                                   |                                             |                                            |                                            |                                           |                                             |   |
| ID #168<br>TRANSACTION ID<br>-2. Sch38hbd9e6craaf | #169<br>TRANSACTION ID<br>eb375581c5540(b1b | #170<br>TRANSACTION ID<br>3464010528077097 | #171<br>TRANSACTION ID<br>96-68991764ce6ac | #172<br>TRANSACTION ID<br>24916/58d/55553 | #173<br>TRANSACTION ID<br>f431502378a210add |   |

Here we can see that by performing analytics on the blockchain dataset, we have found a number of vehicles with associated suspicious transactions that may warrant further investigation.

32. Click on 'Mileage anomaly' in the list of suspicious vehicles.

| SUSPICIOUS VEHICLES   |            | LAST 24 HOU                          |
|-----------------------|------------|--------------------------------------|
| Vehicle               | VIN        | Notification                         |
| Ridge Cannon - White  | 312457645  | Suspicious ownership sequence        |
| Ridge Rancher - White | 326548754  | Uninsured vehicle                    |
| Morde Pluto - Green   | 564215468  | Insurance write-off but still active |
| Morde Putt - Black    | 6437956437 | Mileage anomaly                      |
| Ridge Cannon - Silver | 65235647   | Untaxed vehicle                      |

This shows a list of the transactions that are associated with this anomaly. In this instance, the mileage of the vehicle may not match with insurance records - or has even has decreased from previous records.

| Morde Putt - Black     | 6437956437                           | Mileage anomaly |                         |
|------------------------|--------------------------------------|-----------------|-------------------------|
| Timestamp              | Transaction                          | Car Owner       | Contact Current Owner X |
| Nov 3, 2017 6:27:51 PM | b6c71558-0873-335c-635e-adcf32115b17 | Anastasia       |                         |

### Under the Hood

In the final section of the lab, we will briefly consider how the scenario was put together. If you wish to find out more about the tools used to create this application, consider completing a follow-on lab; ask the instructor for details.

### **1.6. Modelling the Scenario**

All blockchain use-cases can be described in terms of a set of *assets* (the digital representation of some tangible or intangible object that holds value), *participants* (who wish share information with other participants in a trustworthy way) and *transactions* (which cause the assets to change state).

In our example, the primary asset is the car (obviously), the participants are the owner, manufacturer, regulator and insurer, and as we've seen, there are several transaction types as the car moves through its lifecycle.

These assets, participants and transactions can be modelled in a Linux Foundation tool called Hyperledger Composer, and leveraged through the IBM Blockchain Platform.

It is useful to develop a model of these concepts as it provides a neat abstraction layer between the business problem being solved and the technical complexities of the underlying blockchain – in much the same way as a compiler shields the programmer from the details of the underlying machine code.

33. Switch to the Hyperledger Composer Playground tab in the web browser (localhost:8080/login).

| Blockchain - Manufact 🗙 🛛 Blockchain - VDA                                                                                                    | 🗙 🔥 Insurer 🛛 🗴 😪 Node-RED 🛛 😵 Hyperledger Comp 🗴 🛃 H                                                                                             | Iyperledger Comp 🗴 🛛 🕾 IBM Watson IoT Pla 🗴 📔 🕇             |
|----------------------------------------------------------------------------------------------------|----------------------------------------------------------------------------------------------------|-------------------------------------------------------------|
| 🗲 🛈   localhost:8080/login                                                                                                    | ୯   ଦେ Search                                                                                                    | ☆ 自 ♣ 余 〓                                                   |
| Hyperledger Composer Playground                                                                                                    |                                                                                                    |                                                             |
| My Wallet<br>Identity cards for Web Browser                                                                                                    | Welcome to Hyperledger Composer Playground!                                                                                                    | ID card Create ID card start? View our Playground tutorial. |
| E Contraction of the second second se |                                                                                                    |                                                             |
| Deploy a new business netw                                                                                                    | In this web sandbox, you can deploy, edit and test business network definitions. Have a play<br>and learn what Hyperledger Composer is all about. | у                                                           |
|                                                                                                    | Let's Blockchain!                                                                                                    |                                                             |
|                                                                                                    | Not sure where to start? View our Playground tutorial.                                                                                            |                                                             |

- 34. Dismiss the welcome dialog by clicking "Let's Blockchain!".
- 35. Scroll to the bottom of the "My Wallet" screen to see details of our deployed blockchain network (vehicle-lifecycle-network. Click 'Connect now'.

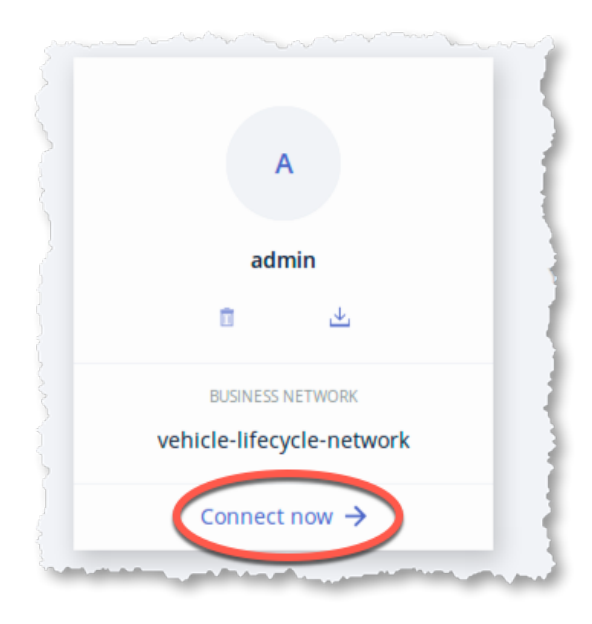

Once the Playground has connected to the blockchain, you will see details of the vehicle lifecycle network.

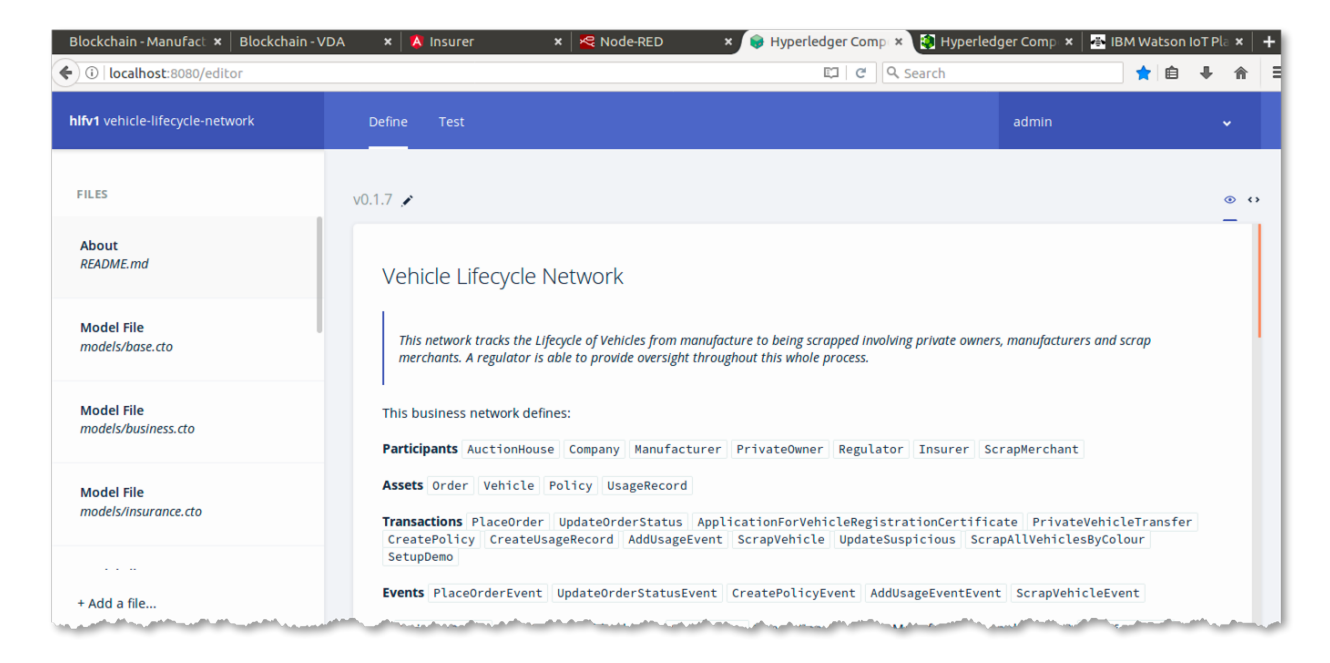

Along the top of the screen are two tabs: "Define" which shows the files used to model the network, and "Test" that allows authorized users (an administrator "admin" - by default) to invoke transactions.

36. With the Define tab selected, click the filenames down the left hand side of the screen to view the contents of the files that comprise the model, transaction logic, access control lists and documentation.

| 122 | asset Vehicle identified by vin {                                                                                                    |
|-----|----------------------------------------------------------------------------------------------------|
| 123 | o String vin                                                                                                    |
| 124 | o VehicleDetails vehicleDetails                                                                                                    |
| 125 | o VehicleStatus vehicleStatus                                                                                                    |
| 126 | > Person owner optional                                                                                                    |
| 127 | o String numberPlate optional                                                                                                    |
| 128 | o String suspiciousMessage optional                                                                                                    |
| 129 | <pre>o VehicleTransferLogEntry[] logEntries optional</pre>                                                                                                    |
| 130 | }                                                                                                    |
| -   | the second state and the second state of the second state of the s |

We will go into details of what these files do in a follow-on lab.

37. With the Test tab selected, click the registries down the left hand side of the screen to view the instances of the assets, participants and transactions that have been created, and their current state.

| hlfv1 vehicle-lifecycle-network | Define Test                     |                                                                                                    | admin | ×                  |
|---------------------------------|---------------------------------|----------------------------------------------------------------------------------------------------|-------|--------------------|
| PARTICIPANTS                    | Asset registry for org.insuranc | e.Policy                                                                                                    |       | + Create New Asset |
| AuctionHouse                    | ID                              | Data                                                                                                    |       |                    |
| Company                         | 12ff83db-                       |                                                                                                    |       |                    |
| Manufacturer                    | 3d5d-35c1-14e1-0c656b3d280a     | "\$class": "org.insurance.Policy",<br>"policyID": "12ff83db-3d5d-35c1-14e1-0c656b3d280a",<br>"vehiclebtails": "resource.org.vda.Vehicle#156478954",               |       | /                  |
| PrivateOwner                    |                                 | "holder': "resource:org.acme.vehicle.litecycle.PrivateOwner#dan",<br>"insurer:: "resource:                                                                        |       |                    |
| Regulator                       | 226de8ed-5925-e9d8-dc13-        | I                                                                                                    |       |                    |
| ScrapMerchant                   | d46c7f1e5bd2                    | <pre>"\$class": "org.insurance.Policy",<br/>"policyID": "226d88ed.5925.e9d8.dcl3.d46c7f1e5bd2",<br/>"vehiclebetails": "resource:org.vda.Vehicle#312748894",</pre> |       | /                  |
| Insurer                         |                                 | "holder": "resource:org.acme.vehicle.lifecycle.PrivateOwner#jake",<br>"Insurer": "resource:                                                                       |       | ÷                  |
| ASSETS                          | 2b84eaa6-07bb-                  | ( "Sclare": "are incurance Bolicu"                                                                                                    |       | ,                  |
| Order                           | 7141-4946-7a97511d093a          | "policyID": "2084eaa6-07bb-7141-4946-7a97511d093a",<br>"vehicleDetails": "resource:org.vda.Vehicle#25719dd01827ec5e0",                                            |       |                    |
| Policy                          |                                 | "insurer": "resource;                                                                                                    |       | ÷                  |
| UsageRecord                     |                                 | والمراجع والمراجع والمراجع والمتعادين والمعنى والمعالي والمعاري والمعاوي والمعاري والمعاون والمراجع والمراجع وا                                                   | a     |                    |

38. Click 'All Transactions' to view the Transaction Historian. This shows you every transaction that has been recorded on the blockchain that the current user ('admin') has authority to see.

| Historian                              |          |                |                                                                                                    |                    |
|----------------------------------------|----------|----------------|----------------------------------------------------------------------------------------------------|--------------------|
| ID                                     | Time     | Participant ID | Transaction Type                                                                                                 |                    |
| f431500378a210add59dcda4b09761d47da59  | 15:56:15 | none           | org.insurance.CreatePolicy                                                                                       | view record        |
| d32491bf58d15bb138d6e15991a87eb67ed48  | 15:50:10 | none           | org.acme.vehicle.lifecycle.ma                                                                                    | <u>view record</u> |
| 86c68961764ce6acea2c9adb23376241369f13 | 15:50:05 | none           | org.acme.vehicle.lifecycle.ma                                                                                    | <u>view record</u> |
| ~~~~~~~~~~~~~~~~~~~~~~~~~~~~~~~~~~~~~~ | 15-5     | - 10De         | and the second second second second second second second second second second second second second second second | wint terond        |

39. Click on any transaction to view details of it.

| Historian Record                                                                                                    | × |
|----------------------------------------------------------------------------------------------------|---|
| Transaction Events (1)                                                                                                    |   |
| <pre>1 { 2 "\$class": "org.insurance.CreatePolicy", 3 "policyId": "2b84eaa6-07bb-7141-4946-7a97511d093a", 4 "vehicleDetails":     "resource:org.vda.Vehicle#25719dd01827ec5e0", 5 "holder":     "resource:org.acme.vehicle.lifecycle.PrivateOwner#dan", 6 "insurer": "resource:org.insurance.Insurer#prince", 7 "policyType": "Fully Comprehensive", 8 "transactionId":     "f431500378a210add59dcda4b09761d47da59b96877401ccf0d7d53465ec06     e3", 9 "timestamp": "2018-02-08T15:56:15.718Z" 10 } </pre> |   |

### **1.7. How the Applications work**

While the Playground can be used to test our blockchain scenario, our end-users use mobile apps and dashboards to interact with the running blockchain.

From the files that model this network and implement the transactions, Hyperledger Composer can help this in two ways. Firstly, the models can be used to create skeleton applications that make it easier to develop the end-user applications. Secondly, the models can also be used to generate RESTful APIs that allow client applications and integration middleware to interact with the blockchain.

We will now look at the set of RESTful APIs that have been generated for this scenario.

40. Select the Hyperledger Composer REST server tab (localhost:3000/explorer).

| Blo                                                                                                    | ckchain - Manufact 🗴 🛛 Blockchain - VDA 🛛 🗙 🔥 Insurer 🔋 🗙 😽 Node-RED 🛛 🗴 📚 Hyperledger Comp 🗴 🕵 |  |  |  |  |
|----------------------------------------------------------------------------------------------------|-------------------------------------------------------------------------------------------------|--|--|--|--|
| <b>(</b> )                                                                                                    | D   localhost:3000/explorer/ 90%   C   Q. Sea                                                   |  |  |  |  |
|                                                                                                    | Hyperledger Composer REST server                                                                |  |  |  |  |
|                                                                                                    | AddUsageEvent : A transaction named AddUsageEvent                                               |  |  |  |  |
| ApplicationForVehicleRegistrationCertificate : A transaction named ApplicationForVehicleRegistration<br>AuctionHouse : A participant named AuctionHouse |                                                                                                 |  |  |  |  |
|                                                                                                    |                                                                                                 |  |  |  |  |
|                                                                                                    | CreatePolicy : A transaction named CreatePolicy                                                 |  |  |  |  |
| CreateUsageRecord : A transaction named CreateUsageRecord                                                                                               |                                                                                                 |  |  |  |  |
|                                                                                                    | Insurer : A participant named Insurer                                                           |  |  |  |  |
|                                                                                                    | Manufacturer : A participant named Manufacturer                                                 |  |  |  |  |

This view shows the REST interface that has been generated from the deployed vehicle lifecycle model. End-user applications and integration middleware can invoke these applications by sending HTTP requests that invoke these APIs.

This is how the Node-RED flows interact with the blockchain. Our end-user applications (Paul's mobile app, the VDA view, Insurer dashboard etc.) can also interact in this way, although it is possible for Javascript client applications to instead import (*require*) a Javascript module that interacts the blockchain in a similar way.

41. Review the different APIs available; feel free to try invoking them from the web front end to see what effect it has on the blockchain, on end-user applications and on Playground views. For example... scroll to the bottom of the list, and click on "Vehicle" to expand its available REST calls - then click on "Get /Vehicle".

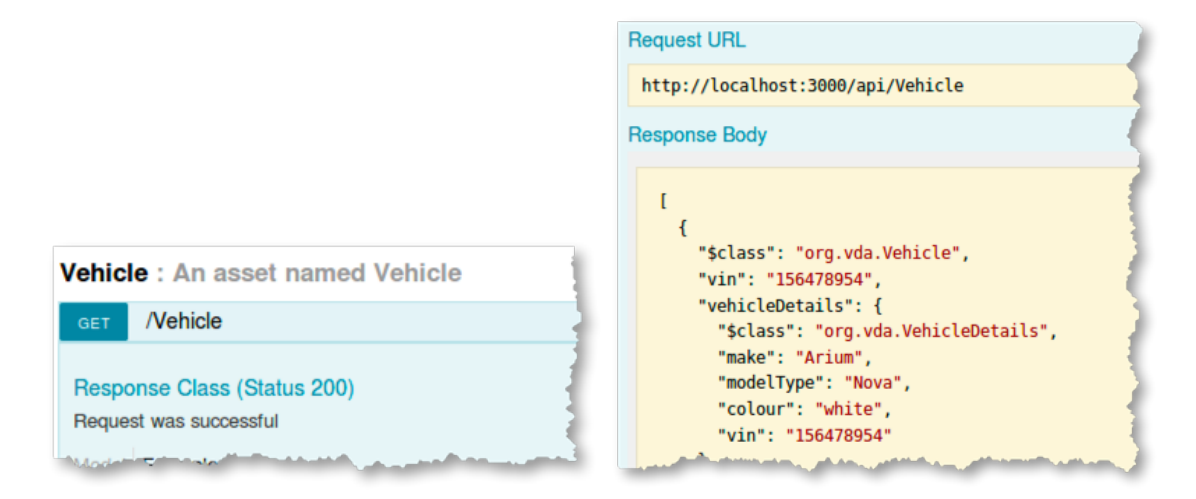

### Next Steps

In this lab you have experienced a live blockchain solution through the eyes of four participants of a vehicle network: a buyer/owner, manufacturer, regulator and insurer. A blockchain can be used to great effect in this business network because there is a clear need to share information and value in participants being able to trust the information they see.

Where you go from here is up to you.

If you have a technical background, consider finding out more about the Hyperledger Fabric and Composer technologies and the blockchain development experience.

If you are interested in the potential benefits of blockchain in your business, IBM has a bunch of services that can help. Start by going to <u>www.ibm.com/blockchain</u>.

**Important!** Be sure to cleanup the hyperledger fabric environment for subsequent labs. Perform the following at the command prompt in the VLD directory:

- a. Open a terminal window right clicking on the terminal icon **understand** on the left-hand navigation pane of the Ubuntu Linux desktop. Select **New Terminal** and a new terminal window will appear.
- b. cd VLD
- c. ./stopAll.sh

## Appendix A. Notices

This information was developed for products and services offered in the U.S.A.

IBM may not offer the products, services, or features discussed in this document in other countries. Consult your local IBM representative for information on the products and services currently available in your area. Any reference to an IBM product, program, or service is not intended to state or imply that only that IBM product, program, or service may be used. Any functionally equivalent product, program, or service that does not infringe any IBM intellectual property right may be used instead. However, it is the user's responsibility to evaluate and verify the operation of any non-IBM product, program, or service.

IBM may have patents or pending patent applications covering subject matter described in this document. The furnishing of this document does not grant you any license to these patents. You can send license inquiries, in writing, to:

IBM Director of Licensing IBM Corporation North Castle Drive Armonk, NY 10504-1785 U.S.A.

For license inquiries regarding double-byte (DBCS) information, contact the IBM Intellectual Property Department in your country or send inquiries, in writing, to:

IBM World Trade Asia Corporation Licensing 2-31 Roppongi 3-chome, Minato-ku Tokyo 106-0032, Japan

The following paragraph does not apply to the United Kingdom or any other country where such provisions are inconsistent with local law: INTERNATIONAL BUSINESS MACHINES CORPORATION PROVIDES THIS PUBLICATION "AS IS" WITHOUT WARRANTY OF ANY KIND, EITHER EXPRESS OR IMPLIED, INCLUDING, BUT NOT LIMITED TO, THE IMPLIED WARRANTIES OF NON-INFRINGEMENT, MERCHANTABILITY OR FITNESS FOR A PARTICULAR PURPOSE. Some states do not allow disclaimer of express or implied warranties in certain transactions, therefore, this statement may not apply to you.

This information could include technical inaccuracies or typographical errors. Changes are periodically made to the information herein; these changes will be incorporated in new editions of the publication. IBM may make improvements and/or changes in the product(s) and/or the program(s) described in this publication at any time without notice.

Any references in this information to non-IBM Web sites are provided for convenience only and do not in any manner serve as an endorsement of those Web sites. The materials at those Web sites are not part of the materials for this IBM product and use of those Web sites is at your own risk.

IBM may use or distribute any of the information you supply in any way it believes appropriate without incurring any obligation to you.

Any performance data contained herein was determined in a controlled environment. Therefore, the results obtained in other operating environments may vary significantly. Some measurements may have been made on development-level systems and there is no guarantee that these measurements

will be the same on generally available systems. Furthermore, some measurements may have been estimated through extrapolation. Actual results may vary. Users of this document should verify the applicable data for their specific environment.

Information concerning non-IBM products was obtained from the suppliers of those products, their published announcements or other publicly available sources. IBM has not tested those products and cannot confirm the accuracy of performance, compatibility or any other claims related to non-IBM products. Questions on the capabilities of non-IBM products should be addressed to the suppliers of those products.

All statements regarding IBM's future direction and intent are subject to change or withdrawal without notice, and represent goals and objectives only.

This information contains examples of data and reports used in daily business operations. To illustrate them as completely as possible, the examples include the names of individuals, companies, brands, and products. All of these names are fictitious and any similarity to the names and addresses used by an actual business enterprise is entirely coincidental. All references to fictitious companies or individuals are used for illustration purposes only.

#### COPYRIGHT LICENSE:

This information contains sample application programs in source language, which illustrate programming techniques on various operating platforms. You may copy, modify, and distribute these sample programs in any form without payment to IBM, for the purposes of developing, using, marketing or distributing application programs conforming to the application programming interface for the operating platform for which the sample programs are written. These examples have not been thoroughly tested under all conditions. IBM, therefore, cannot guarantee or imply reliability, serviceability, or function of these programs.

## Appendix B. Trademarks and copyrights

The following terms are trademarks of International Business Machines Corporation in the United States, other countries, or both:

| IBM        | AIX      | CICS           | ClearCase    | ClearQuest | Cloudscape |
|------------|----------|----------------|--------------|------------|------------|
| Cube Views | DB2      | developerWorks | DRDA         | IMS        | IMS/ESA    |
| Informix   | Lotus    | Lotus Workflow | MQSeries     | OmniFind   |            |
| Rational   | Redbooks | Red Brick      | RequisitePro | System i   |            |
| System z   | Tivoli   | WebSphere      | Workplace    | System p   |            |

Adobe, the Adobe logo, PostScript, and the PostScript logo are either registered trademarks or trademarks of Adobe Systems Incorporated in the United States, and/or other countries.

IT Infrastructure Library is a registered trademark of the Central Computer and Telecommunications Agency which is now part of the Office of Government Commerce.

Intel, Intel Iogo, Intel Inside, Intel Inside Iogo, Intel Centrino, Intel Centrino Iogo, Celeron, Intel Xeon, Intel SpeedStep, Itanium, and Pentium are trademarks or registered trademarks of Intel Corporation or its subsidiaries in the United States and other countries.

Linux is a registered trademark of Linus Torvalds in the United States, other countries, or both. Microsoft, Windows, Windows NT, and the Windows logo are trademarks of Microsoft Corporation in the United States, other countries, or both.

ITIL is a registered trademark, and a registered community trademark of The Minister for the Cabinet Office, and is registered in the U.S. Patent and Trademark Office.

UNIX is a registered trademark of The Open Group in the United States and other countries. Java and all Java-based trademarks and logos are trademarks or registered trademarks of Oracle and/or its affiliates.

Cell Broadband Engine is a trademark of Sony Computer Entertainment, Inc. in the United States, other countries, or both and is used under license therefrom.

Linear Tape-Open, LTO, the LTO Logo, Ultrium, and the Ultrium logo are trademarks of HP, IBM Corp. and Quantum in the U.S. and other countries.

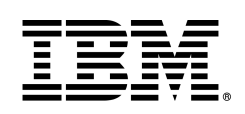

© Copyright IBM Corporation 2018.

The information contained in these materials is provided for informational purposes only, and is provided AS IS without warranty of any kind, express or implied. IBM shall not be responsible for any damages arising out of the use of, or otherwise related to, these materials. Nothing contained in these materials is intended to, nor shall have the effect of, creating any warranties or representations from IBM or its suppliers or licensors, or altering the terms and conditions of the applicable license agreement governing the use of IBM software. References in these materials to IBM products, programs, or services do not imply that they will be available in all countries in which IBM operates. This information is based on current IBM product plans and strategy, which are subject to change by IBM without notice. Product release dates and/or capabilities referenced in these materials may change at any time at IBM's sole discretion based on market opportunities or other factors, and are not intended to be a commitment to future product or feature availability in any way.

IBM, the IBM logo and ibm.com are trademarks of International Business Machines Corp., registered in many jurisdictions worldwide. Other product and service names might be trademarks of IBM or other companies. A current list of IBM trademarks is available on the Web at "Copyright and trademark information" at www.ibm.com/legal/copytrade.shtml.

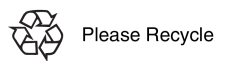

# IBM Blockchain Hands-On Hyperledger Fabric SDK Development: Writing Your First Application

Lab Two

## Contents

| OVERVIEW                                          | 35     |                                              |    |  |  |  |  |  |
|---------------------------------------------------|--------|----------------------------------------------|----|--|--|--|--|--|
| WRITING YOUR FIRST HYPERLEDGER FABRIC APPLICATION |        |                                              |    |  |  |  |  |  |
|                                                   | 1.1.   | INSTALL SAMPLES, BINARIES, AND DOCKER IMAGES | 36 |  |  |  |  |  |
|                                                   | 1.2.   | START THE TEST NETWORK                       | 37 |  |  |  |  |  |
|                                                   | 1.3.   | How Applications Interact with the Network   | 38 |  |  |  |  |  |
|                                                   | 1.4.   | Updating the Ledger                          | 42 |  |  |  |  |  |
|                                                   | 1.5.   | LAB CLEANUP                                  | 43 |  |  |  |  |  |
| APPENDIX A.                                       | APPEN  | DIX A. NOTICES                               | 44 |  |  |  |  |  |
| APPENDIX B. TR                                    | RADEMA | RKS AND COPYRIGHTS                           | 46 |  |  |  |  |  |

### Overview

The purpose of this lab is to enable you to write your first blockchain application by introducing you to the Hyperledger Fabric SDK. This lab is based on the "fabcar" Hyperledger Fabric sample: <a href="http://hyperledger-fabric.readthedocs.io/en/release-1.3/write\_first\_app.html">http://hyperledger-fabric.readthedocs.io/en/release-1.3/write\_first\_app.html</a>

## Writing your First Hyperledger Fabric Application

At the most basic level, applications on a blockchain network are what enable users to **query** a ledger (asking for specific records it contains), or to **update** it (adding records to it).

Our application, composed in JavaScript, leverages the Node.js SDK to interact with the network (where our ledger exists). This tutorial will guide you through the three steps involved in writing your first application.

**1. Install Samples, Binaries, and Docker Images.** While we work on developing real installers for the Hyperledger Fabric binaries, we provide a script that will download and install samples and binaries to your system. We think that you'll find the sample applications installed useful to learn more about the capabilities and operations of Hyperledger Fabric.

**2. Starting a test Hyperledger Fabric blockchain network.** We need some basic components in our network in order to query and update the ledger. These components – a peer node, ordering node and Certificate Authority – serve as the backbone of our network; we'll also have a CLI container used for a few administrative commands. A single script will launch this test network.

**3. Learning the parameters of the sample smart contract our app will use.** Our smart contracts contain various functions that allow us to interact with the ledger in different ways. For example, we can read data holistically or on a more granular level.

**4. Developing the application to be able to query and update records.** We provide two sample applications – one for querying the ledger and another for updating it. Our apps will use the SDK APIs to interact with the network and ultimately call these functions.

After completing this tutorial, you should have a basic understanding of how an application, using the Hyperledger Fabric SDK for Node.js, is programmed in conjunction with a smart contract to interact with the ledger on a Hyperledger Fabric network.

### 1.1. Install Samples, Binaries, and Docker Images

- 1 Start a terminal
- 2 cd ~
- 3 Your instructor has already performed this step. However for future reference, you can enter the following command to pull down binaries, docker images, and samples. You do not need to enter the command below as this has already been performed for you on the VMWare image used for these labs. If for some reason, you do not have a /home/blockchain/fabric-samples directory, then, issue the command below to pull down the samples.

curl -sSL http://bit.ly/2ysbOFE | bash -s 1.3.0

- 4 cd ~/fabric-samples/first-network
- 5 Issue the following command to shutdown any existing blockchain networks. Answer 'Y' to the Continue prompt.

./byfn.sh down
#### IBM Blockchain

6 Issue the following command to kill any active or stale containers:

```
docker rm -f $(docker ps -aq)
```

7 Issue the following command to clear any cached networks. Answer 'Y' to the Continue prompt.

docker network prune

### 1.2. Start the Test Network

- 1 Start a terminal
- 2 cd ~/fabric-samples/fabcar/
- 3 Issue the following command which can take a minute or so to complete. The 'node' parameter will start the Node.js chaincode container vs. the Go chaincode container.

./startFabric.sh node

- 4 For the sake of brevity, we won't delve into the details of what's happening with this command. Here's a quick synopsis:
  - launches a peer node, ordering node, Certificate Authority and CLI container
  - creates a channel and joins the peer to the channel
  - installs smart contract (i.e. chaincode) onto the peer's file system and instantiates said chaincode on the channel; instantiate starts a chaincode container
  - calls the initLedger function to populate the channel ledger with 10 unique cars
- 5 These operations will typically be done by an organizational or peer admin. The script uses the CLI to execute these commands, however there is support in the SDK as well. Refer to the Hyperledger Fabric Node SDK repo for example scripts.
- 6 Issue a "docker ps" command to reveal the processes started by the startFabric.sh script. You can learn more about the details and mechanics of these operations in the Building Your First Network section. Here we'll just focus on the application. The following picture provides a simplistic representation of how the application interacts with the Hyperledger Fabric network.

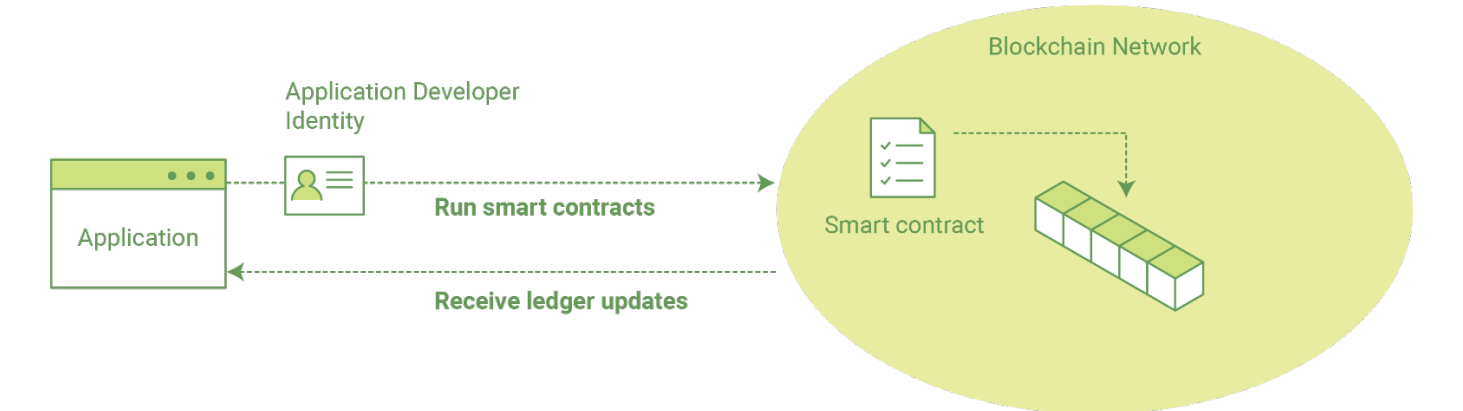

## **1.3.** How Applications Interact with the Network

Applications use **APIs** to invoke smart contracts (referred to as "chaincode"). These smart contracts are hosted in the network and identified by name and version. For example, our chaincode container is titled - dev-peer0.org1.example.com-fabcar-1.0 - where the name is fabcar, the version is 1.0 and the peer it is running against is dev-peer0.org1.example.com.

APIs are accessible with a software development kit (SDK). For purposes of this exercise, we'll be using the Hyperledger Fabric Node SDK though there is also a Java SDK and CLI that can be used to develop applications.

#### Querying the Ledger

Queries are how you read data from the ledger. You can query for the value of a single key, multiple keys, or – if the ledger is written in a rich data storage format like JSON – perform complex searches against it (looking for all assets that contain certain keywords, for example).

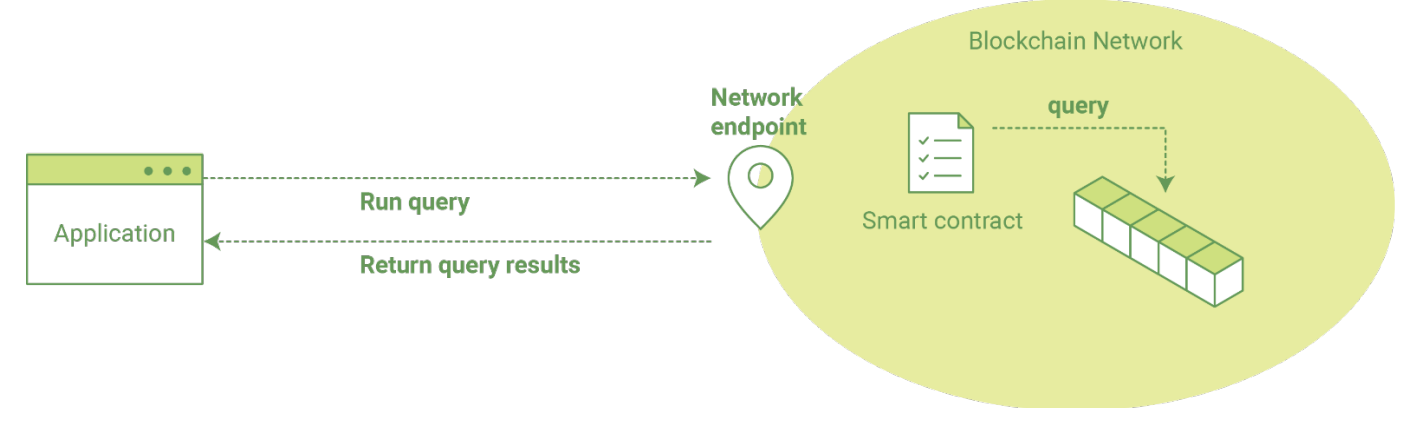

As we said earlier, our sample network has an active chaincode container and a ledger that has been primed with 10 different cars. We also have some sample Javascript code - query.js - in the fabcar directory that can be used to query the ledger for details on the cars.

Before we take a look at how that app works, we need to install the SDK node modules in order for our program to function. From your fabcar directory, issue the following:

#### npm install

You will issue all subsequent commands from the fabcar directory.

1 The following two commands involve communication with the Certificate Authority. You may find it useful to view a log of activity with the Certificate Authority. Open a new terminal window and enter the following command.

docker logs -f ca.example.com

2 When we launched our network, an admin user – admin – was registered with our Certificate Authority. Now we need to send an enrollment call to the CA server and retrieve the enrollment certificate (eCert) for this user. We won't delve into enrollment details here, but suffice it to say that the SDK and by extension our applications need this cert in order to form a user object for the admin. We will then use this admin object to subsequently register and enroll a new user. Send the admin enroll call to the CA server.

node enrollAdmin.js

This program will invoke a certificate signing request (CSR) and ultimately output an eCert and key material into a newly created folder – hfc-key-store – at the root of this project. Our apps will then look to this location when they need to create or load the identity objects for our various users.

3 With our newly generated admin eCert, we will now communicate with the CA server once more to register and enroll a new user. This user – user1 – will be the identity we use when querying and updating the ledger. It's important to note here that it is the admin identity that is issuing the registration and enrollment calls for our new user (i.e. this user is acting in the role of a registrar). Send the register and enroll calls for user1:

node registerUser.js

Similar to the admin enrollment, this program invokes a CSR and outputs the keys and eCert into the hfc-key-store subdirectory. So now we have identity material for two separate users – admin & user1. Time to interact with the ledger...

4 Now we can run our javascript programs. First, let's run our query.js program to return a listing of all the cars on the ledger. A function that will query all the cars, queryAllCars, is pre-loaded in the app, so we can simply run the program as is:

node query.js

5 It should return something like this:

```
Query result count = 1
Response is [{"Key":"CAR0",
"Record":{"colour":"blue","make":"Toyota","model":"Prius","owner":"Tomoko"}},
{"Key":"CAR1", "Record":{"colour":"red","make":"Ford","model":"Mustang","owner":"Brad"}},
{"Key":"CAR2", "Record":{"colour":"green","make":"Hyundai","model":"Tucson","owner":"Jin Soo"}},
{"Key":"CAR3", "Record":{"colour":"yellow","make":"Volkswagen","model":"Passat","owner":"Max"}},
{"Key":"CAR4", "Record":{"colour":"black","make":"Tesla","model":"S2L","owner":"Adriana"}},
{"Key":"CAR5", "Record":{"colour":"purple","make":"Peugeot","model":"205","owner":"Michel"}},
{"Key":"CAR6", "Record":{"colour":"violet","make":"Chery","model":"S2LL","owner":"Aarav"}},
{"Key":"CAR8", "Record":{"colour":"violet","make":"Tata","model":"Nano","owner":"Valeria"}},
{"Key":"CAR8", "Record":{"colour":"violet","make":"Tata","model":"Nano","owner":"Valeria"}}]
```

These are the 10 cars. A black Tesla Model S owned by Adriana, a red Ford Mustang owned by Brad, a violet Fiat Punto owned by someone named Pari, and so on. The ledger is key/value based and in our implementation the key is CAR0 through CAR9. This will become particularly important in a moment.

- 6 Now let's see what it looks like under the hood (if you'll forgive the pun). Use VSCode to open the query.js program with "code query.js".
- 7 The initial section of the application defines certain variables such as channel name and network endpoints:

// setup the fabric network

```
var channel = fabric_client.newChannel('mychannel');
var peer = fabric_client.newPeer('grpc://localhost:7051');
channel.addPeer(peer);
```

8 This is the chunk where we construct our query:

```
const request = {
    //targets : --- letting this default to the peers assigned to the
    channel
    chaincodeId: 'fabcar',
    fcn: 'queryAllCars',
    args: ['']
```

We define the chaincodeId variable as fabcar – allowing us to target this specific chaincode – and then call the queryAllCars function defined within that chaincode.

When we issued the **node query.js** command earlier, this specific function was called to query the ledger. However, this isn't the only function that we can pass.

9 To take a look at the others, open fabcar.js in VSCode with "code

../chaincode/fabcar/node/fabcar.js". You'll see that we have the following functions available to call - initLedger, queryCar, queryAllCars, createCar and changeCarOwner. Let's take a closer look at the queryAllCars function to see how it interacts with the ledger.

```
async gueryAllCars(stub, args) {
    let startKey = 'CAR0';
   let endKey = 'CAR999';
   let iterator = await stub.getStateByRange(startKey, endKey);
   let allResults = [];
   while (true) {
      let res = await iterator.next();
      if (res.value && res.value.value.toString()) {
        let j sonRes = {};
        console.log(res.value.value.toString('utf8'));
        jsonRes.Key = res.value.key;
        try {
          jsonRes.Record =
JSON.parse(res.value.value.toString('utf8'));
        } catch (err) {
          console.log(err);
          jsonRes.Record = res.value.value.toString('utf8');
        }
        allResults.push(jsonRes);
      }
      if (res.done) {
        console.log('end of data');
        await iterator.close();
```

```
console.info(allResults);
return Buffer.from(JSON.stringify(allResults));
}
```

The function uses the shim interface function getStateByRange to return ledger data between the args of startKey and endKey. Those keys are defined as CAR0 and CAR999 respectively. Therefore, we could theoretically create 1,000 cars (assuming the keys are tagged properly) and a queryAllCars would reveal every one.

Below is a representation of how an app would call different functions in chaincode.

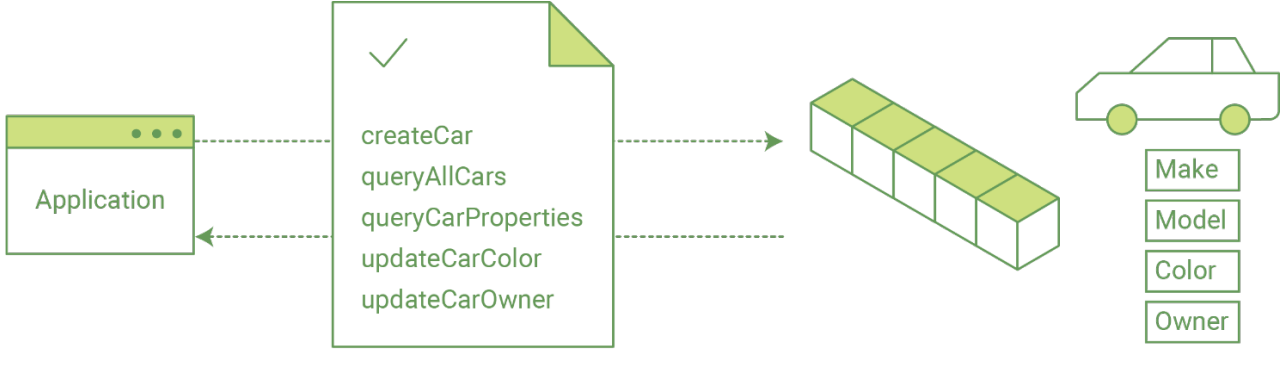

Smart contract

- 10 We can see our queryAllCars function up there, as well as one called createCar that will allow us to update the ledger and ultimately append a new block to the chain. But first, let's do another query.
- 11 Go back to the query.js program and edit the request to query a specific car. We'll do this by changing the function from queryAllCars to queryCar and passing a specific "Key" to the args parameter. Let's use CAR4 here. So our edited query.js program should now contain the following:

```
const request = {
    chaincodeId: 'fabcar',
    fcn: 'queryCar',
    args: ['CAR4']
```

12 Save the program and navigate back to your fabcar directory. Now run the program again:

node query.js

13 You should see the following:

{"colour":"black","make":"Tesla","model":"S","owner":"Adriana"}

So we've gone from querying all cars to querying just one, Adriana's black Tesla Model S. Using the queryCar function, we can query against any key (e.g. CAR0) and get whatever make, model, color, and owner correspond to that car.

Great. Now you should be comfortable with the basic query functions in the chaincode, and the handful of parameters in the query program. Time to update the ledger...

## 1.4. Updating the Ledger

Now that we've done a few ledger queries and changes a bit of code, we're ready to update the ledger. There are a lot of potential updates we could make, but let's just create a new car for starters.

Ledger updates start with an application generating a transaction proposal. Just like query, a request is constructed to identify the channel ID, function, and specific smart contract to target for the transaction. The program then calls the channel.sendTransactionProposal API to send the transaction proposal to the peer(s) for endorsement.

The network (i.e. endorsing peer) returns a proposal response, which the application uses to build and sign a transaction request. This request is sent to the ordering service by calling the channel.sendTransaction API. The ordering service will bundle the transaction into a block and then "deliver" the block to all peers on a channel for validation. (In our case we have only the single endorsing peer.)

Finally the application uses the channel.newChannelEventHub API to connect to the peer's event listener port, and calls event\_hub.registerTxEvent to register events associated with a specific transaction ID. This API allows the application to know the fate of a transaction (i.e. successfully committed or unsuccessful). Think of it as a notification mechanism.

We don't go into depth here on a transaction's lifecycle. Consult the Transaction Flow documentation for lower level details on how a transaction is ultimately committed to the ledger.

1 The goal with our initial invoke is to simply create a new asset (car in this case). We have a separate javascript program - invoke.js - that we will use for these transactions. Just like query.js, use VSCode to open the file and navigate to the code block where we construct our invocation:

```
var request = {
    //targets: let default to the peer assigned to the client
    chaincodeId: 'fabcar',
    fcn: '',
    args: [''],
    chainId: 'mychannel',
    txId: tx_id
  };
```

2 You'll see that we can call one of two functions - createCar or changeCarOwner. Let's create a red Chevy Volt and give it to an owner named Nick. We're up to CAR9 on our ledger, so we'll use CAR10 as the identifying key here. The updated code block should look like this:

```
var request = {
    // targets: targets,
    chaincodeId: 'fabcar',
    fcn: 'createCar',
    args: ['CAR10', 'Chevy', 'Volt', 'Red', 'Nick'],
    chainId: 'mychannel',
    txId: tx_id
```

#### **IBM Blockchain**

3 Save it and run the program:

node invoke.js

4 There will be some output in the terminal about Proposal Response and Transaction ID. However, all we're concerned with is this message:

The transaction has been committed on peer localhost:7051

5 The peer emits this event notification, and our application receives it thanks to our event\_hub.registerTxEvent API. So now if we go back and edit our query.js program and call the queryCar function against an arg of CAR10, we should see the following:

```
Response is {"colour":"Red","make":"Chevy","model":"Volt","owner":"Nick"}
```

6 Finally, let's call our last function - changeCarOwner. Nick is feeling generous and he wants to give his Chevy Volt to a man named Barry. So, we simply edit invoke.js to reflect the following:

```
var request = {
    //targets: let default to the peer assigned to the client
    chaincodeId: 'fabcar'
    fcn: 'changeCarOwner',
    args: ['CAR10', 'Barry'],
    chainId: 'myChannel',
    txId: tx_id
```

7 Execute the program again - node invoke.js - and then run the query app one final time. We are still querying against CAR10, so we should see:

```
Response is {"colour":"Red","make":"Chevy","model":"Volt","owner":"Barry"}
```

#### 1.5. Lab Cleanup

- 1 Start a terminal
- 2 cd ~/fabric-samples/first-network
- 3 Issue the following command to shutdown any existing blockchain networks. Answer 'Y' to the Continue prompt.

./byfn.sh down

4 Issue the following command to kill any active or stale containers:

docker rm -f \$(docker ps -aq)

5 Issue the following command to clear any cached networks. Answer 'Y' to the Continue prompt.

docker network prune

## Appendix A. Appendix A. Notices

This information was developed for products and services offered in the U.S.A.

IBM may not offer the products, services, or features discussed in this document in other countries. Consult your local IBM representative for information on the products and services currently available in your area. Any reference to an IBM product, program, or service is not intended to state or imply that only that IBM product, program, or service may be used. Any functionally equivalent product, program, or service that does not infringe any IBM intellectual property right may be used instead. However, it is the user's responsibility to evaluate and verify the operation of any non-IBM product, program, or service.

IBM may have patents or pending patent applications covering subject matter described in this document. The furnishing of this document does not grant you any license to these patents. You can send license inquiries, in writing, to:

IBM Director of Licensing IBM Corporation North Castle Drive Armonk, NY 10504-1785 U.S.A.

For license inquiries regarding double-byte (DBCS) information, contact the IBM Intellectual Property Department in your country or send inquiries, in writing, to:

IBM World Trade Asia Corporation Licensing 2-31 Roppongi 3-chome, Minato-ku Tokyo 106-0032, Japan

The following paragraph does not apply to the United Kingdom or any other country where such provisions are inconsistent with local law: INTERNATIONAL BUSINESS MACHINES CORPORATION PROVIDES THIS PUBLICATION "AS IS" WITHOUT WARRANTY OF ANY KIND, EITHER EXPRESS OR IMPLIED, INCLUDING, BUT NOT LIMITED TO, THE IMPLIED WARRANTIES OF NON-INFRINGEMENT, MERCHANTABILITY OR FITNESS FOR A PARTICULAR PURPOSE. Some states do not allow disclaimer of express or implied warranties in certain transactions, therefore, this statement may not apply to you.

This information could include technical inaccuracies or typographical errors. Changes are periodically made to the information herein; these changes will be incorporated in new editions of the publication. IBM may make improvements and/or changes in the product(s) and/or the program(s) described in this publication at any time without notice.

Any references in this information to non-IBM Web sites are provided for convenience only and do not in any manner serve as an endorsement of those Web sites. The materials at those Web sites are not part of the materials for this IBM product and use of those Web sites is at your own risk.

IBM may use or distribute any of the information you supply in any way it believes appropriate without incurring any obligation to you.

Any performance data contained herein was determined in a controlled environment. Therefore, the results obtained in other operating environments may vary significantly. Some measurements may have been made on development-level systems and there is no guarantee that these measurements will be

the same on generally available systems. Furthermore, some measurements may have been estimated through extrapolation. Actual results may vary. Users of this document should verify the applicable data for their specific environment.

Information concerning non-IBM products was obtained from the suppliers of those products, their published announcements or other publicly available sources. IBM has not tested those products and cannot confirm the accuracy of performance, compatibility or any other claims related to non-IBM products. Questions on the capabilities of non-IBM products should be addressed to the suppliers of those products.

All statements regarding IBM's future direction and intent are subject to change or withdrawal without notice, and represent goals and objectives only.

This information contains examples of data and reports used in daily business operations. To illustrate them as completely as possible, the examples include the names of individuals, companies, brands, and products. All of these names are fictitious and any similarity to the names and addresses used by an actual business enterprise is entirely coincidental. All references to fictitious companies or individuals are used for illustration purposes only.

#### COPYRIGHT LICENSE:

This information contains sample application programs in source language, which illustrate programming techniques on various operating platforms. You may copy, modify, and distribute these sample programs in any form without payment to IBM, for the purposes of developing, using, marketing or distributing application programs conforming to the application programming interface for the operating platform for which the sample programs are written. These examples have not been thoroughly tested under all conditions. IBM, therefore, cannot guarantee or imply reliability, serviceability, or function of these programs.

## Appendix B. Trademarks and copyrights

The following terms are trademarks of International Business Machines Corporation in the United States, other countries, or both:

| IBM           | AIX      | CICS           | ClearCase    | ClearQuest | Cloudscape |
|---------------|----------|----------------|--------------|------------|------------|
| Cube<br>Views | DB2      | developerWorks | DRDA         | IMS        | IMS/ESA    |
| Informix      | Lotus    | Lotus Workflow | MQSeries     | OmniFind   |            |
| Rational      | Redbooks | Red Brick      | RequisitePro | System i   |            |
| System z      | Tivoli   | WebSphere      | Workplace    | System p   |            |

Adobe, the Adobe logo, PostScript, and the PostScript logo are either registered trademarks or trademarks of Adobe Systems Incorporated in the United States, and/or other countries.

IT Infrastructure Library is a registered trademark of the Central Computer and Telecommunications Agency which is now part of the Office of Government Commerce.

Intel, Intel Iogo, Intel Inside, Intel Inside Iogo, Intel Centrino, Intel Centrino Iogo, Celeron, Intel Xeon, Intel SpeedStep, Itanium, and Pentium are trademarks or registered trademarks of Intel Corporation or its subsidiaries in the United States and other countries.

Linux is a registered trademark of Linus Torvalds in the United States, other countries, or both. Microsoft, Windows, Windows NT, and the Windows logo are trademarks of Microsoft Corporation in the United States, other countries, or both.

ITIL is a registered trademark, and a registered community trademark of The Minister for the Cabinet Office, and is registered in the U.S. Patent and Trademark Office.

UNIX is a registered trademark of The Open Group in the United States and other countries. Java and all Java-based trademarks and logos are trademarks or registered trademarks of Oracle and/or its affiliates.

Cell Broadband Engine is a trademark of Sony Computer Entertainment, Inc. in the United States, other countries, or both and is used under license therefrom.

Linear Tape-Open, LTO, the LTO Logo, Ultrium, and the Ultrium logo are trademarks of HP, IBM Corp. and Quantum in the U.S. and other countries.

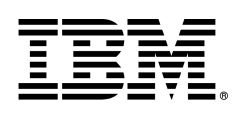

© Copyright IBM Corporation 2018.

The information contained in these materials is provided for informational purposes only, and is provided AS IS without warranty of any kind, express or implied. IBM shall not be responsible for any damages arising out of the use of, or otherwise related to, these materials. Nothing contained in these materials is intended to, nor shall have the effect of, creating any warranties or representations from IBM or its suppliers or licensors, or altering the terms and conditions of the applicable license agreement governing the use of IBM software. References in these materials to IBM products, programs, or services do not imply that they will be available in all countries in which IBM operates. This information is based on current IBM product plans and strategy, which are subject to change by IBM without notice. Product release dates and/or capabilities referenced in these materials may change at any time at IBM's sole discretion based on market opportunities or other factors, and are not intended to be a commitment to future product or feature availability in any way.

IBM, the IBM logo and ibm.com are trademarks of International Business Machines Corp., registered in many jurisdictions worldwide. Other product and service names might be trademarks of IBM or other companies. A current list of IBM trademarks is available on the Web at "Copyright and trademark information" at www.ibm.com/legal/copytrade.shtml.

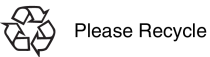

Hyperledger Fabric Labs

# **IBM Blockchain Hands-On** Hyperledger Fabric SDK Development: Modify Chaincode

Lab Three

# Contents

| OVERVIEW      | 50      |                                                       |    |
|---------------|---------|-------------------------------------------------------|----|
| MODIFY CHAIN  | CODE    |                                                       | 51 |
|               | 1.1.    | PERFORM PREREQUISITE LAB CLEANUP                      |    |
|               | 1.2.    | MODIFY THE SMART CONTRACT TO ADD A CAR HISTORY METHOD |    |
|               | 1.3.    | START THE TEST NETWORK                                |    |
|               | 1.4.    | How Applications Interact with the Network            |    |
|               | 1.5.    | UPDATING THE LEDGER                                   |    |
|               | 1.6.    | LAB CLEANUP                                           | 59 |
| APPENDIX A. N | IOTICES | S                                                     | 61 |
| APPENDIX B. T | RADEM   | IARKS AND COPYRIGHTS                                  | 63 |

## Overview

The purpose of this lab is to enable you to modify existing smart contract code invoked by a blockchain application that uses the Hyperledger Fabric SDK.

## Modify Chaincode

At the most basic level, applications on a blockchain network are what enable users to **query** a ledger (asking for specific records it contains), or to **update** it (adding records to it). Chaincode is the business logic that is invoked by the application. Chaincode is the codification of the smart contract.

Our application, composed in JavaScript, leverages the Node.js SDK to interact with the network (where our ledger exists). The chaincode also is composed in Node.js. This tutorial will guide you through the steps involved in modifying the chaincode to add a new method and then using the application to invoke the new chaincode method.

**1. Perform prerequisite lab cleanup.** Cleanup docker containers and existing networks from the previous lab.

**2. Modify the sample smart contract our app will use.** Our smart contracts contain various functions that allow us to interact with the ledger in different ways. For example, we can read data holistically or on a more granular level. We will modify the smart contract to add a method to query the transaction history of an asset.

**3. Starting a test Hyperledger Fabric blockchain network.** We need some basic components in our network in order to query and update the ledger. These components – a peer node, ordering node and Certificate Authority – serve as the backbone of our network; we'll also have a CLI container used for a few administrative commands. A single script will launch this test network.

**4. Using the application to be able to query and update records.** We provide two sample applications – one for querying the ledger and another for updating it. Our apps will use the SDK APIs to interact with the network and ultimately call these functions. We will modify the query application to invoke the method to query the transaction history of a car.

After completing this tutorial, you should have a basic understanding of how an application, using the Hyperledger Fabric SDK for Node.js is programmed in conjunction with how to modify a smart contract to interact with the ledger on a Hyperledger Fabric network.

### 1.1. Perform prerequisite lab cleanup

- 1 Start a terminal
- 2 cd ~/fabric-samples/first-network
- 3 Issue the following command to shutdown any existing blockchain networks. Answer 'Y' to the Continue prompt.

./byfn.sh down

4 Issue the following command to kill any active or stale containers:

```
docker rm -f $(docker ps -aq)
```

5 Issue the following command to clear any cached networks. Answer 'Y' to the Continue prompt.

docker network prune

6 Delete the underlying chaincode image for the fabcar smart contract.

docker rmi dev-peer0.org1.example.com-fabcar-1.0-5c906e402ed29f20260ae42283216aa75549c571e2e380f3615826365d8269ba

### **1.2.** Modify the smart contract to add a car history method

Modify the **fabcar.js** Node.js code in the following steps to add a method to obtain the history of a car. The chaincode API GetHistoryForKey() will return history of values for a key. Subsequent steps in this lab will create a new CAR asset and then modify the asset so we have some historical activity for the asset.

1 Invoke the VS Code editor for the fabcar.js chaincode.

```
code ../chaincode/fabcar/node/fabcar.js
```

2 Add the following **getCarHistory** method code snippet after the **queryAllCars** method. Be sure to save your changes in the editor.

```
async getCarHistory(stub, args) {
 if (args.length != 1) {
   throw new Error('Incorrect number of arguments. Expecting 1');
  ļ
 let iterator = await stub.getHistoryForKey(args[0]);
 let allResults = [];
 while (true) {
   let res = await iterator.next();
   if (res.value && res.value.value.toString()) {
     let j sonRes = {};
     console.log(res.value.value.toString('utf8'));
     jsonRes.Key = res.value.key;
     try {
       jsonRes.Record = JSON.parse(res.value.value.toString('utf8'));
     } catch (err) {
       console.log(err);
       jsonRes.Record = res.value.value.toString('utf8');
     }
     allResults.push(jsonRes);
   }
   if (res.done) {
     console.log('end of data');
     await iterator.close();
     console.info(allResults);
     return Buffer.from(JSON.stringify(allResults));
   }
```

#### **IBM Blockchain**

}

}

The function uses the shim interface function getHistoryForKey to return ledger asset history data for the argument passed to the getCarHistory function. getHistoryForKey returns a history of key values across time. The History db is enabled in core.yaml file (fabric-samples/config/core.yaml. You can find it enabled in part of the ledger section

history:

# enableHistoryDatabase - options are true or false

# Indicates if the history of key updates should be stored.

# All history 'index' will be stored in goleveldb, regardless if using

# CouchDB or alternate database for the state.

enableHistoryDatabase: true

### **1.3.** Start the Test Network

- 1 Start a terminal
- 2 cd ~/fabric-samples/fabcar/
- 3 Issue the following command which can take a minute or so to complete. The 'node' parameter will start the Node.js chaincode container vs. the Go chaincode container.

./startFabric.sh node

4 Issue the following command to download any required Node.js packages.

npm install

- 5 For the sake of brevity, we won't delve into the details of what's happening with this command. Here's a quick synopsis:
  - launches a peer node, ordering node, Certificate Authority and CLI container
  - creates a channel and joins the peer to the channel
  - installs smart contract (i.e. chaincode) onto the peer's file system and instantiates said chaincode on the channel; instantiate starts a chaincode container
  - calls the initLedger function to populate the channel ledger with 10 unique cars
- 6 These operations will typically be done by an organizational or peer admin. The script uses the CLI to execute these commands, however there is support in the SDK as well. Refer to the Hyperledger Fabric Node SDK repo for example scripts.
- 7 Issue a "docker ps" command to reveal the processes started by the startFabric.sh script. You can learn more about the details and mechanics of these operations in the Building Your First Network section. Here we'll just focus on the application. The following picture provides a simplistic representation of how the application interacts with the Hyperledger Fabric network.

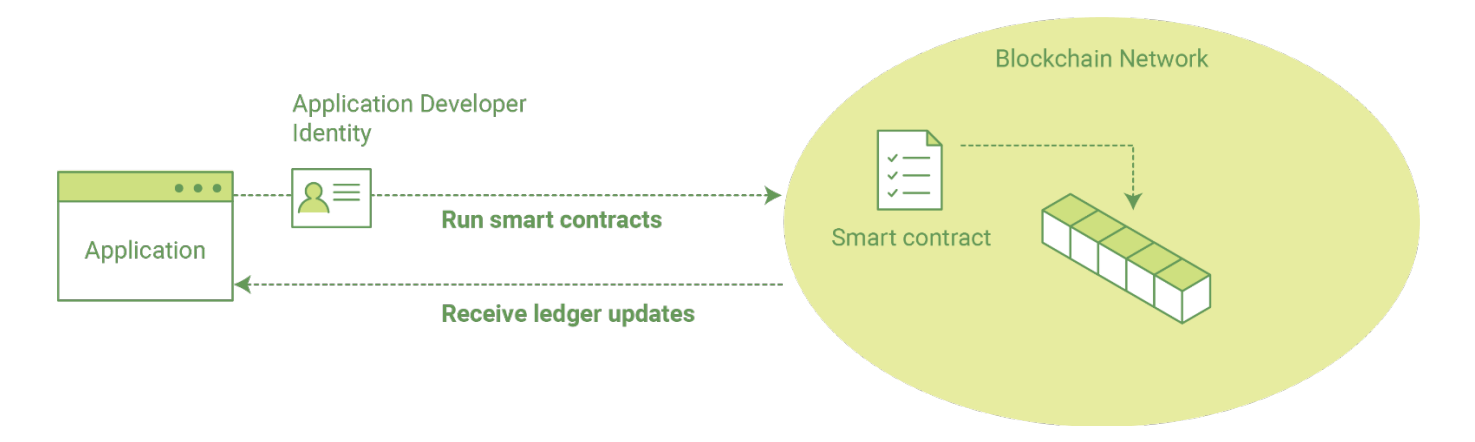

## 1.4. How Applications Interact with the Network

Applications use **APIs** to invoke smart contracts (referred to as "chaincode"). These smart contracts are hosted in the network and identified by name and version. For example, our chaincode container is titled - dev-peer0.org1.example.com-fabcar-1.0 - where the name is fabcar, the version is 1.0 and the peer it is running against is dev-peer0.org1.example.com.

APIs are accessible with a software development kit (SDK). For purposes of this exercise, we'll be using the Hyperledger Fabric Node SDK though there is also a Java SDK and CLI that can be used to develop applications.

#### Querying the Ledger

Queries are how you read data from the ledger. You can query for the value of a single key, multiple keys, or – if the ledger is written in a rich data storage format like JSON – perform complex searches against it (looking for all assets that contain certain keywords, for example).

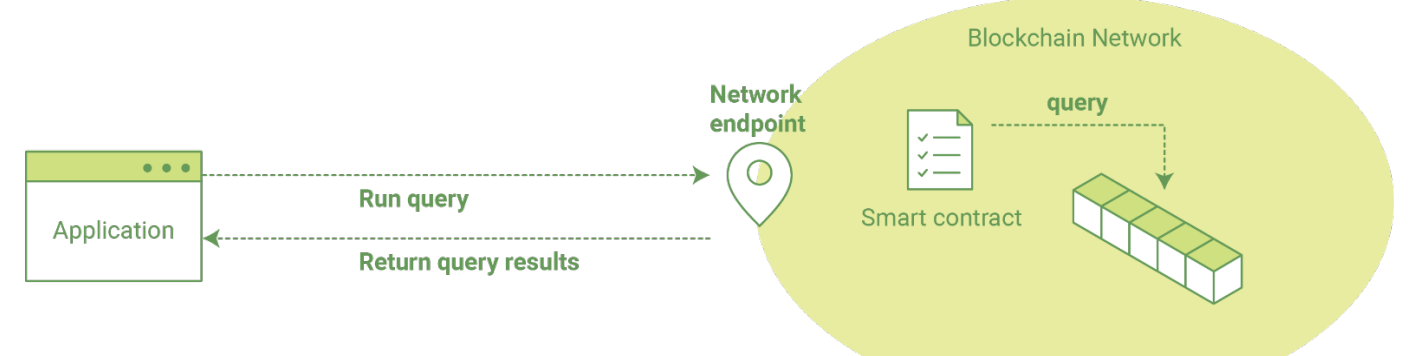

As we said earlier, our sample network has an active chaincode container and a ledger that has been primed with 10 different cars. We also have some sample JavaScript code - query.js - in the fabcar directory that can be used to query the ledger for details on the cars.

1 When we launched our network, an admin user – admin – was registered with our Certificate Authority. Now we need to send an enrollment call to the CA server and retrieve the enrollment certificate (eCert) for this user. We won't delve into enrollment details here, but suffice it to say that the SDK and by extension our applications need this cert in order to form a user object for the admin. We will then use this admin object to subsequently register and enroll a new user. Send the admin enroll call to the CA server.

node enrollAdmin.js

This program will invoke a certificate signing request (CSR) and ultimately output an eCert and key material into a newly created folder – hfc-key-store – at the root of this project. Our apps will then look to this location when they need to create or load the identity objects for our various users.

2 With our newly generated admin eCert, we will now communicate with the CA server once more to register and enroll a new user. This user – user1 – will be the identity we use when querying and updating the ledger. It's important to note here that it is the admin identity that is issuing the registration and enrollment calls for our new user (i.e. this user is acting in the role of a registrar). Send the register and enroll calls for user1:

```
node registerUser.js
```

Similar to the admin enrollment, this program invokes a CSR and outputs the keys and eCert into the hfc-key-store subdirectory. So now we have identity material for two separate users – admin & user1. Time to interact with the ledger...

3 Use VSCode to open the query.js program with "code query.js" and edit the request in query.js by entering *node query.js* to look as the follows in order to query all cars. This request was changed in the previous lab. Be sure to save the file.

```
const request = {
    //targets : --- letting this default to the peers assigned to the
    channel
    chaincodeId: 'fabcar',
    fcn: 'queryAllCars',
    args: ['']
```

4 Now we can run our javascript programs. First, let's run our query.js program to return a listing of all the cars on the ledger. A function that will query all the cars, queryAllCars, is pre-loaded in the app, so we can simply run the program as is:

node query.js

5 It should return something like this:

```
Query result count = 1
Response is [{"Key":"CARO",
"Record":{"colour":"blue","make":"Toyota","model":"Prius","owner":"Tomoko"}},
{"Key":"CAR1", "Record":{"colour":"red","make":"Ford","model":"Mustang","owner":"Brad"}},
{"Key":"CAR2", "Record":{"colour":"green","make":"Hyundai","model":"Tucson","owner":"Jin Soo"}},
{"Key":"CAR3", "Record":{"colour":"yellow","make":"Tesla","model":"Synowner":"Aaraa"}},
{"Key":"CAR5", "Record":{"colour":"purple","make":"Feugeot","model":"205","owner":"Michel"}},
{"Key":"CAR7", "Record":{"colour":"white","make":"Chery","model":"S221","owner":"Aaraav"}},
{"Key":"CAR7", "Record":{"colour":"violet","make":"Fiat","model":"Punto","owner":"Vileria"}},
{"Key":"CAR8", "Record":{"colour":"violet","make":"Fiat","model":"S221","owner":"Aaraav"}},
{"Key":"CAR8", "Record":{"colour":"violet","make":"Fiat","model":"Nano","owner":"Vileria"}},
{"Key":"CAR8", "Record":{"colour":"violet","make":"Fiat","model":"Nano","owner":"Vileria"}}]
```

These are the 10 cars. A black Tesla Model S owned by Adriana, a red Ford Mustang owned by Brad, a violet Fiat Punto owned by someone named Pari, and so on. The ledger is key/value based

and in our implementation the key is CAR0 through CAR9. This will become particularly important in a moment.

6 To take a look at the other chaincode functions, open fabcar.js in VSCode with "code ../chaincode/fabcar/node/fabcar.js". You'll see that we have the following functions available to call - initLedger, queryCar, queryAllCars, createCar, changeCarOwner, and getCarHistory. Let's take a closer look at the queryAllCars function to see how it interacts with the ledger.

```
async queryAllCars(stub, args) {
    let startKey = 'CAR0';
    let endKey = 'CAR999';
    let iterator = await stub.getStateByRange(startKey, endKey);
    let allResults = [];
    while (true) {
      let res = await iterator.next();
      if (res.value && res.value.value.toString()) {
        let j sonRes = {};
        console.log(res.value.value.toString('utf8'));
        jsonRes.Key = res.value.key;
        try {
          jsonRes.Record =
JSON.parse(res.value.value.toString('utf8'));
        } catch (err) {
          console.log(err);
          jsonRes.Record = res.value.value.toString('utf8');
        }
        allResults.push(jsonRes);
      }
      if (res.done) {
        console.log('end of data');
        await iterator.close();
        console.info(allResults);
        return Buffer.from(JSON.stringify(allResults));
      }
    }
  }
```

The function uses the shim interface function getStateByRange to return ledger data between the args of startKey and endKey. Those keys are defined as CAR0 and CAR999 respectively. Therefore, we could theoretically create 1,000 cars (assuming the keys are tagged properly) and a queryAllCars would reveal every one.

Below is a representation of how an app would call different functions in chaincode.

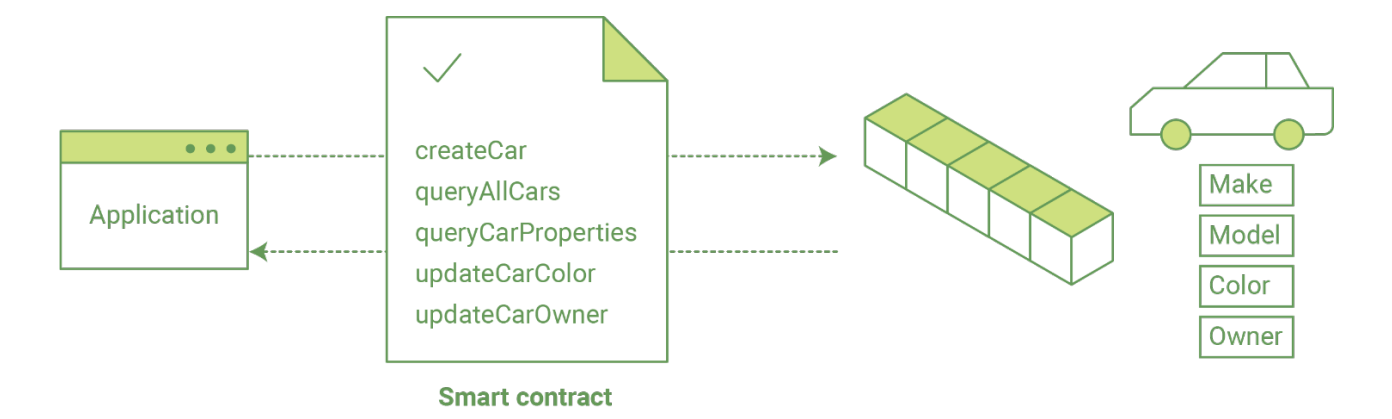

- 7 We can see our queryAllCars function up there, as well as one called createCar that will allow us to update the ledger and ultimately append a new block to the chain. But first, let's do another query.
- 8 Go back to the query.js program and edit the request to query a specific car. We'll do this by changing the function from queryAllCars to queryCar and passing a specific "Key" to the args parameter. Let's use CAR4 here. So our edited query.js program should now contain the following:

```
const request = {
    chaincodeId: 'fabcar',
    fcn: 'queryCar',
    args: ['CAR4']
```

9 Save the program and navigate back to your fabcar directory. Now run the program again:

node query.js

10 You should see the following:

```
{"colour":"black","make":"Tesla","model":"S","owner":"Adriana"}
```

So we've gone from querying all cars to querying just one, Adriana's black Tesla Model S. Using the queryCar function, we can query against any key (e.g. CAR0) and get whatever make, model, color, and owner correspond to that car.

Great. Now you should be comfortable with the basic query functions in the chaincode, and the handful of parameters in the query program. Time to update the ledger...

## 1.5. Updating the Ledger

Now that we've done a few ledger queries and changes a bit of code, we're ready to update the ledger. There are a lot of potential updates we could make, but let's just create a new car for starters.

Ledger updates start with an application generating a transaction proposal. Just like query, a request is constructed to identify the channel ID, function, and specific smart contract to target for the transaction. The program then calls the channel.sendTransactionProposal API to send the transaction proposal to the peer(s) for endorsement.

The network (i.e. endorsing peer) returns a proposal response, which the application uses to build and sign a transaction request. This request is sent to the ordering service by calling the channel.sendTransaction API. The ordering service will bundle the transaction into a block and then "deliver" the block to all peers on a channel for validation. (In our case we have only the single endorsing peer.)

Finally the application uses the channel.newChannelEventHub API to connect to the peer's event listener port, and calls event\_hub.registerTxEvent to register events associated with a specific transaction ID. This API allows the application to know the fate of a transaction (i.e. successfully committed or unsuccessful). Think of it as a notification mechanism.

We don't go into depth here on a transaction's lifecycle. Consult the Transaction Flow documentation for lower level details on how a transaction is ultimately committed to the ledger.

1 The goal with our initial invoke is to simply create a new asset (car in this case). We have a separate javascript program - invoke.js - that we will use for these transactions. Just like query.js, use VSCode to open the file and navigate to the code block where we construct our invocation:

```
var request = {
    //targets: let default to the peer assigned to the client
    chaincodeId: 'fabcar',
    fcn: '',
    args: [''],
    chainId: 'mychannel',
    txId: tx_id
};
```

2 You'll see that we can call one of two functions - createCar or changeCarOwner. Let's create a red Chevy Volt and give it to an owner named Nick. We're up to CAR9 on our ledger, so we'll use CAR10 as the identifying key here. The updated code block should look like this:

```
var request = {
    chaincodeId: 'fabcar',
    fcn: 'createCar',
    args: ['CAR10', 'Chevy', 'Volt', 'Red', 'Nick'],
    chainId: 'mychannel',
    txId: tx id
```

3 Save it and run the program:

node invoke.js

4 There will be some output in the terminal about Proposal Response and Transaction ID. However, all we're concerned with is this message:

The transaction has been committed on peer localhost:7051

5 The peer emits this event notification, and our application receives it thanks to our event\_hub.registerTxEvent API. So now if we go back and edit our query.js program and call the queryCar function against an arg of CAR10, we should see the following:

```
Response is {"colour":"Red","make":"Chevy","model":"Volt","owner":"Nick"}
```

6 Finally, let's change ownership of the car to establish a history for the vehicle - changeCarOwner. Nick is feeling generous and he wants to give his Chevy Volt to a man named Barry. So, we simply edit invoke.js to reflect the following:

```
var request = {
    //targets: let default to the peer assigned to the client
    chaincodeId: 'fabcar'
    fcn: 'changeCarOwner',
    args: ['CAR10', 'Barry'],
    chainId: 'myChannel',
    txId: tx_id
```

7 Execute the program again - node invoke.js - and then run the query app one final time. We are still querying against CAR10, so we should see:

```
Response is {"colour":"Red","make":"Chevy","model":"Volt","owner":"Barry"}
```

8 Finally, go back to the query.js program and edit the request to query the history for a specific car. We'll do this by changing the function from queryCar to getCarHistory and passing a specific "Key" to the args parameter. Let's use CAR10 here. So our edited query.js program should now contain the following:

```
const request = {
    chaincodeId: 'fabcar',
    fcn: 'getCarHistory',
    args: ['CAR10']
```

Run node query.js to rerun the query once again. This time the results will show the complete history for the CAR10 asset. The history includes an initial record for the asset creation and an additional record for when we modified CAR10 to have an owner of Barry.

```
Response is
[{"Record":{"docType":"car","make":"Chevy","model":"Volt","color":"Red","owner":"Nick
"}},{"Record":{"color":"Red","docType":"car","make":"Chevy","model":"Volt","owner":"B
arry"}}]
```

#### 1.6. Lab Cleanup

1 Start a terminal and change to the first-network project.

cd ~/fabric-samples/first-network

2 Issue the following command to shutdown any existing blockchain networks. Answer 'Y' to the

#### Continue prompt.

./byfn.sh down

3 Issue the following command to kill any active or stale containers:

docker rm -f \$(docker ps -aq)

4 Issue the following command to clear any cached networks. Answer 'Y' to the Continue prompt.

docker network prune

5 Close VSCode by choosing File->Exit from the VSCode menu bar.

## Appendix A. Notices

This information was developed for products and services offered in the U.S.A.

IBM may not offer the products, services, or features discussed in this document in other countries. Consult your local IBM representative for information on the products and services currently available in your area. Any reference to an IBM product, program, or service is not intended to state or imply that only that IBM product, program, or service may be used. Any functionally equivalent product, program, or service that does not infringe any IBM intellectual property right may be used instead. However, it is the user's responsibility to evaluate and verify the operation of any non-IBM product, program, or service.

IBM may have patents or pending patent applications covering subject matter described in this document. The furnishing of this document does not grant you any license to these patents. You can send license inquiries, in writing, to:

IBM Director of Licensing IBM Corporation North Castle Drive Armonk, NY 10504-1785 U.S.A.

For license inquiries regarding double-byte (DBCS) information, contact the IBM Intellectual Property Department in your country or send inquiries, in writing, to:

IBM World Trade Asia Corporation Licensing 2-31 Roppongi 3-chome, Minato-ku Tokyo 106-0032, Japan

The following paragraph does not apply to the United Kingdom or any other country where such provisions are inconsistent with local law: INTERNATIONAL BUSINESS MACHINES CORPORATION PROVIDES THIS PUBLICATION "AS IS" WITHOUT WARRANTY OF ANY KIND, EITHER EXPRESS OR IMPLIED, INCLUDING, BUT NOT LIMITED TO, THE IMPLIED WARRANTIES OF NON-INFRINGEMENT, MERCHANTABILITY OR FITNESS FOR A PARTICULAR PURPOSE. Some states do not allow disclaimer of express or implied warranties in certain transactions, therefore, this statement may not apply to you.

This information could include technical inaccuracies or typographical errors. Changes are periodically made to the information herein; these changes will be incorporated in new editions of the publication. IBM may make improvements and/or changes in the product(s) and/or the program(s) described in this publication at any time without notice.

Any references in this information to non-IBM Web sites are provided for convenience only and do not in any manner serve as an endorsement of those Web sites. The materials at those Web sites are not part of the materials for this IBM product and use of those Web sites is at your own risk.

IBM may use or distribute any of the information you supply in any way it believes appropriate without incurring any obligation to you.

Any performance data contained herein was determined in a controlled environment. Therefore, the results obtained in other operating environments may vary significantly. Some measurements may have been made on development-level systems and there is no guarantee that these measurements will be

the same on generally available systems. Furthermore, some measurements may have been estimated through extrapolation. Actual results may vary. Users of this document should verify the applicable data for their specific environment.

Information concerning non-IBM products was obtained from the suppliers of those products, their published announcements or other publicly available sources. IBM has not tested those products and cannot confirm the accuracy of performance, compatibility or any other claims related to non-IBM products. Questions on the capabilities of non-IBM products should be addressed to the suppliers of those products.

All statements regarding IBM's future direction and intent are subject to change or withdrawal without notice, and represent goals and objectives only.

This information contains examples of data and reports used in daily business operations. To illustrate them as completely as possible, the examples include the names of individuals, companies, brands, and products. All of these names are fictitious and any similarity to the names and addresses used by an actual business enterprise is entirely coincidental. All references to fictitious companies or individuals are used for illustration purposes only.

#### COPYRIGHT LICENSE:

This information contains sample application programs in source language, which illustrate programming techniques on various operating platforms. You may copy, modify, and distribute these sample programs in any form without payment to IBM, for the purposes of developing, using, marketing or distributing application programs conforming to the application programming interface for the operating platform for which the sample programs are written. These examples have not been thoroughly tested under all conditions. IBM, therefore, cannot guarantee or imply reliability, serviceability, or function of these programs.

## Appendix B. Trademarks and copyrights

The following terms are trademarks of International Business Machines Corporation in the United States, other countries, or both:

| IBM        | AIX      | CICS           | ClearCase    | ClearQuest | Cloudscape |
|------------|----------|----------------|--------------|------------|------------|
| Cube Views | DB2      | developerWorks | DRDA         | IMS        | IMS/ESA    |
| Informix   | Lotus    | Lotus Workflow | MQSeries     | OmniFind   |            |
| Rational   | Redbooks | Red Brick      | RequisitePro | System i   |            |
| System z   | Tivoli   | WebSphere      | Workplace    | System p   |            |

Adobe, the Adobe logo, PostScript, and the PostScript logo are either registered trademarks or trademarks of Adobe Systems Incorporated in the United States, and/or other countries.

IT Infrastructure Library is a registered trademark of the Central Computer and Telecommunications Agency which is now part of the Office of Government Commerce.

Intel, Intel Iogo, Intel Inside, Intel Inside Iogo, Intel Centrino, Intel Centrino Iogo, Celeron, Intel Xeon, Intel SpeedStep, Itanium, and Pentium are trademarks or registered trademarks of Intel Corporation or its subsidiaries in the United States and other countries.

Linux is a registered trademark of Linus Torvalds in the United States, other countries, or both. Microsoft, Windows, Windows NT, and the Windows logo are trademarks of Microsoft Corporation in the United States, other countries, or both.

ITIL is a registered trademark, and a registered community trademark of The Minister for the Cabinet Office, and is registered in the U.S. Patent and Trademark Office.

UNIX is a registered trademark of The Open Group in the United States and other countries. Java and all Java-based trademarks and logos are trademarks or registered trademarks of Oracle and/or its affiliates.

Cell Broadband Engine is a trademark of Sony Computer Entertainment, Inc. in the United States, other countries, or both and is used under license therefrom.

Linear Tape-Open, LTO, the LTO Logo, Ultrium, and the Ultrium logo are trademarks of HP, IBM Corp. and Quantum in the U.S. and other countries.

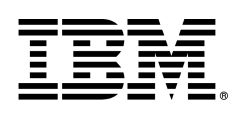

© Copyright IBM Corporation 2018.

The information contained in these materials is provided for informational purposes only, and is provided AS IS without warranty of any kind, express or implied. IBM shall not be responsible for any damages arising out of the use of, or otherwise related to, these materials. Nothing contained in these materials is intended to, nor shall have the effect of, creating any warranties or representations from IBM or its suppliers or licensors, or altering the terms and conditions of the applicable license agreement governing the use of IBM software. References in these materials to IBM products, programs, or services do not imply that they will be available in all countries in which IBM operates. This information is based on current IBM product plans and strategy, which are subject to change by IBM without notice. Product release dates and/or capabilities referenced in these materials may change at any time at IBM's sole discretion based on market opportunities or other factors, and are not intended to be a commitment to future product or feature availability in any way.

IBM, the IBM logo and ibm.com are trademarks of International Business Machines Corp., registered in many jurisdictions worldwide. Other product and service names might be trademarks of IBM or other companies. A current list of IBM trademarks is available on the Web at "Copyright and trademark information" at www.ibm.com/legal/copytrade.shtml.

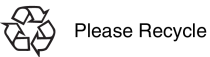

# **IBM Blockchain Hands-On** VSCode Extension for IBM Blockchain Platform: Generate, Deploy, Instantiate, and Test Smart Contracts

Lab Four

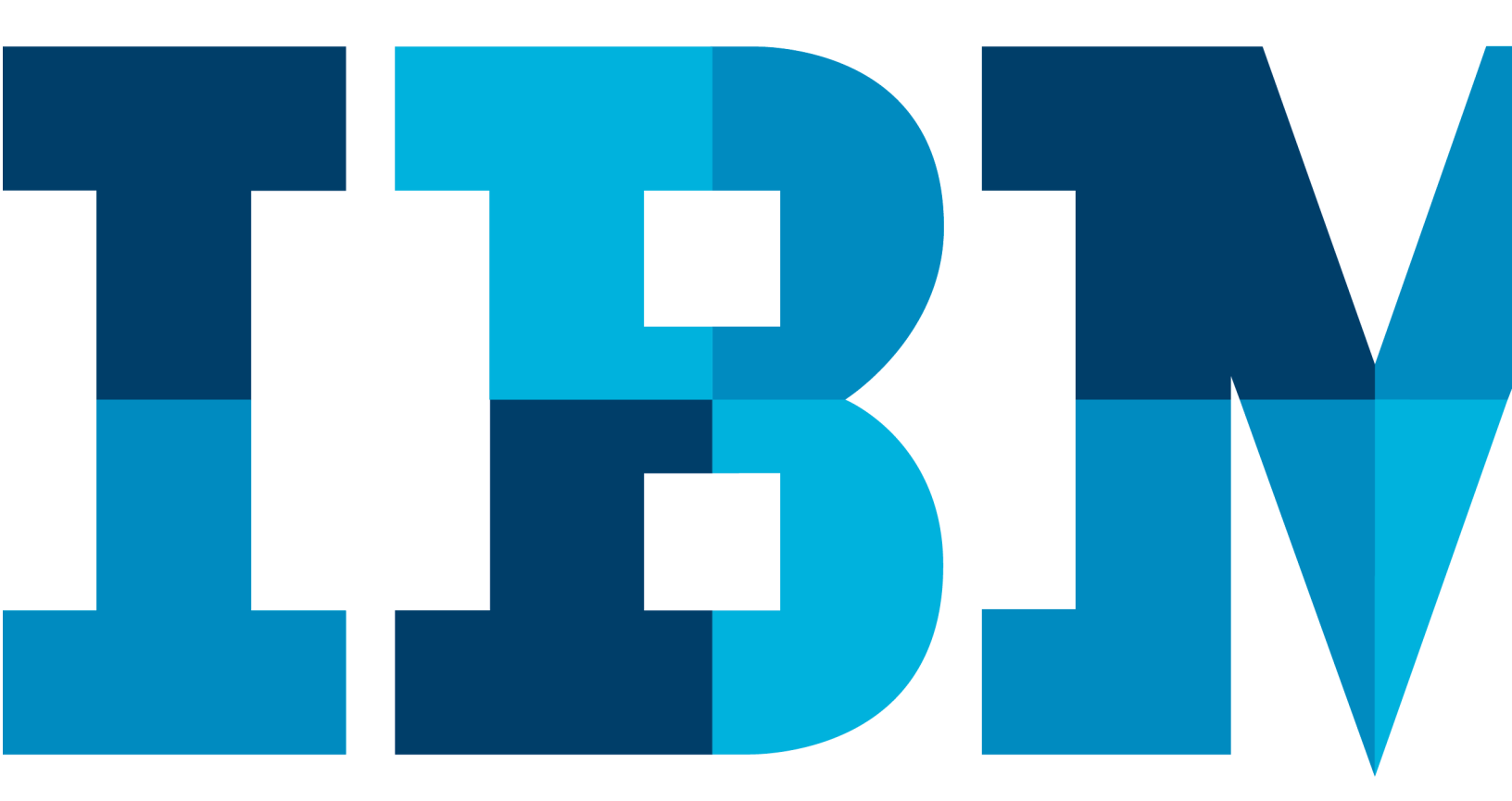

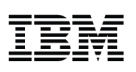

# Contents

| OVERVIEW                                   | 67    |                                                               |      |  |  |
|--------------------------------------------|-------|---------------------------------------------------------------|------|--|--|
| IBM BLOCKCHAIN PLATFORM EXTENSION OVERVIEW |       |                                                               |      |  |  |
|                                            | 1.1.  | UPGRADE THE IBM BLOCKCHAIN PLATFORM EXTENSION                 | . 69 |  |  |
|                                            | 1.2.  | START A LOCAL HYPERLEDGER FABRIC INSTANCE                     | . 70 |  |  |
|                                            | 1.3.  | GENERATE A TEMPLATE A SMART CONTRACT                          | . 73 |  |  |
|                                            | 1.4.  | PACKAGE, DEPLOY, AND INSTANTIATE THE SMART CONTRACT           | . 78 |  |  |
|                                            | 1.5.  | UNIT TEST THE SMART CONTRACT WITHOUT BLOCKCHAIN               | . 84 |  |  |
|                                            | 1.6.  | TEST SMART CONTRACT USING EMBEDDED HYPERLEDGER FABRIC RUNTIME | . 87 |  |  |
|                                            | 1.7.  | GENERATE A TEST CLIENT FOR THE SMART CONTRACT                 | . 89 |  |  |
|                                            | 1.8.  | DEBUG THE SMART CONTRACT (OPTIONAL)                           | . 92 |  |  |
|                                            | 1.9.  | LAB CLEANUP                                                   | . 98 |  |  |
| APPENDIX A.                                | APPEN | DIX A. NOTICES                                                | 101  |  |  |
| APPENDIX B. TRADEMARKS AND COPYRIGHTS1     |       |                                                               |      |  |  |

## Overview

The purpose of this lab is to enable you to become familiar with the new Visual Studio Code (VSCode) IBM Blockchain Platform extension to generate template smart contracts, deploy to a local Hyperledger Fabric instance, and test the smart contract using a generated test Node.js test module.

## IBM Blockchain Platform Extension Overview

The IBM Blockchain Platform extension has been created to assist users in developing, testing, and deploying smart contracts; including connecting to Hyperledger Fabric environments. The IBM Blockchain Platform extension provides an explorer and the following commands in the table below accessible from the Command Palette, for developing smart contracts quickly:

| Command                                                                                                    | Description                                                                 |  |  |
|----------------------------------------------------------------------------------------------------|-----------------------------------------------------------------------------|--|--|
| Add Connection                                                                                                    | Add a Hyperledger Fabric instance connection                                |  |  |
| Add Identity To Connection                                                                                                    | Add an identity to be used when connecting to a Hyperledger Fabric instance |  |  |
| Connect To Blockchain                                                                                                    | Connect to a Hyperledger Fabric blockchain using a blockchain connection    |  |  |
| Create Smart Contract Project                                                                                                    | Create a new JavaScript or TypeScript smart contract project                |  |  |
| Debug                                                                                                    | Debug a Smart Contract                                                      |  |  |
| Delete Connection                                                                                                    | Delete a Hyperledger Fabric instance connection                             |  |  |
| Delete Package                                                                                                    | Delete a smart contract package                                             |  |  |
| Disconnect From Blockchain                                                                                                    | Disconnect from the blockchain you're currently connected to                |  |  |
| Edit Connection                                                                                                    | Edit connection to a blockchain                                             |  |  |
| Export Package                                                                                                    | Export an already-packaged smart contract package to use outside VSCode     |  |  |
| Generate Smart Contract<br>Tests                                                                                                    | Create a functional level test file for instantiated smart contracts        |  |  |
| Install Smart Contract                                                                                                    | Install a smart contract package onto a peer                                |  |  |
| Instantiate an installed smart contract package onto a channel<br>*Note: This currently doesn't work with IBM Blockchain Platform Enter<br>- Coming soon! |                                                                             |  |  |
| Open Fabric Runtime<br>Terminal                                                                                                    | Open a terminal with access to the Fabric runtime (peer CLI)                |  |  |
| Package a Smart Contract<br>Project                                                                                                    | Create a new smart contract package from a project in the Explorer          |  |  |
| Refresh Blockchain<br>Connections                                                                                                    | Refresh the Blockchain Connections view                                     |  |  |
| Refresh Smart Contract     Refresh the Smart Contract Packages view                                                                                       |                                                                             |  |  |
| Restart Fabric Runtime Restart a Hyperledger Fabric instance                                                                                              |                                                                             |  |  |
| tart Fabric Runtime Start a Hyperledger Fabric instance                                                                                                   |                                                                             |  |  |
| Submit Transaction                                                                                                    | Submit a transaction to a smart contract                                    |  |  |
| Teardown Fabric Runtime                                                                                                    | Teardown the local_fabric runtime (hard reset)                              |  |  |
| Toggle Development Mode                                                                                                    | Toggle the Hyperledger Fabric instance development mode                     |  |  |
| Upgrade Smart Contract                                                                                                    | Upgrade an instantiated smart contract                                      |  |  |

This tutorial is an introduction to the new IBM Blockchain Platform extension which is currently under development. The tutorial will guide you through the steps to steps involved in generating a smart contract, installing and instantiating the smart contract, and then unit testing the smart contract. This lab was tested with the .6 version or higher of the extension. Please note: this extension is available for early

experimentation. There are many features and improvements to come before the v1.0 release. Please bear this in mind, and if you find something you'd like to see added, let the team know by raising a GitHub issue at

https://github.com/IBM-Blockchain/blockchain-vscode-extension/issues

The major steps you will follow for this lab are:

**1. Upgrade the IBM Blockchain Platform extension.** We will upgrade the existing IBM Blockchain Platform extension to the current version.

**2. Starting a local Hyperledger Fabric blockchain instance.** The extension enables to connect to an external Hyperledger Fabric instance or an embedded local Hyperledger Fabric instance. We will connect to the local Hyperledger Fabric instance.

**3. Use the extension to generate a template smart contract.** We will generate a sample smart contract template.

**4.** Package, deploy, and instantiate the smart contract. We will package, deploy, and instantiate the smart contract using the extension.

**5. Unit test the smart contract without blockchain.** We will unit test the smart contract using a generated test module.

**6. Test smart contract with the embedded Hyperledger Fabric runtime.** We will test the smart contract using the embedded Hyperledger Fabric runtime.

**7. Generate a test client for the smart contract.** We will generate a test client that can be used for regression testing the smart contract or as the basis for your own application client.

8. Debug the smart contract (Optional). We will debug a smart contract setting a breakpoint.

**9. Lab Cleanup.** Disconnect from the embedded Hyperledger Fabric runtime and tear down the environment.

After completing this tutorial, you should have a basic understanding on how to use the IBM Blockchain Platform VSCode extension.

### 1.1. Upgrade the IBM Blockchain Platform extension

In this section you will upgrade the IBM Blockchain Platform extension to the latest version.

1 Invoke the VS Code editor from the user home directory

cd ~ code

2 Close any tabs that may be open from the previous lab(s).

3 Click on the extensions icon as shown below and then click on the **Update to 0.0.7** link.

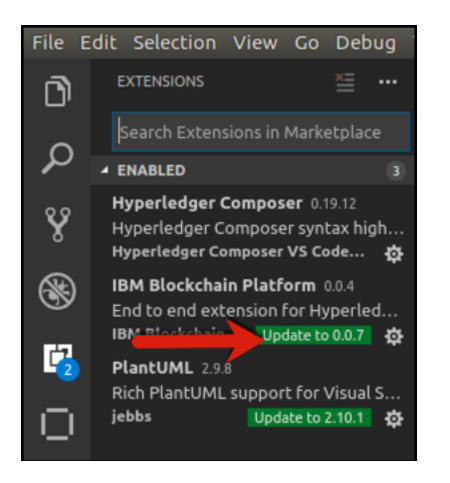

4 Reload Visual Studio Code by clicking on the Reload link.

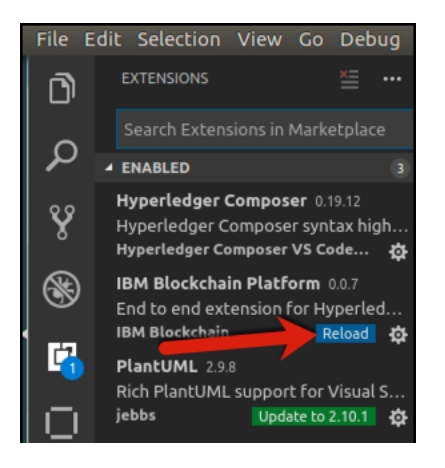

### **1.2.** Start a local Hyperledger Fabric instance

In this section you will start and connect to a local Hyperledger Fabric instance that is automatically configured by the IBM Blockchain Platform extension.

1 Click on the icon as shown below to open the IBM Blockchain Platform view.

#### **IBM Blockchain**

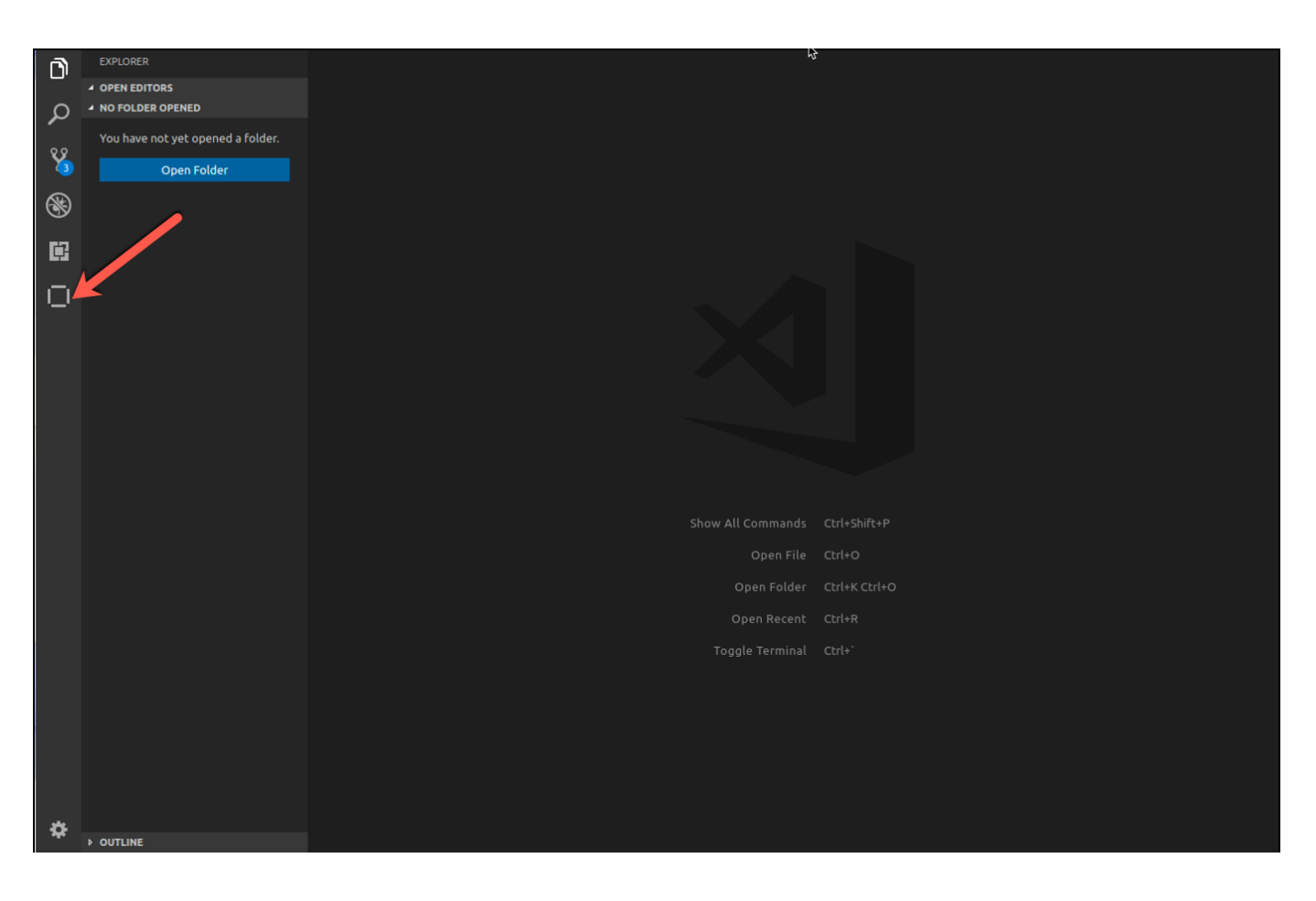

2 You should see the extension activating/activated messages below in the Output pane. Click on the **local\_fabric** instance under Blockchain Connections pane to start and connect to a local Hyperledger Fabric instance.

| File I | Edit Selection View Go Debug D       | ebug Terminal Help                       | ┃ <b>□ □ □ □ □ □ □ □ □ □</b> |
|--------|--------------------------------------|------------------------------------------|------------------------------|
| D      | IBM BLOCKCHAIN PLATFORM              | Ŗ                                        |                              |
| م<br>چ | SMART CONTRACT PACKAGES              |                                          |                              |
| 8      |                                      |                                          |                              |
| Ē      |                                      |                                          |                              |
| 0      |                                      |                                          |                              |
|        |                                      |                                          |                              |
|        |                                      |                                          |                              |
|        |                                      |                                          |                              |
|        |                                      |                                          |                              |
|        | BLOCKCHAIN CONNECTIONS               |                                          |                              |
|        | local_fabric o<br>Add new connection | Toggle Termina                           |                              |
|        |                                      | PROBLEMS OUTPUT DEBUG CONSOLE TERMINAL   | Blockchain 🔹 🖆 📩 🗖 🗙         |
|        |                                      | extension activating extension activated |                              |
|        |                                      |                                          |                              |

3 The **local\_fabric** instance under Blockchain Connections pane should indicate you are connected with a filled in circle to the right of the instance and the output window should indicate the local Hyperledger Fabric instance has been successfully started as indicated by the **INFO 002 Successfully submitted proposal to join channel** message. Click on the **local\_fabric** instance to expand it.

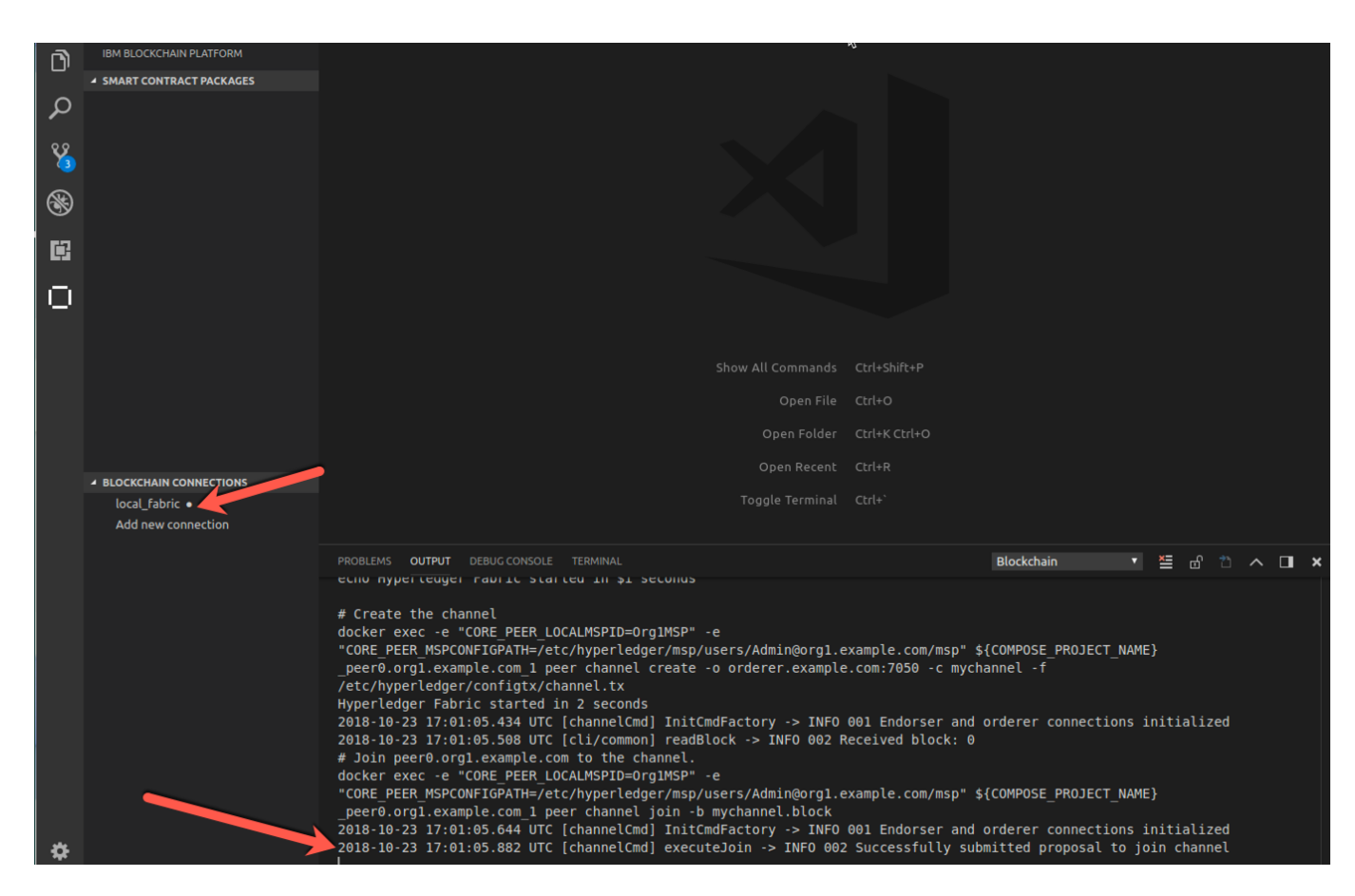

4 The **local\_fabric** instance is expanded to display the configured channels and peers. In this case one channel and peer is configured.
| File E   | dit Selection View Go Debug D | ebug Terminal Help                     | 1∎ <mark>En,</mark> 40)) 6:11 PM 🖑 |
|----------|-------------------------------|----------------------------------------|------------------------------------|
| <b></b>  | IBM BLOCKCHAIN PLATFORM       |                                        |                                    |
| <u> </u> | SMART CONTRACT PACKAGES       |                                        |                                    |
| ρ        |                               | Ν                                      |                                    |
|          |                               | R.                                     |                                    |
| 8        |                               |                                        |                                    |
|          |                               |                                        |                                    |
| <b>B</b> |                               |                                        |                                    |
|          |                               |                                        |                                    |
|          |                               |                                        |                                    |
| $\odot$  |                               |                                        |                                    |
|          |                               |                                        |                                    |
|          |                               |                                        |                                    |
|          |                               | Show All Comma                         | nds Ctrl+Shift+P                   |
|          |                               |                                        | File Ctrl+O                        |
|          |                               |                                        | der Ctrl+K Ctrl+O                  |
|          |                               |                                        | ent Ctrl+R                         |
|          | BLOCKCHAIN CONNECTIONS        | Tagala Tarm                            | inal Chd+'                         |
|          | mychannel     Peers           | röggte term                            |                                    |
|          | peer0.org1.example.com        |                                        |                                    |
|          |                               | PROBLEMS OUTPUT DEBUG CONSOLE TERMINAL | Blockchain 🔹 🖆 📩 🗖 🖬 🗙             |

## **1.3.** Generate a template a smart contract

In this section, we will generate a sample template smart contract.

7 Click on the gear icon and then Command Palette to bring up a list of commands.

#### **IBM Blockchain**

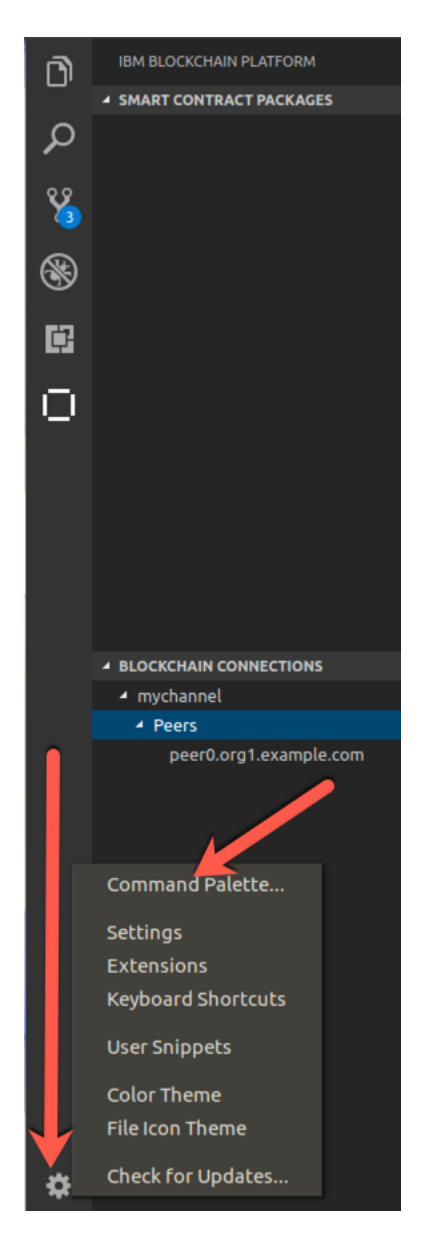

8 Enter **IBM Blockchain** in the command palette dialog to filter the search and then click on **IBM Blockchain Platform: Create Smart Contract Project**.

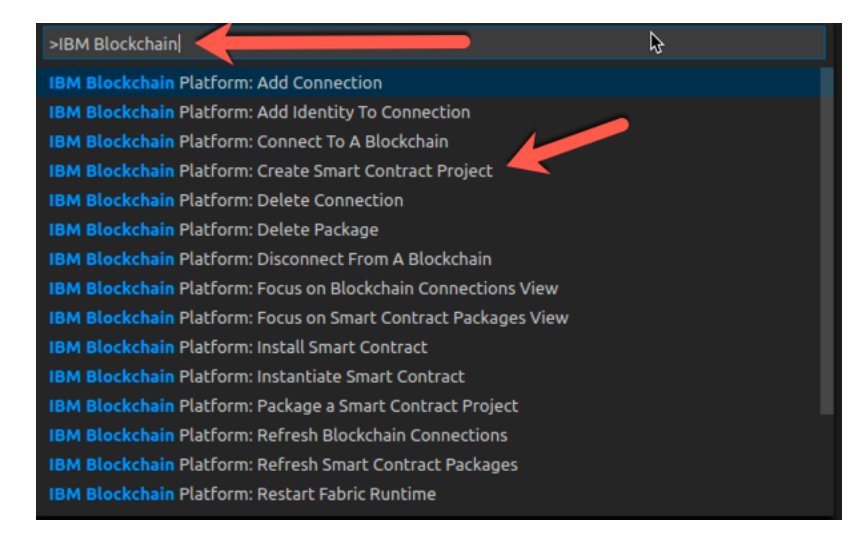

9 Click on yes to the Can this extension install missing npm packages before proceeding? dialog.

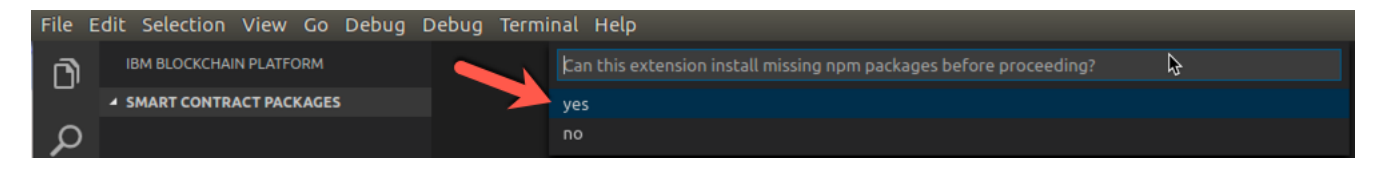

10 In lower right, you will see a message that the extension is installing smart contract generator dependencies.

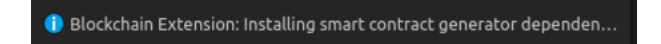

11 Click on JavaScript to the Chose smart contract language (Esc to cancel) dialog.

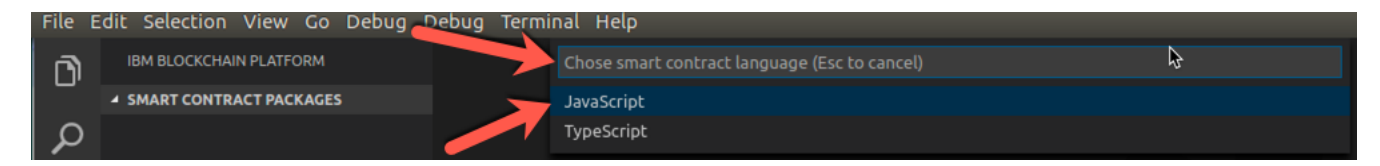

12 A file dialog will appear.

| 8                                                                                           | Ð                                                                                                  |                                                                                                    |                   |                                                                                                    |
|---------------------------------------------------------------------------------------------|----------------------------------------------------------------------------------------------------|----------------------------------------------------------------------------------------------------|-------------------|----------------------------------------------------------------------------------------------------|
| 0                                                                                           | Recent                                                                                             | <ul> <li> <b>û</b>blockchain</li></ul>                                                                                                    |                   | 53                                                                                                    |
| ŵ                                                                                           | Home                                                                                               | Name 🔺                                                                                                    | Size              | Modified                                                                                                    |
| 0<br>0<br>0<br>0<br>0<br>0<br>0<br>0<br>0<br>0<br>0<br>0<br>0<br>0<br>0<br>0<br>0<br>0<br>0 | Desktop<br>Documents<br>Downloads<br>Music<br>Pictures<br>Floppy Disk<br>Videos<br>Other Locations | Name         i composer         i composer-data-latest         i composer-logs         i Desktop         i digitalpartsnetwork         i DigitalPartsNetwork         i Documents         i Downloads         i fabric-dev-servers         i fabric-dev-servers         go         Music         i node_modules         ii Pictures         VLD         composer.sh         i examples.desktop | 43.1 kB<br>9.0 kB | Modified<br>17 Oct 2017<br>7 Aug 2017<br>20 Nov 2017<br>23 Jan<br>18 Dec 2017<br>18 Dec 2017<br>18 Dec 2017<br>21 Aug<br>11 Oct 2017<br>8 May<br>15:25<br>4 Sep<br>1 Aug 2017<br>4 Aug 2017<br>1 Aug 2017<br>1 Aug 2017<br>1 Aug 2017<br>1 Aug 2017<br>1 Aug 2017<br>1 Aug 2017<br>1 Aug 2017 |
|                                                                                             |                                                                                                    | go1.10.4.linux-amd64.tar.gz                                                                                                    | 92.8 MB           | 4 Sep                                                                                                    |
|                                                                                             |                                                                                                    | Dackage-lock.json                                                                                                    | Cancel            |                                                                                                    |
|                                                                                             |                                                                                                    |                                                                                                    | concer            | Copen                                                                                                    |

13 On the file dialog, create a new folder by clicking on the new folder icon.

| 80                                                                                                    |                                                                                                    |                                                    |                                                                                                    |
|----------------------------------------------------------------------------------------------------|----------------------------------------------------------------------------------------------------|----------------------------------------------------|----------------------------------------------------------------------------------------------------|
| ⊘ Recent                                                                                                    | Delockchain                                                                                                    |                                                    |                                                                                                    |
| 🏠 Home                                                                                                    | Name                                                                                                    | ▲ Size                                             | Modified                                                                                                    |
| <ul> <li>Desktop</li> <li>Documents</li> <li>Downloads</li> <li>Music</li> <li>Pictures</li> <li>Floppy Disk</li> <li>Videos</li> </ul> | <ul> <li>composer</li> <li>composer-data-latest</li> <li>composer-logs</li> <li>Desktop</li> <li>digitalpartsnetwork</li> <li>DigitalPartsNetwork</li> <li>Documents</li> <li>Downloads</li> <li>fabric-dev-servers</li> <li>fabric-samples</li> <li>go</li> </ul> |                                                    | 17 Oct 2017<br>7 Aug 2017<br>20 Nov 2017<br>23 Jan<br>18 Dec 2017<br>18 Dec 2017<br>21 Aug<br>11 Oct 2017<br>8 May<br>15:25<br>4 Sep |
| + Other Locations                                                                                                    | <ul> <li>Music</li> <li>node_modules</li> <li>Pictures</li> <li>Public</li> <li>Templates</li> <li>VLD</li> <li>composer.sh</li> <li>examples.desktop</li> <li>go1.10.4.linux-amd64.tar.gz</li> <li>package-lock.json</li> </ul>                                   | 43.1 kB<br>9.0 kB<br>92.8 MB<br>163.7 kB<br>Cancel | 1 Aug 2017<br>4 Aug 2017<br>2 Aug 2017<br>1 Aug 2017<br>1 Aug 2017<br>21 Aug<br>7 Aug 2017<br>1 Aug 2017<br>4 Sep<br>8 May<br>Open   |

14 In the Folder Name dialog, enter **MyContract** and click the **Create** button.

#### **IBM Blockchain**

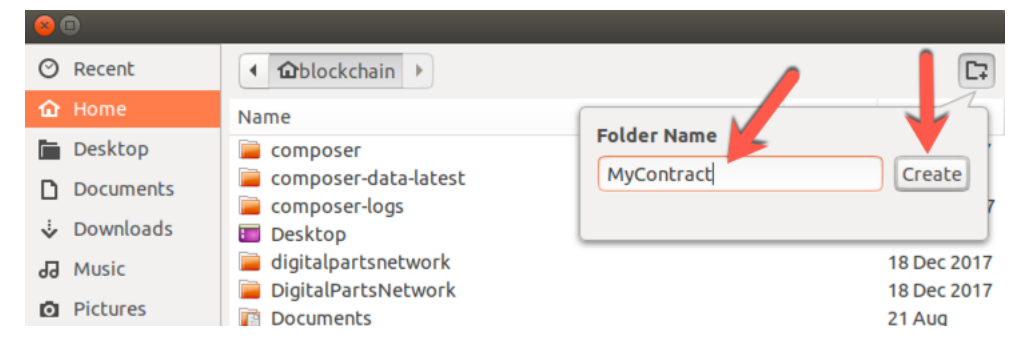

#### 15 Click the **Open** button.

| 😣 🗉               |      | _ | _      |          |
|-------------------|------|---|--------|----------|
| O Recent          | ▲    |   |        | 5        |
| ✿ Home            | Name | * | Size   | Modified |
| 🛅 Desktop         |      |   |        |          |
| Documents         |      |   |        |          |
| 🕹 Downloads       |      |   |        |          |
| d Music           |      |   |        |          |
| D Pictures        |      |   |        |          |
| G Floppy Disk     |      |   |        |          |
| 🖬 Videos          |      |   |        |          |
| + Other Locations |      |   |        |          |
|                   |      |   | Cancel | Open     |

#### 16 Click on Add to workspace on the Choose how to open your new project dialog.

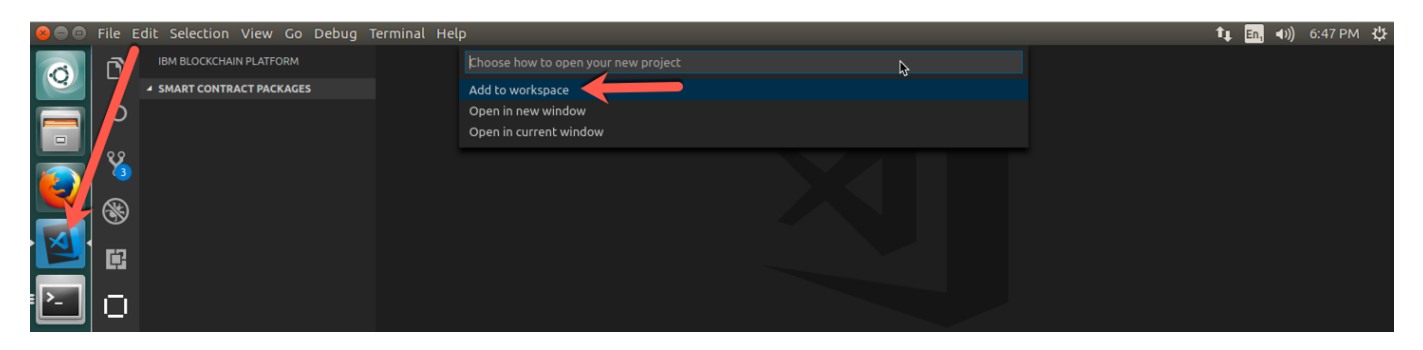

17 On the lower right within VSCode, you will see the **Generating smart contract project** message. The message will disappear once the smart contract project has been generated.

#### **IBM Blockchain**

#### 🕕 Blockchain Extension: Generating smart contract project

18 Click on the Explorer icon to bring up the Explorer navigation tree. Expand **MyContract->lib** and select my-contract.js to view the generated smart contract.

Notice how **MyContract** extends the <u>Hyperledger Fabric Contract class</u>. This built-in class was brought into scope earlier in the program:

const {Contract} = require('fabric-contract-api');

Our MyContract contract will acquire useful capabilities from the Fabric Contract class, such as automatic method invocation, a per-transaction <u>context</u>, transaction <u>handlers</u>, and class-shared state.

You might have noticed an extra variable in the **instantiate, transaction1, and transaction2** definitions – ctx. It's called the <u>transaction context</u>, and it's always the first variable. It contains a per-transaction data area to make it easier for <u>transaction logic</u> to create and recall relevant smart contract information. For example, in this case it would contain a participant's specified transaction identifier and digital identity, as well as access to the ledger API, and a temporary storage area.

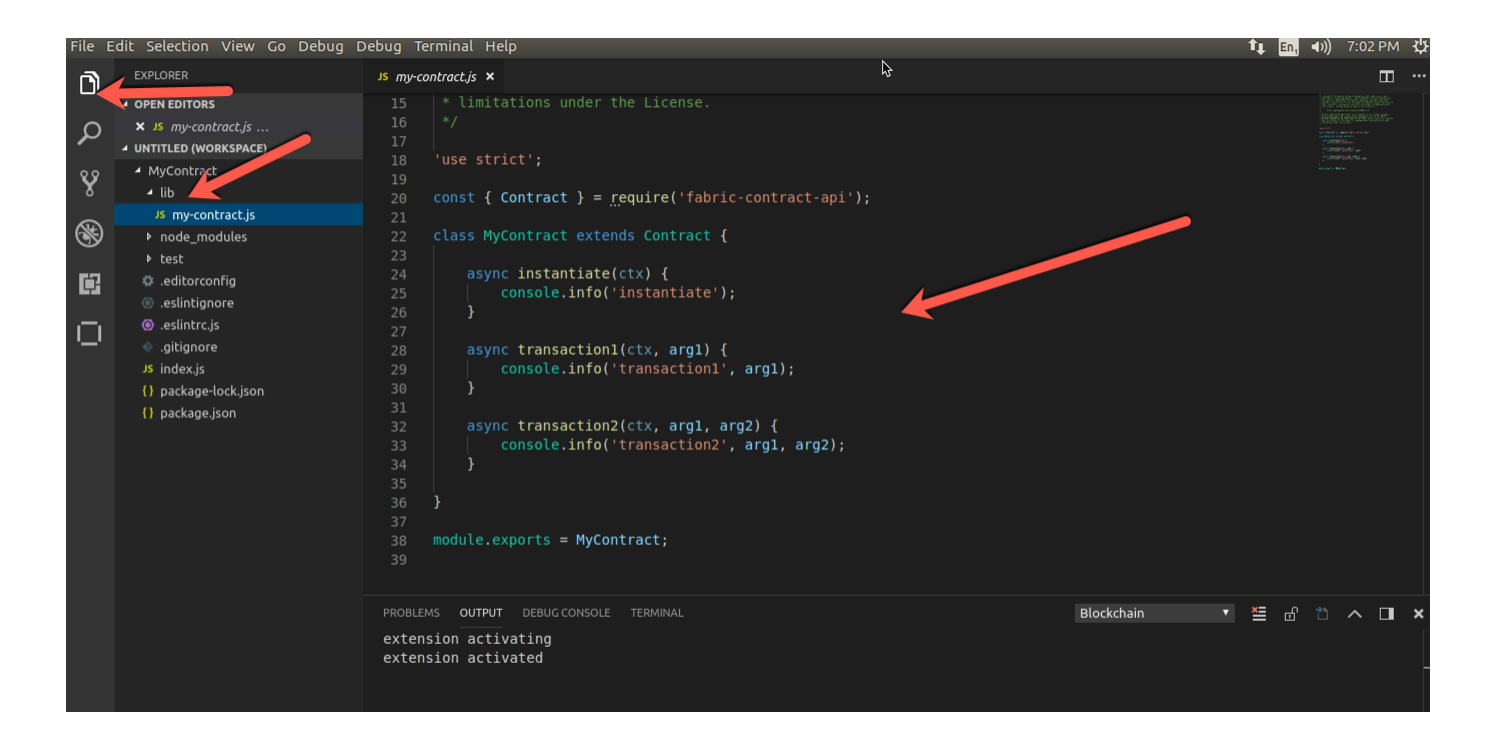

## **1.4.** Package, deploy, and instantiate the smart contract

In this section, we will package, deploy, and instantiate the smart contract.

14 Click on the icon as shown below to switch back to the IBM Blockchain Platform view.

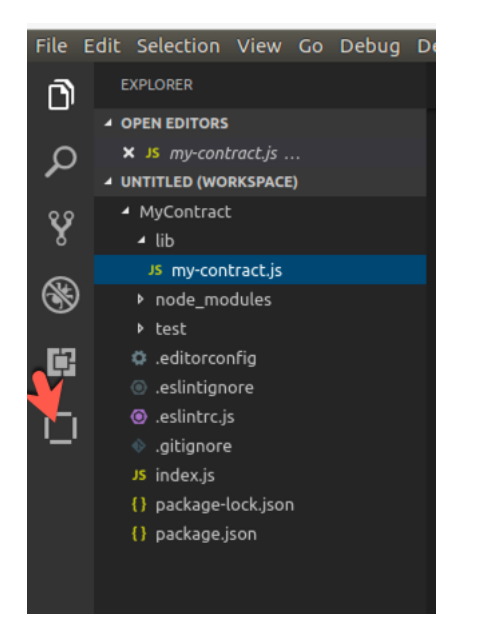

15 Click on the Plus + sign next to **SMART CONTRACT PACKAGES**. <u>MyContract@0.0.1</u> will automatically be added.

The package consists of three parts: **1**. the chaincode as defined by ChaincodeDeploymentSpec. This defines the code and other meta properties such as name and version, **2**. an instantiation policy which can be syntactically described by the same policy used for endorsement and described in endorsement-policies.rst, and **3**. a set of signatures by the entities that "own" the chaincode.

| File I | Edit Selection View Go Debug         | Terminal Help                                                                                                    | En, <b>€</b> )) 7:41 PM : |
|--------|--------------------------------------|----------------------------------------------------------------------------------------------------|---------------------------|
|        | IBM BLOCKCHAIN PLATFORM              | ▶ J5 my-contract.js ●                                                                                                    | E ·                       |
|        | A SMART CONTRACT PACKAGES            |                                                                                                    |                           |
| Q      | MyContract@0.0.1 Pack                | age a Smart Contract Project the Apache Software Foundation (ASF) under one or more                                                                                                    | REBUSE CONTRACT           |
| ¥      |                                      | <ul> <li>4 * contributor license agreements. See the NOTICE file distributed with</li> <li>5 * this work for additional information regarding copyright ownership.</li> <li>6 * The ASF licenses this file to You under the Apache License, Version 2.0</li> <li>7 * (the "License"); you may not use this file except in compliance with</li> <li>8 * the License. You may not use this file except at the second second secon</li></ul> |                           |
|        |                                      | 9 *<br>10 * http://www.apache.org/licenses/LICENSE-2.0                                                                                                    |                           |
| Ļ      |                                      |                                                                                                    |                           |
| 0      |                                      | <pre>12 * Unless required by applicable law or agreed to in writing, software<br/>13 * distributed under the License is distributed on an "AS IS" BASIS,<br/>14 * WITHOUT WARRANTES OR CONDITIONS OF ANY KIND, either express or implied.<br/>15 * See the License for the specific language governing permissions and<br/>16 * limitations under the License.<br/>17 */<br/>18<br/>19 'use strict';<br/>20<br/>21 const { Contract } = require('fabric-contract-api');<br/>22<br/>24<br/>25<br/>26<br/>26<br/>27<br/>27<br/>27<br/>28<br/>29<br/>20<br/>20<br/>20<br/>20<br/>20<br/>20<br/>20<br/>20<br/>20<br/>20</pre>                                                                                                    |                           |
|        | BLOCKCHAIN CONNECTIONS               | 23 class MyContract extends Contract {                                                                                                    |                           |
|        | local_fabric •<br>Add new connection | <pre>24 async instantiate(ctx) { 25 console.info('instantiate'); 26 }</pre>                                                                                                    |                           |
| Γ_     |                                      | PROBLEMS OUTPUT DEBUG CONSOLE TERMINAL Blockchain 🔻 🚈                                                                                                    | d 🗅 🔨 🗖                   |
|        |                                      | extension activating extension activated                                                                                                    |                           |

Deploy the smart contract. Click on local\_fabric and expand mychannel >Peers>peer0.org1.example.com. Right click on the peer and select Install Smart Contract.

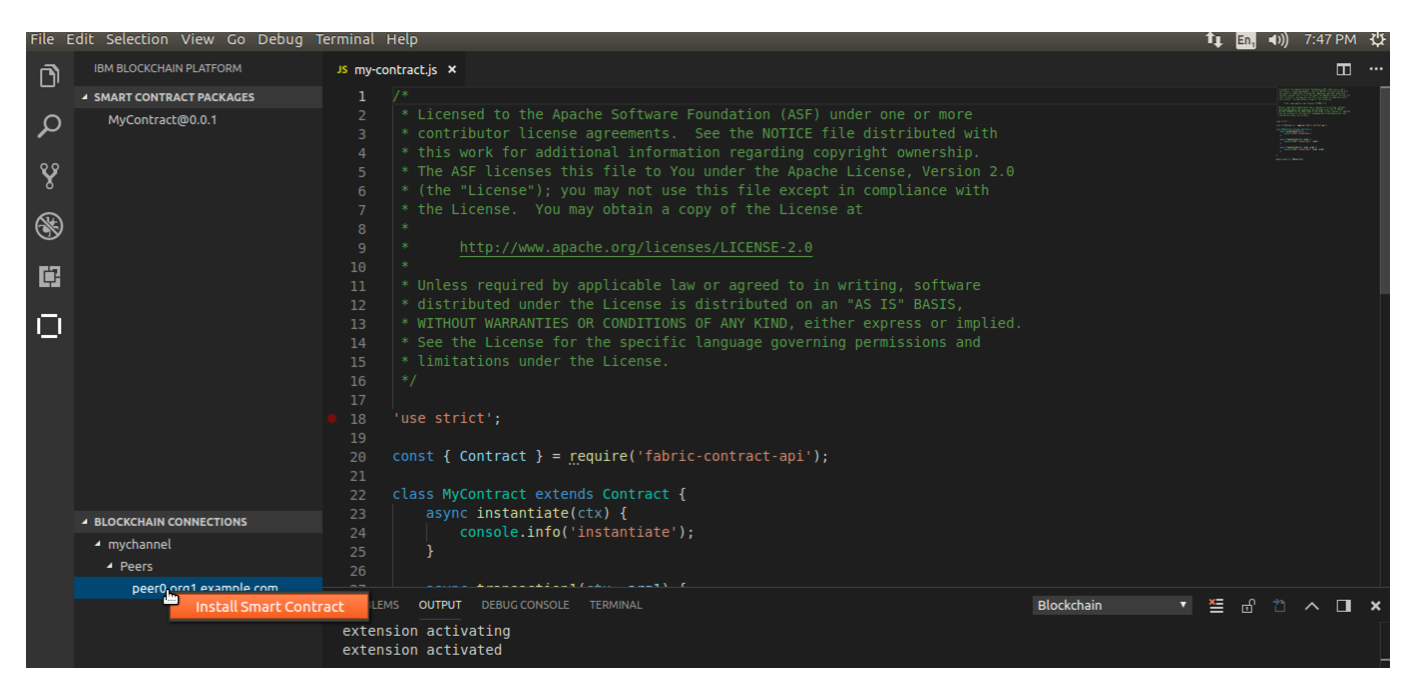

17 Select MyContract 0.0.1 on the Choose which package to install on the peer dialog.

| File   | Edit Selection View Go Debug 1 | lerminal Help |                                                 |   |
|--------|--------------------------------|---------------|-------------------------------------------------|---|
| ı<br>آ | IBM BLOCKCHAIN PLATFORM        | JS my-contra  | Choose which package to install on the peer     | Ş |
| ·ب     | SMART CONTRACT PACKAGES        | 1 /*          | MyContract 0.0.1                                |   |
| $\sim$ | MuCoptract@0.0.1               |               | TANGING AN ANY ANALY ON AND C TANKING AND AND A |   |

18 You will see a Successfully installed smart contract message on the lower right.

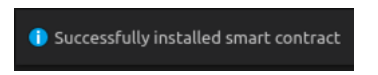

19 Expanding the peer, will show the deployed smart contract as shown below.

| File E    | Edit Selection View Go Debug T               | erminal Help                                                                                                    | 💶 En, 🖘)) 7:55 PM | Ψ. |
|-----------|----------------------------------------------|----------------------------------------------------------------------------------------------------|-------------------|----|
| <b></b>   | IBM BLOCKCHAIN PLATFORM                      | JS my-contract.js ×                                                                                                    |                   |    |
| ·         | SMART CONTRACT PACKAGES                      | 1 / *                                                                                                    |                   |    |
| ρ         | MyContract@0.0.1                             | <ul> <li>a * contributor license agreements. See the NOTICE file distributed with</li> </ul>                                                            |                   |    |
| 89        |                                              | 4 * this work for additional information regarding copyright ownership. 5 * The ASE licenses this file to You under the Apache License. Version 2.0     |                   |    |
| x         |                                              |                                                                                                    |                   |    |
| 8         |                                              | 7 * the License. You may obtain a copy of the License at<br>8 *                                                                                         |                   |    |
|           |                                              | 9 * <u>http://www.apache.org/licenses/LICENSE-2.0</u>                                                                                                   |                   |    |
| ¢         |                                              |                                                                                                    |                   |    |
| $\square$ |                                              | 12 * distributed under the License is distributed on an "AS IS" BASIS,<br>13 * WITHOUT WARRANTIES OR CONDITIONS OF ANY KIND, either express or implied. |                   |    |
| С         |                                              |                                                                                                    |                   |    |
|           |                                              | 15 * timitations under the License.<br>16 */                                                                                                    |                   |    |
|           |                                              | 17                                                                                                    |                   |    |
|           |                                              | 19                                                                                                    |                   |    |
|           |                                              | <pre>20 const { Contract } = require('fabric-contract-api'); 21</pre>                                                                                   |                   |    |
|           |                                              | <pre>22 class MyContract extends Contract {</pre>                                                                                                    |                   |    |
|           | BLOCKCHAIN CONNECTIONS                       | 23 async instantiate(ctx) {<br>24 console.info('instantiate');                                                                                          |                   |    |
|           | <ul> <li>mychannel</li> <li>Peers</li> </ul> |                                                                                                    |                   |    |
|           | peer0.org1.example.com                       |                                                                                                    |                   |    |
|           | ▲ MyContract                                 | PROBLEMS OUTPUT DEBUG CONSOLE TERMINAL Blockchain                                                                                                    |                   | ×  |
|           | 0.0.1                                        | extension activating<br>extension activated                                                                                                    |                   |    |

20 Click on the gear icon and then Command Palette to bring up a list of commands.

#### **IBM Blockchain**

| ñ  | IBM BLOCKCHAIN PLATFORM                         |
|----|-------------------------------------------------|
|    | ▲ SMART CONTRACT PACKAGES                       |
| 2ر | ) MyContract@0.0.1                              |
| Ŷ  |                                                 |
| 8  | )                                               |
| Ē  | 1                                               |
| C  | 1                                               |
|    |                                                 |
|    |                                                 |
|    | mychannel     Peers     peer0.org1.ext_nple.com |
|    | <ul> <li>MyContract</li> </ul>                  |
|    | 0.0.1                                           |
|    | Command Palette                                 |
|    | Settings                                        |
|    | Extensions                                      |
| 1  | Keyboard Shortcuts                              |
|    | User Snippets                                   |
|    | Color Theme                                     |
| 1  | File Icon Theme                                 |
| *  | Check for Updates                               |
| ~  |                                                 |

21 Instantiate the smart contract. Enter **IBM Blockchain** in the command palette dialog to filter the search and then click on **IBM Blockchain Platform: Instantiate Smart Contract**. Alternatively you can also right click on the channel under the **local-fabric** instance and choose to **Instantiate/Upgrade the Smart Contract**.

| File   | Edit Selection View Go Debug | Terminal Hel |                                                                      | 🏚 En, ◀)) 8:05 PM (꽃)                      |
|--------|------------------------------|--------------|----------------------------------------------------------------------|--------------------------------------------|
| ß      | IBM BLOCKCHAIN PLATFORM      | JS my-contra | >IBM BLockchain                                                      |                                            |
|        | SMART CONTRACT PACKAGES      |              | IBM Blockchain Platform: Create Smart Contract Project recently used | \$%P\$\$\$\$\$\$\$\$\$\$\$\$               |
| Ω      | MyContract@0.0.1             |              | IBM Blockchain Platform: Add Connection other commands               | CORONE CONTRACTOR                          |
| ~      |                              |              | IBM Blockchain Platform: Add Identity To Connection                  | ".1997.000<br>".1997.00" =<br>".1997.00" = |
| 89     |                              |              | IBM Blockchain Platform: Connect To A Blockchain                     | inner see                                  |
| x      |                              |              | IBM Blockchain Platform: Delete Connection                           |                                            |
| 6      |                              |              | IBM Blockchain Platform: Delete Package                              |                                            |
| S      |                              |              | IBM Blockchain Platform: Disconnect From A Blockchain                |                                            |
|        |                              |              | IBM Blockchain Platform: Focus on Blockchain Connections View        |                                            |
| Ċ.     |                              |              | IBM Blockchain Platform: Focus on Smart Contract Packages View       |                                            |
|        |                              | 12 *         | IBM Blockchain Platform: Install Smart Contract                      |                                            |
| $\Box$ |                              |              | IBM Blockchain Platform: Instantiate Smart                           | d.                                         |
| ·      |                              |              | IBM Blockchain Platform: Package a Smart Contract Project            |                                            |
|        |                              |              | IBM Blockchain Platform: Refresh Blockchain Connections              |                                            |
|        |                              | 16 *         | IBM Blockchain Platform: Refresh Smart Contract Packages             |                                            |
|        |                              |              | IBM Blockchain Platform: Restart Fabric Runtime                      |                                            |

22 Click on mychannel to the Choose a channel to instantiate the smart contract on smart dialog.

| File    | Edit Selection View Go Debug | Terminal Help | )                                                    |   |
|---------|------------------------------|---------------|------------------------------------------------------|---|
| <b></b> | IBM BLOCKCHAIN PLATFORM      | JS my-contra  | ¢hoose a channel to instaniate the smart contract on | Ş |
|         | SMART CONTRACT PACKAGES      | 1 /*          | mychannel                                            |   |

23 Click on MyContract@0.0.1 to the Choose a smart contract and version to instantiate dialog.

| ние в  | ait Selection View Go Debug i | ierminat Help | )                                                  |
|--------|-------------------------------|---------------|----------------------------------------------------|
| ı<br>آ | IBM BLOCKCHAIN PLATFORM       | JS my-contra  | Choose a smart contract and version to instantiate |
| س      | SMART CONTRACT PACKAGES       | 1 /*          | MyContract@0.0.1                                   |

24 Be sure to enter **instantiate** to the **optional: What function to you want to call?** dialog. Then press enter.

| File | Edit | Selection               | View | Go       | Debug | Terminal H                                                                  | Help               |  |  |
|------|------|-------------------------|------|----------|-------|-----------------------------------------------------------------------------|--------------------|--|--|
| D    | 1    | IBM BLOCKCHAIN PLATFORM |      | JS my-co | ntra  | instantiate                                                                 | Ş                  |  |  |
|      | ⊿ s  | SMART CONTRACT PACKAGES |      |          |       | optional: What function do you want to call? (Press 'Enter' to confirm or ' | Escape' to cancel) |  |  |

25 Press enter to the optional: What are the arguments to the function ... dialog.

| File       | Edit Selection View Go Debug | Terminal Help | )                                                                                                |
|------------|------------------------------|---------------|--------------------------------------------------------------------------------------------------|
| <b>F</b> 1 | IBM BLOCKCHAIN PLATFORM      | JS my-contra  | 6                                                                                                |
| <u></u> .  | SMART CONTRACT PACKAGES      |               | optional: What are the arguments to the function, (comma seperated) (Press 'Enter' to confirm or |
| Ω          | MyContract@0.0.1             | 7 *           | 'Escape' to cancel)                                                                              |

26 You will see the Blockchain Extension: Instantiating Smart Contract message on the lower right.

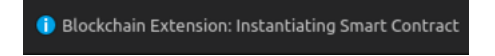

27 This will take a minute or two since a chaincode docker image is being created for your smart contract. Once the smart contract has been successfully instantiated, you will see **Instantiated** 

#### Smart Contracts and MyContract@0.0.1 show up under mychannel.

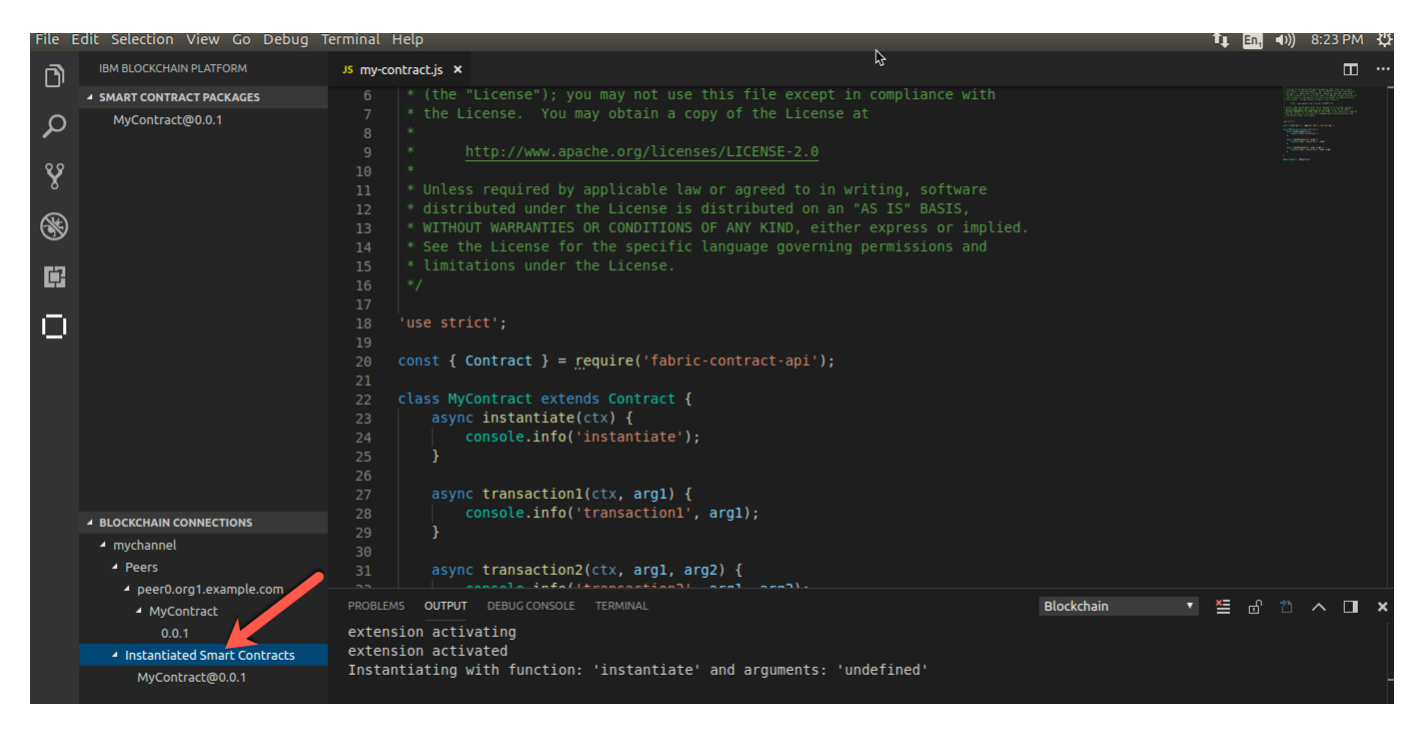

### 1.5. Unit test the smart contract without blockchain

In this section we will unit test the smart contract that has been generated using npm test. This will run the Node.js package's test script using the Mocha test framework as defined in the package.json file. The test module uses a stub interface to unit test the functions. This is useful for initial unit testing before connecting to real systems or blockchain network. Mocha is a feature-rich JavaScript test framework running on <u>Node.js</u> and in the browser. Mocha tests run serially, allowing for flexible and accurate reporting, while mapping uncaught exceptions to the correct test cases.

1 Switch back to the Explorer view by clicking on the Explorer icon.

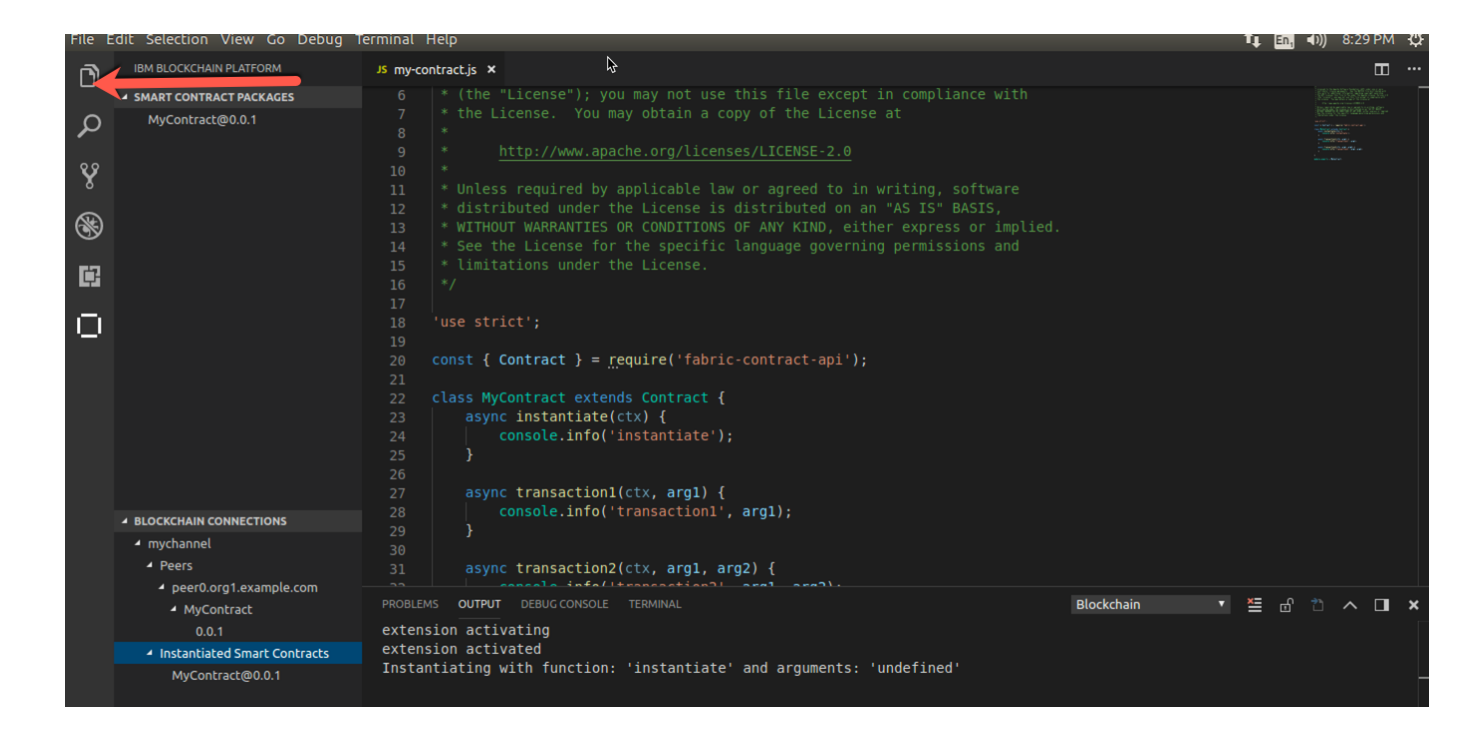

2 In the smart contract navigation tree, expand **test** and click on **my-contract.js**. This is a Node.js module we will invoke with the npm test. Note the test module will exercise all three transactions.

| File I | Edit Selection View Go Debug                         | ) Terminal Help                                                       | 🏚 En, 🜒) 8:36 PM 밙 |
|--------|------------------------------------------------------|-----------------------------------------------------------------------|--------------------|
| L)     | EXPLORER                                             | JS my-contract.js lib JS my-contract.js test X                        |                    |
|        | OPEN EDITORS                                         | 39 describer Myconcrace, () -> (                                      |                    |
| 0      | JS my-contract.js lib                                | 40 $41$ $describe('#instantiate' () = 1$                              | REALENSING-        |
|        | × JS my-contract.js t                                |                                                                       |                    |
| 00     | UNTITLED (WORKSPACE)                                 | 43 tit('should work', async () => {                                   |                    |
| - ۲    | <ul> <li>MyContract</li> </ul>                       | 44 const contract = new MyContract();                                 |                    |
| _      | 4 lib                                                | 45 const ctx = new TestContext();                                     |                    |
|        | JS mv-contract.is                                    | 46 await contract.instantiate(ctx);                                   |                    |
| 9      | ▶ node modules                                       | 47 });                                                                |                    |
| 627    | ⊿ test                                               |                                                                       |                    |
|        | Is my-contract is                                    | 49 ));                                                                |                    |
|        |                                                      | 51 describe('#transaction1', () => {                                  |                    |
|        |                                                      | 52                                                                    |                    |
|        | <ul> <li>estinugiore</li> <li>estinugiore</li> </ul> | 53 it('should work', async () => {                                    |                    |
|        | .esancic.js                                          | 54 const contract = new MyContract();                                 |                    |
|        | • .gitignore                                         | 55 const ctx = new TestContext();                                     |                    |
|        | JS Index.js                                          | 56 await contract.transaction1(ctx, 'hello');                         |                    |
|        | {} package-lock.json                                 | 57 });                                                                |                    |
|        | () package.json                                      | 58                                                                    |                    |
|        |                                                      | 59 <i>JI</i> ;                                                        |                    |
|        |                                                      | $61 \qquad describe('#transaction2', () \Longrightarrow \{$           |                    |
|        |                                                      |                                                                       |                    |
|        |                                                      | 63 it('should work', async () => {                                    |                    |
|        |                                                      | 64 const contract = new MyContract();                                 |                    |
|        |                                                      | 65 const ctx = new TestContext();                                     |                    |
|        |                                                      | PROBLEMS OUTPUT DEBUG CONSOLE TERMINAL Blockchain T                   | ≚ ⊕ ° ∧ □ ×        |
|        |                                                      | extension activating                                                  |                    |
|        |                                                      | extension activated                                                   |                    |
| _      |                                                      | Instantiating with function: 'instantiate' and arguments: 'undefined' |                    |
|        |                                                      |                                                                       |                    |

3 Right click on **my-contract.js** and select **Open in Terminal**.

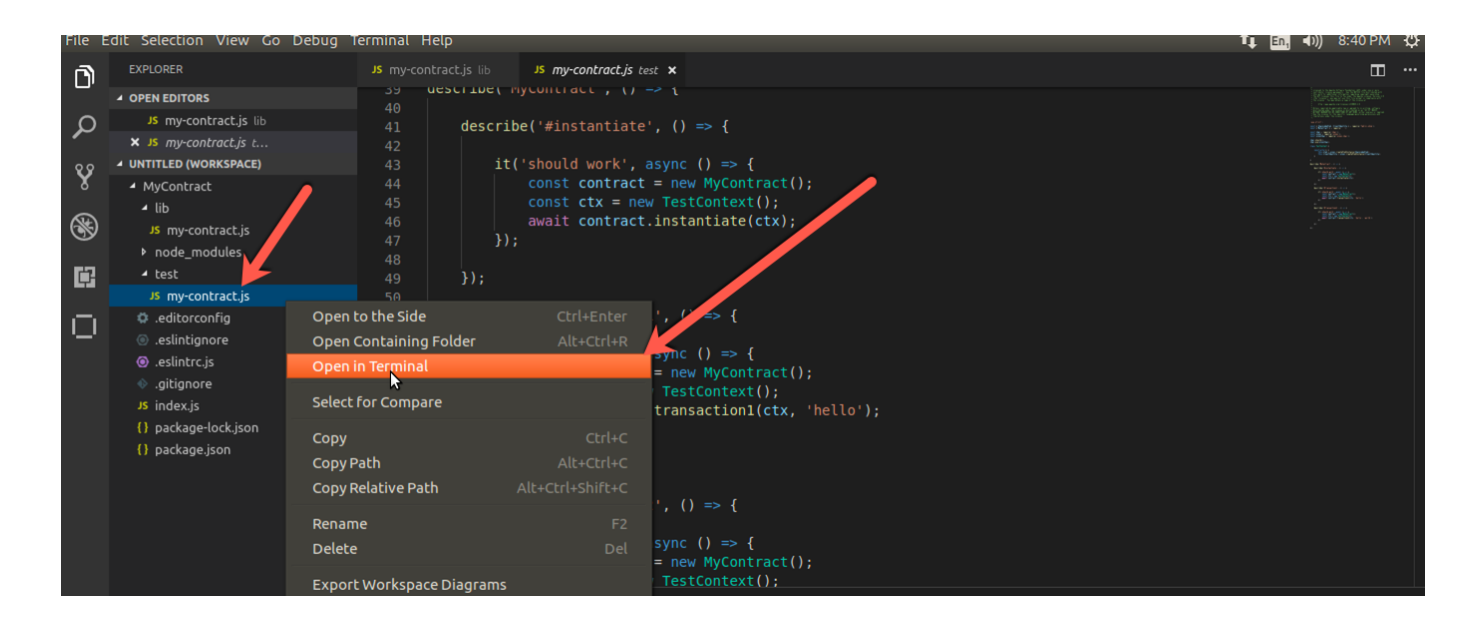

4 Enter the following on the terminal window as show below:

npm test

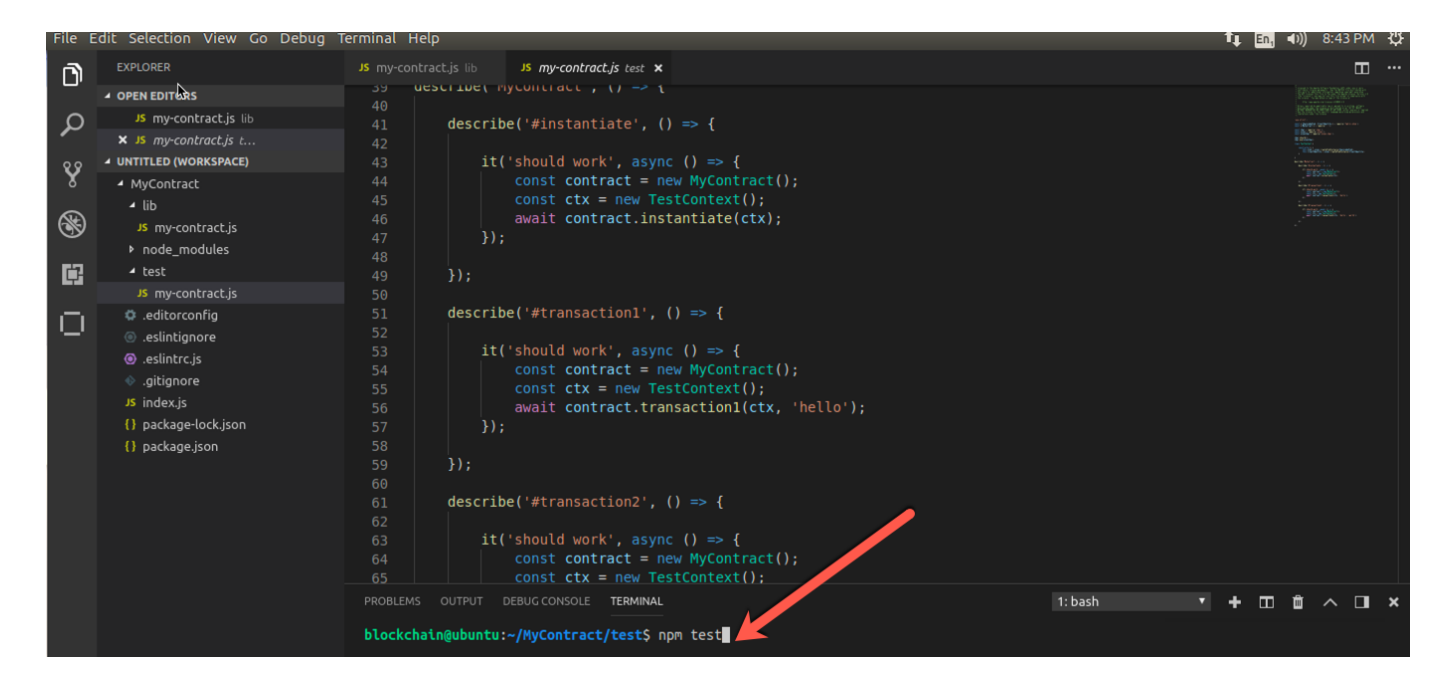

5 You should see the output below in the terminal window. All tests have succeeded.

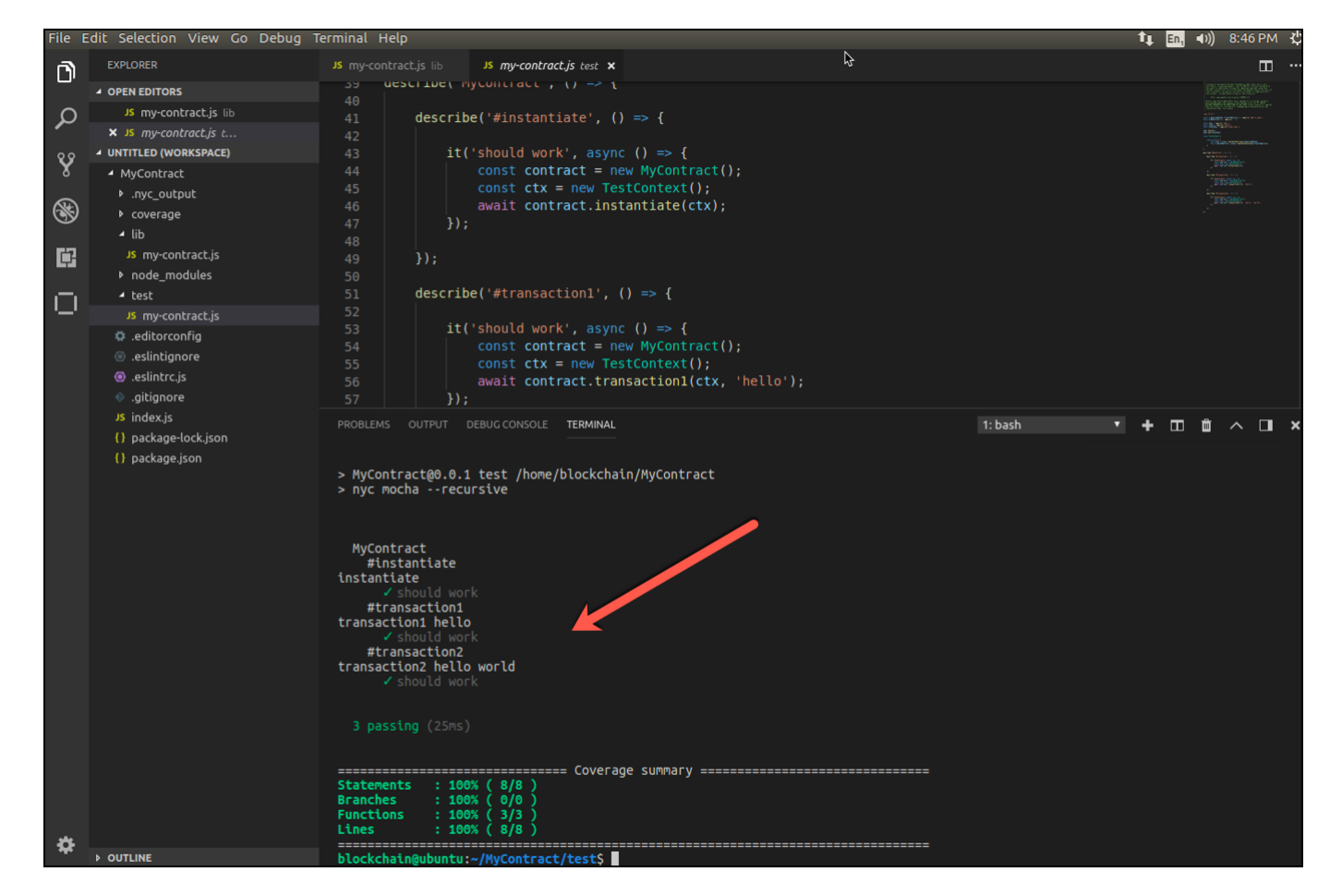

## 1.6. Test smart contract using embedded Hyperledger Fabric runtime

In this section we will test the smart contract that has been generated, deployed, and instantiated using the embedded Hyperledger Fabric runtime.

1 Switch back to the IBM Blockchain Platform view by clicking on the icon as shown below.

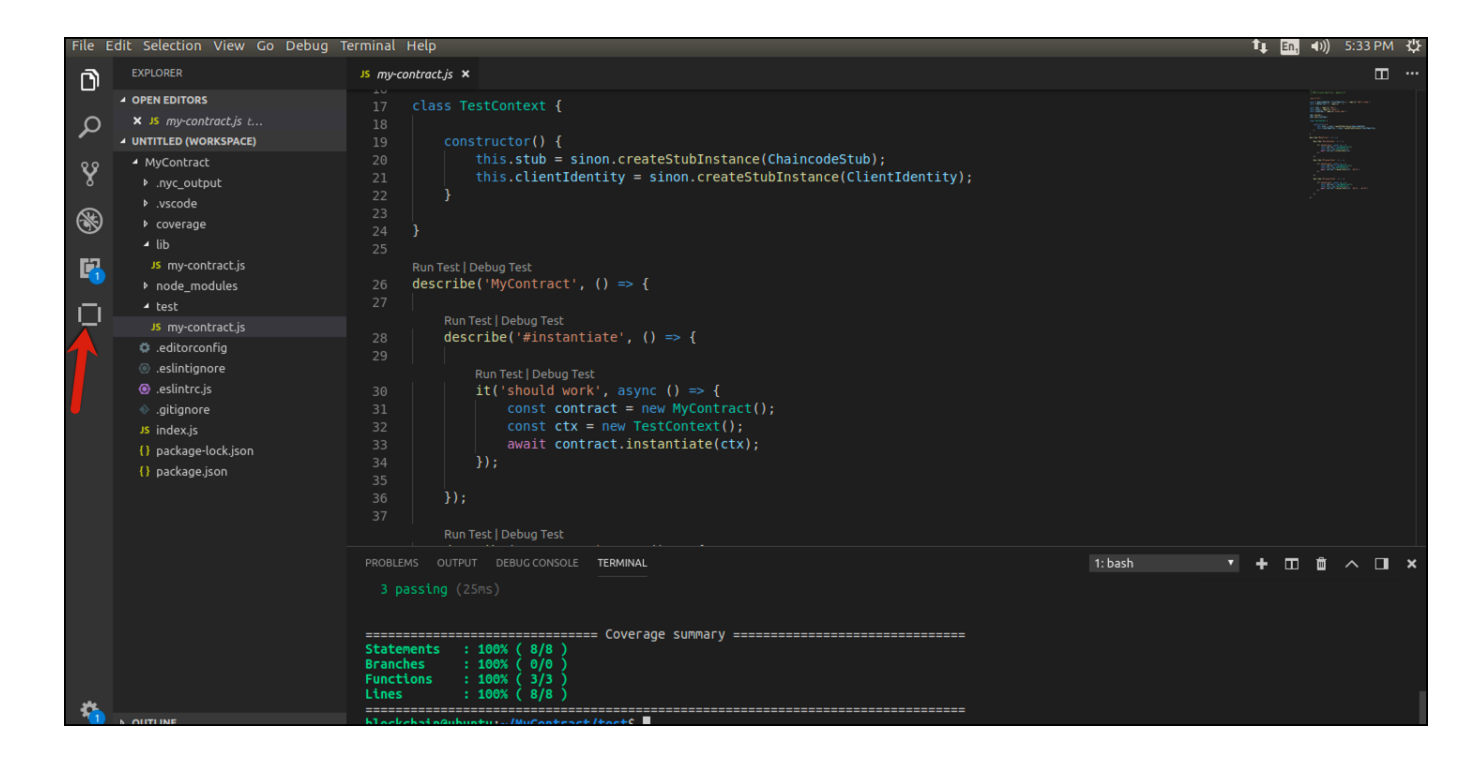

2 View the log file output from the chaincode container for the **MyContract-0.0.1** Smart Contract. In the terminal window open from the last section, enter the command below. Note, the name of the Docker chaincode container is easily determined using the docker ps command.

docker logs -f dev-peer0.org1.example.com-MyContract-0.0.1

| BLOCKCHAIN CONNECTIONS     mychannel     Peers     Instantiated Smart Contracts     MyContract@0.0.1     instantiate     transaction1 | <pre>32 const ctx = new TestContext();<br/>33 await contract.instantiate(ctx);<br/>34 });<br/>35<br/>36 });<br/>37<br/>Run Test Debug Test</pre> |             |
|----------------------------------------------------------------------------------------------------|----------------------------------------------------------------------------------------------------|-------------|
| transaction2                                                                                                    | PROBLEMS       OUTPUT       DEBUG CONSOLE       TERMINAL       1: docker       +       III       IIII       IIIIIIIIIIIIIIIIIIIIIIIIIIIIIIIIIIII | rer<br>pric |

3 Right click on transaction1 and select Submit Transaction.

#### **IBM Blockchain**

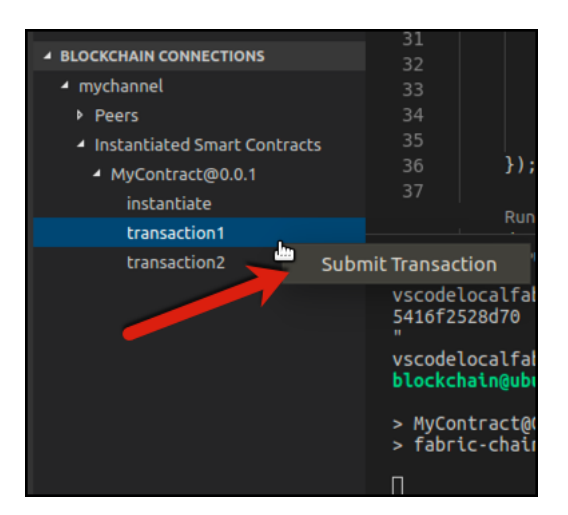

4 Type Hello and press enter/return at the argument prompt at the top of the view as follows.

| <b>F</b> N | IBM BLOCKCHAIN PLATFORM | JS my-contract.is > | Hello                                                                                            |
|------------|-------------------------|---------------------|--------------------------------------------------------------------------------------------------|
| <u> </u> , | SMART CONTRACT PACKAGES | ctass T             | optional: What are the arguments to the function, (comma seperated) (Press 'Enter' to confirm or |
| ρ          | MyContract@0.0.1        | 18                  | 'Escape' to cancel)                                                                              |

5 You should see the output below in the terminal window. The transaction has succeeded.

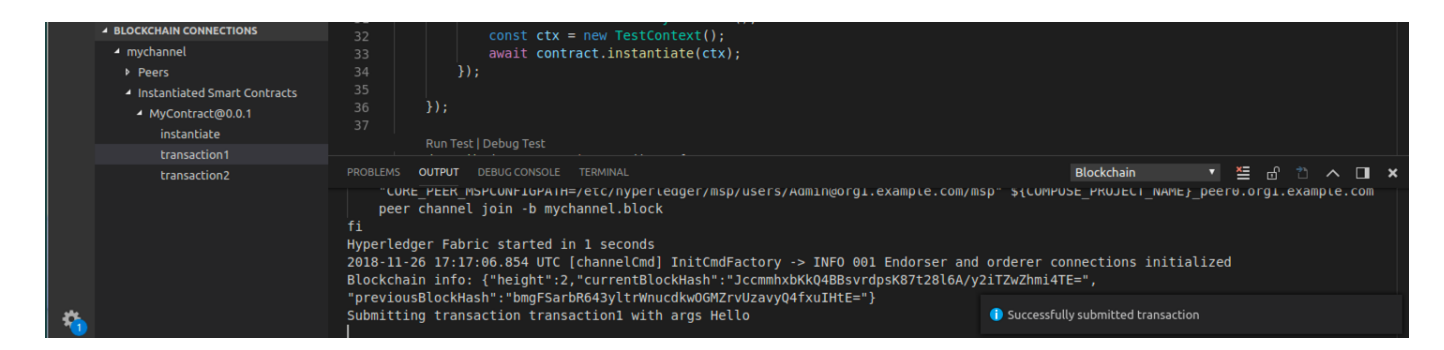

6 We will now look at the output displayed from the chaincode terminal. Click the Terminal pane and you should see the output below in the terminal window. The name of the transaction and the text you entered for the argument is displayed.

|   | BLOCKCHAIN CONNECTIONS  Mychannel  Peers  Instantiated Smart Contracts  MyContract@0.0.1  instantiate  transaction1 | <pre>si</pre>                                                                                                    |             |     |   |                             |
|---|----------------------------------------------------------------------------------------------------|----------------------------------------------------------------------------------------------------|-------------|-----|---|-----------------------------|
| 4 | transaction2                                                                                                    | <pre>PROBLEMS OUTPUT DEBUG CONSCIPTERMINAL<br/>S416f2528d70 hyperledger/fabric-orderer:1.3.0<br/>" 18 minutes ago Up 18 minutes 0.0.0.0:32774-&gt;7050/tcp<br/>vscodelocalfabric_orderer.example.com<br/>blockchain@ubuntu:-/MyContract/test\$ docker logs -f dev-peer0.org1.example.com-MyContract-0.0.1<br/>&gt; MyContract@0.0.1 start /usr/local/src<br/>&gt; fabric-chaincode-node start "peer.address" "peer0.org1.example.com:7052"<br/>transaction1 Hello</pre> | 1: docker 🔹 | + = | đ | ∧ □ ×<br>"orderer<br>fabric |

**1.7.** Generate a test client for the smart contract

In this section we will generate a test client for the smart contract that has been generated, deployed, and instantiated using the embedded Hyperledger Fabric runtime.

1 Right click on <u>MyContract@0.0.1</u> and select **Generate Smart Contract Tests**.

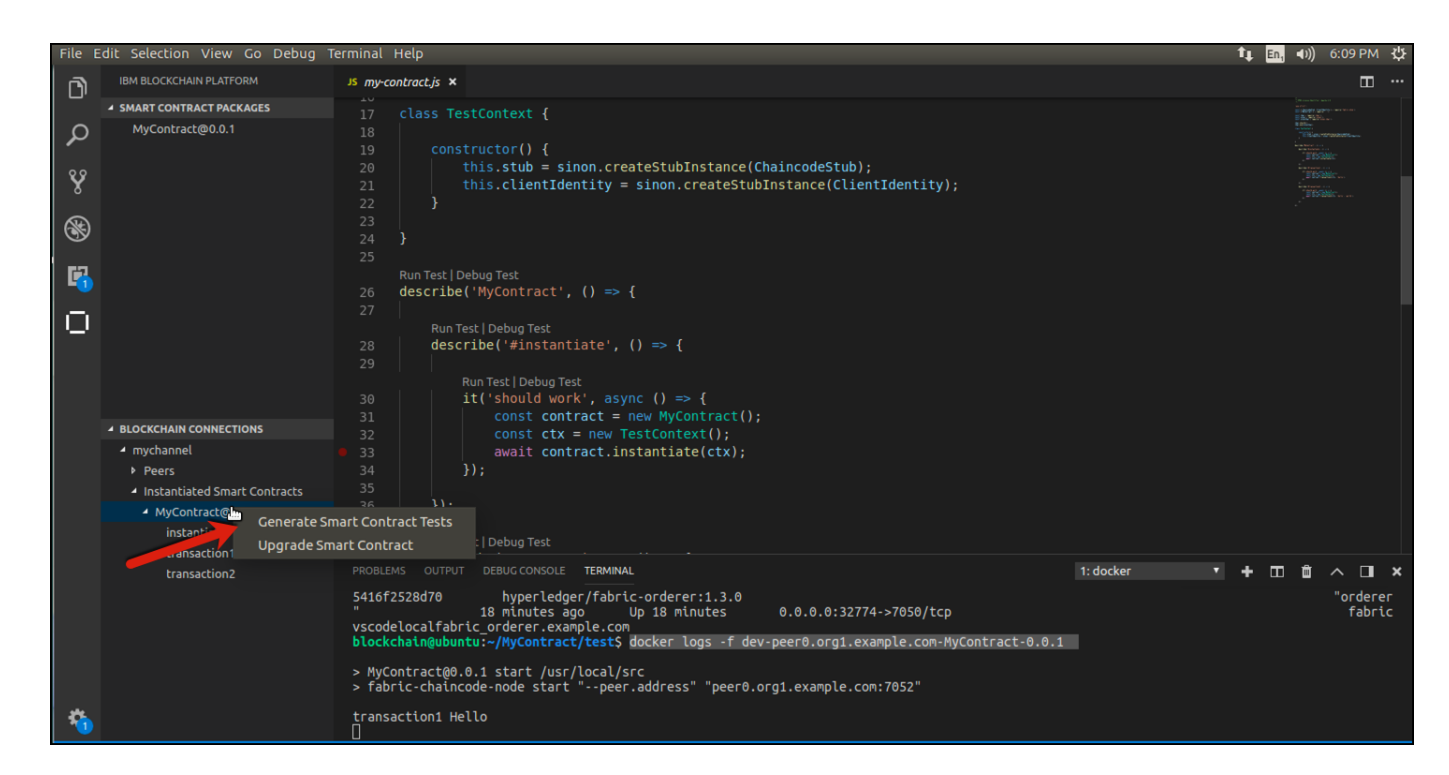

2 Select JavaScript as the preferred test language.

| File E  | dit Selection View Go Debug 1 | Ferminal Help                                      |
|---------|-------------------------------|----------------------------------------------------|
| <b></b> | IBM BLOCKCHAIN PLATFORM       | Js my-contract.js > Choose preferred test language |
|         | SMART CONTRACT PACKAGES       | 17 clastript                                       |
| ρ       | MyContract@0.0.1              | 18 TypeScript                                      |

3 Wait a few minutes for the npm packages to install. A new JavaScript test module is created and opened. You should see a message that packages have been installed as follows.You can close the **Visual Studio Code is unable to watch for file changes** ... box if it appears as shown below.

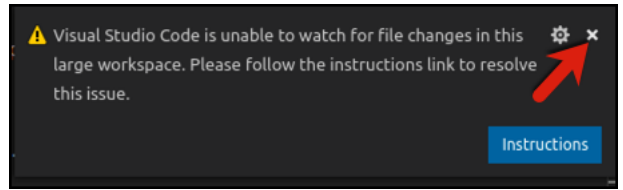

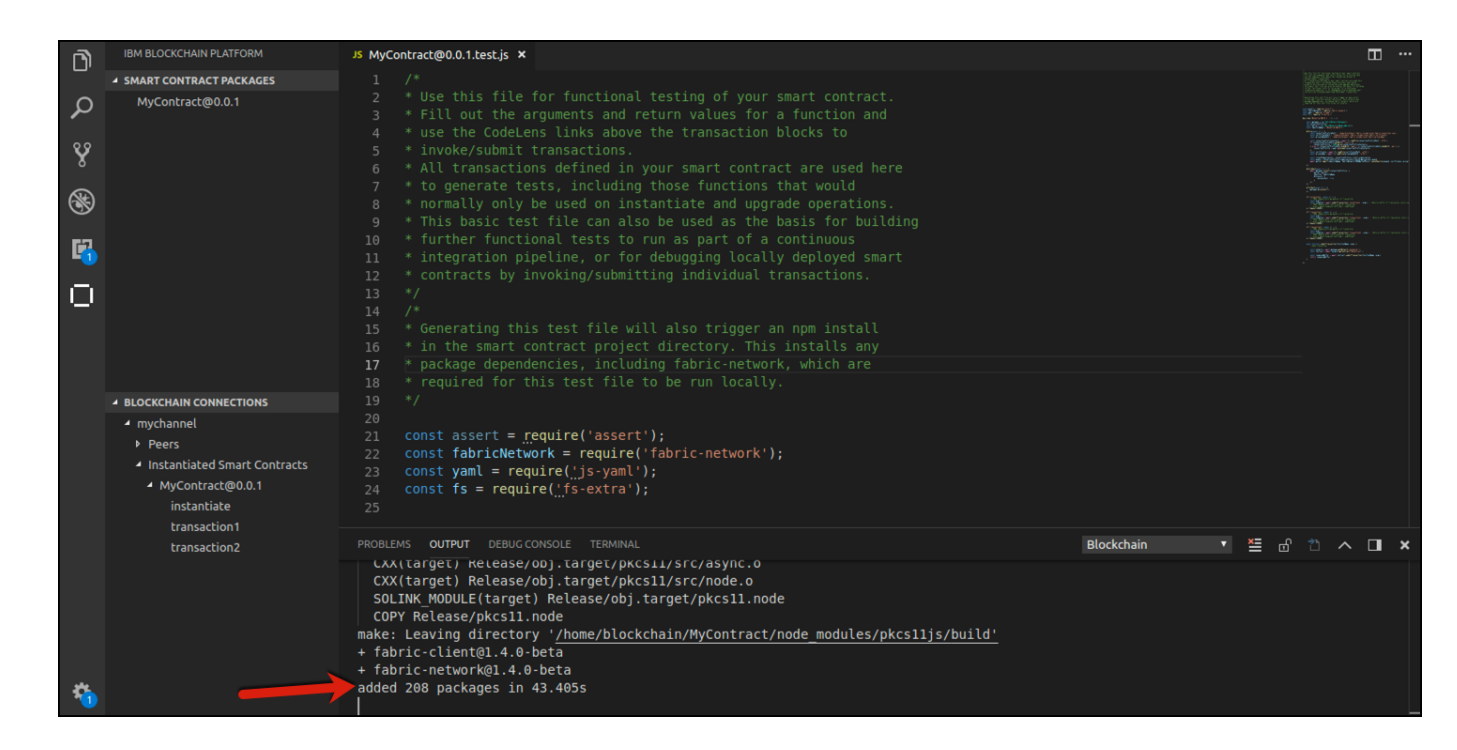

4 Scroll down in the test module to the test for transaction1. Replace the null argument with the string **Hello**, save the file, and click **Run Test**.

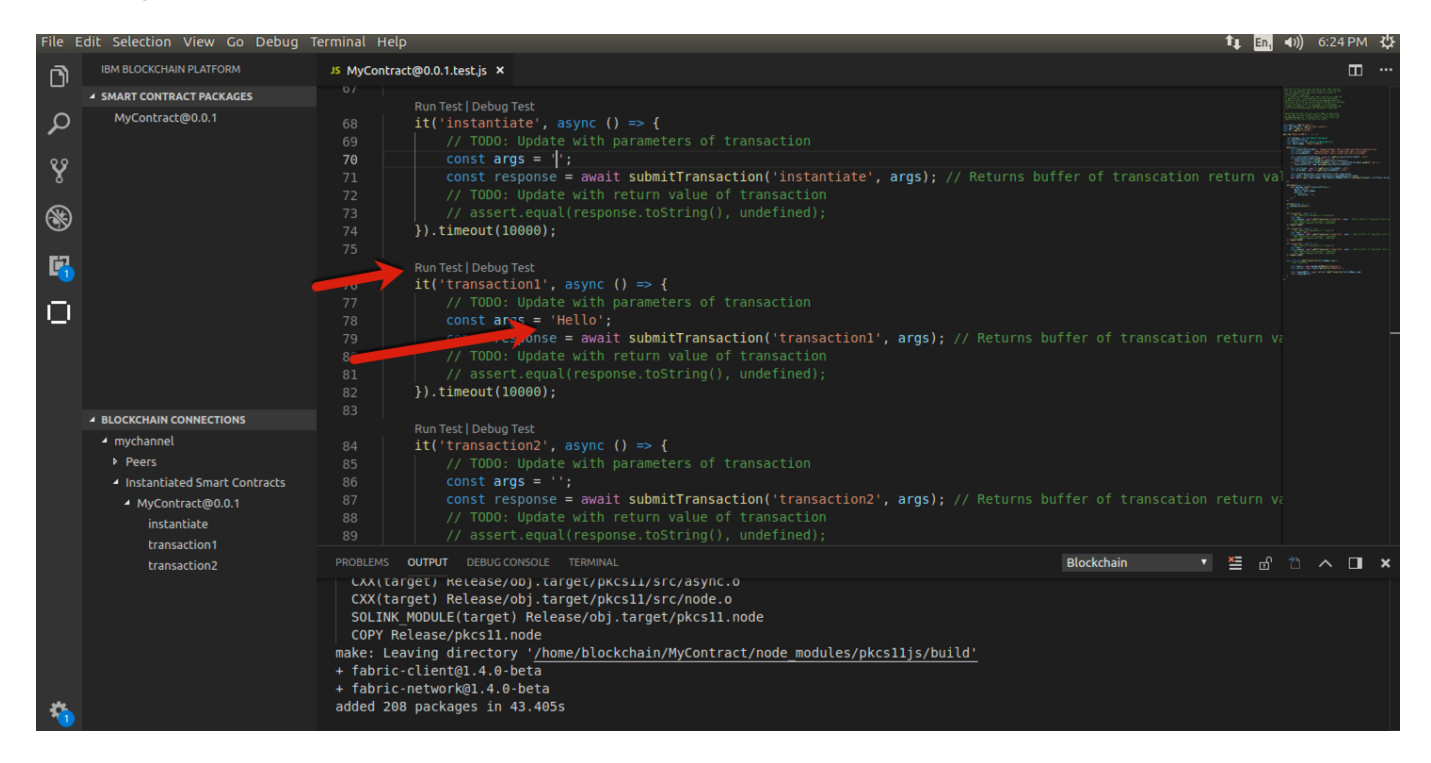

5 You should see the test passed as shown below in the terminal pane.

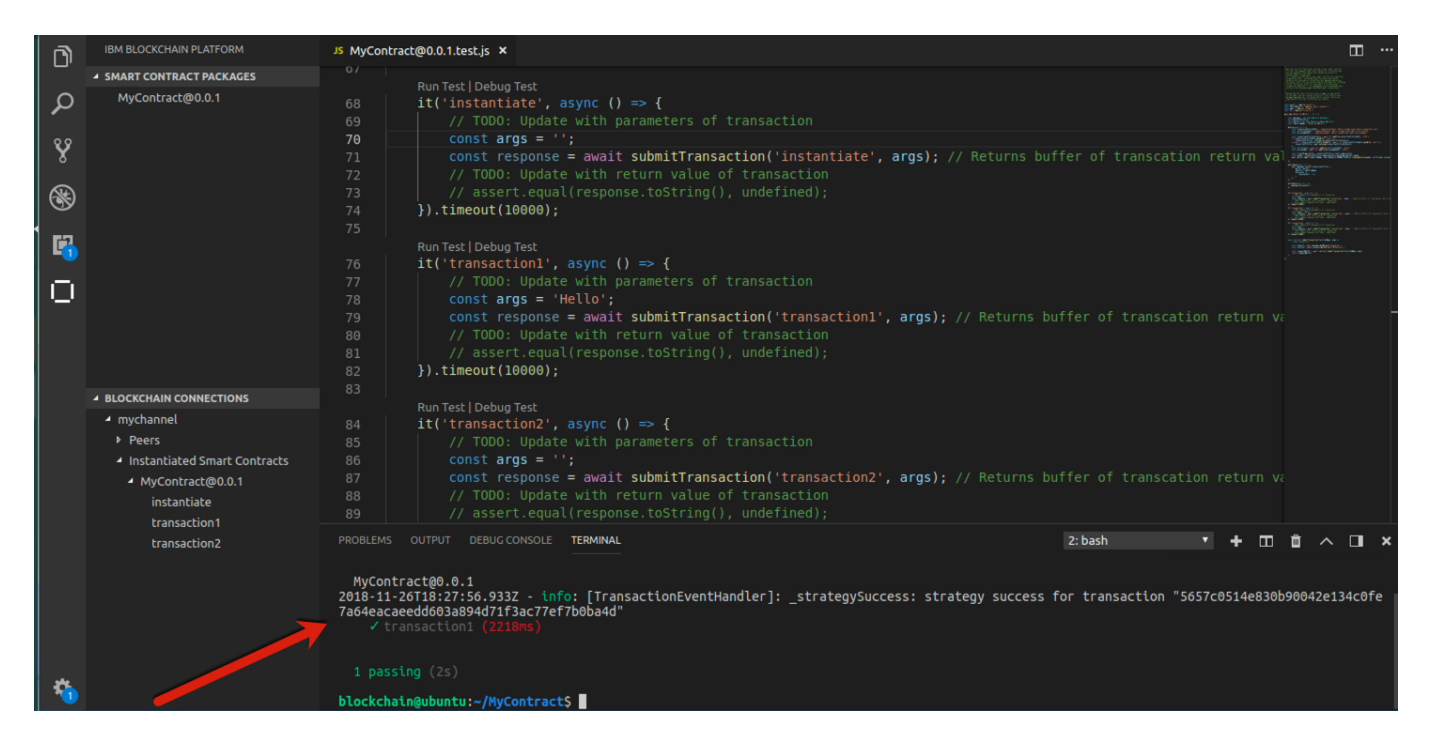

6 You can also view the last output from the chaincode container by selecting 1: docker as shown to go back to the first terminal window pane. You will see you now have an additional line displaying **transaction1 Hello.** 

| File    | Edit Selection View Go Debug                     | Terminal Help 1                                                                                                    | ļt 🗄       | n, 4 | )) 6:33 F                                                | Y M  |
|---------|--------------------------------------------------|----------------------------------------------------------------------------------------------------|------------|------|----------------------------------------------------------|------|
| <b></b> | IBM BLOCKCHAIN PLATFORM                          | J5 MyContract@0.0.1.test.js ×                                                                                                |            |      | t                                                        | n    |
| ·ت      | SMART CONTRACT PACKAGES                          | 0/<br>Bun Tart   Dahua Tart                                                                                                  |            |      |                                                          |      |
| Q       | MyContract@0.0.1                                 | 68 it('instantiate', async () => {                                                                                           |            | 100  | an an an an an an an an an an an an an a                 |      |
|         |                                                  | 69 // TODO: Update with parameters of transaction                                                                            |            |      | North States                                             |      |
| Ŷ       |                                                  | 70 const args = ~;<br>71 const response = await submitTransaction('instantiate', args): // Returns buffer of transcation ret |            |      | nin an anna an<br>Na an anna anna an<br>Nara-an Chuinadh |      |
| _       |                                                  |                                                                                                    |            |      |                                                          |      |
| 8       |                                                  | 73 // assert.equal(response.toString(), undefined);<br>73 // assert.equal(response.toString(), undefined);                   |            |      |                                                          |      |
|         |                                                  | 74 }).limeoul(10000);<br>75                                                                                                  |            |      |                                                          |      |
|         |                                                  | Run Test   Debug Test                                                                                                    |            |      |                                                          |      |
|         |                                                  | 76 it('transaction1', async () => {                                                                                          |            |      |                                                          |      |
| $\Box$  |                                                  | // // iouo: update with parameters of transaction                                                                            |            |      |                                                          |      |
|         |                                                  | 79 const response = await submitTransaction('transaction1', args); // Returns buffer of transcation re                       |            |      |                                                          |      |
|         |                                                  |                                                                                                    |            |      |                                                          |      |
|         |                                                  | 81 // assert.equal(response.toString(), undefined);<br>92 l) timeout(10000).                                                 |            |      |                                                          |      |
|         |                                                  | 83                                                                                                    |            |      |                                                          |      |
|         | BLOCKCHAIN CONNECTIONS                           | Run Test   Debug Test                                                                                                    |            |      |                                                          |      |
|         | Peers                                            | 84 it('transaction2', async () $\Rightarrow$ {<br>95 (// TODO: Undata with parameters of transaction                         |            |      |                                                          |      |
|         | <ul> <li>Instantiated Smart Contracts</li> </ul> | 86 const args = '';                                                                                                    |            |      |                                                          |      |
|         | MyContract@0.0.1                                 | 87 const response = await submitTransaction('transaction2', args); // Returns buffer of transcation re                       |            |      |                                                          |      |
|         | instantiate                                      | 88 // TODO: Update with return value of transaction                                                                          |            |      |                                                          |      |
|         | transaction1                                     | as // assert.equatiesponse.tostring(), underineu),                                                                           |            |      |                                                          |      |
|         | transaction2                                     | PROBLEMS OUTPUT DEBUGCONSOLE TERMINAL 1: docker                                                                              | <b>+</b> [ |      |                                                          | ×    |
|         |                                                  | " 18 minutes ago Up 18 minutes 0.0.0.0:32774->7050/tcp<br>vscodelocalfabric orderer.example.com                              |            |      | fa                                                       | bric |
|         |                                                  | <pre>blockchain@ubuntu:~/MyContract/test\$ docker logs -f dev-peer0.org1.example.com-MyContract-0.0.1</pre>                  |            |      |                                                          |      |
|         |                                                  | > MyContract@0.0.1 start /usr/local/src                                                                                      |            |      |                                                          |      |
|         |                                                  | > fabric-chaincode-node start "peer.address" "peer0.org1.example.com:7052"                                                   |            |      |                                                          |      |
|         |                                                  | transaction1 Hello                                                                                                    |            |      |                                                          |      |
| - 🏠     |                                                  | transaction1 Hello                                                                                                    |            |      |                                                          |      |

## **1.8.** Debug the smart contract (Optional)

In this section we will debug the smart contract that has been generated, deployed, and instantiated using the embedded Hyperledger Fabric runtime.

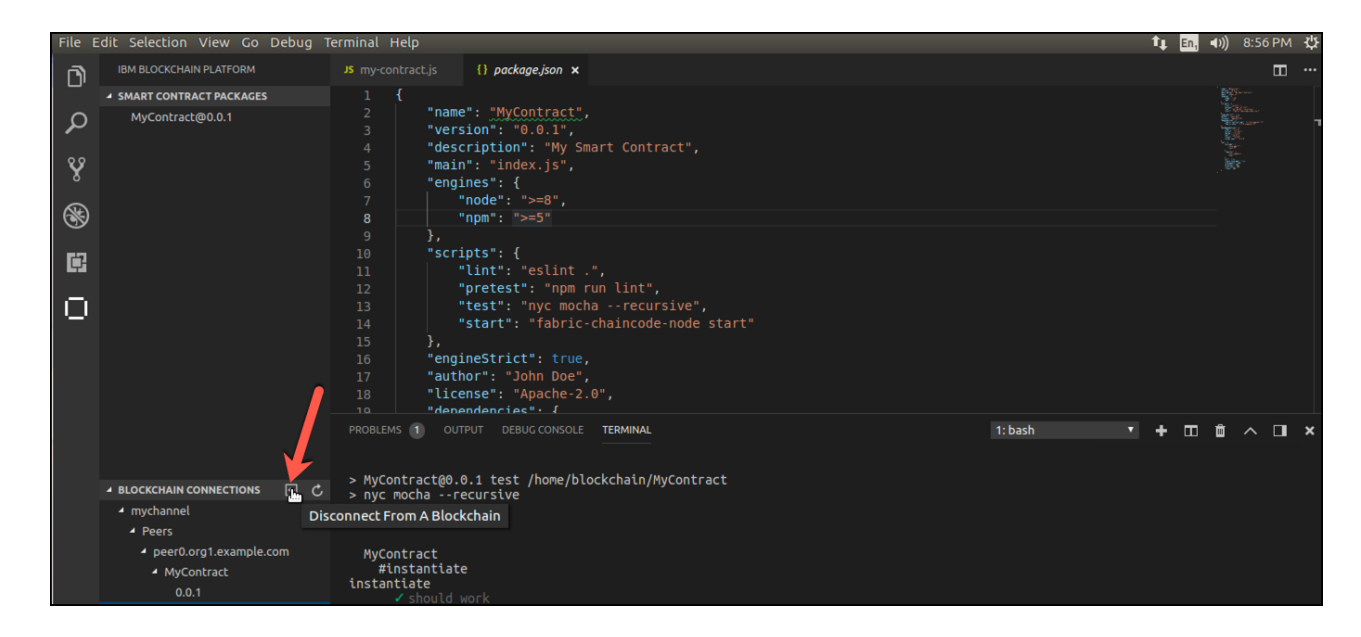

6 Click on the icon as shown below to **Disconnect from a Blockchain**.

7 Right click on local\_fabric and select Toggle Development Mode.

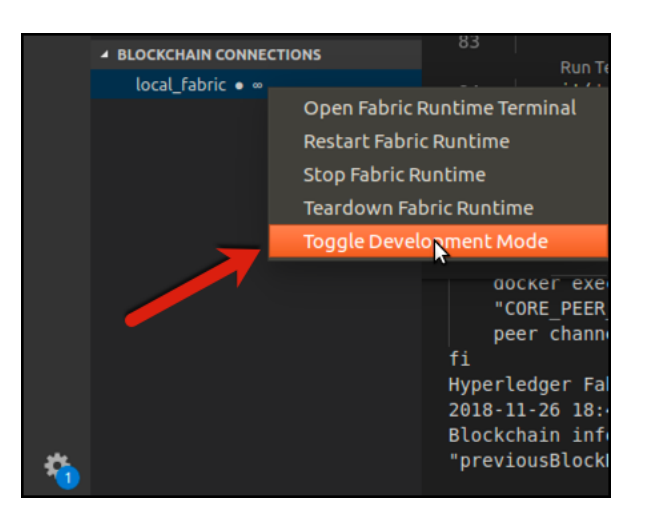

8 You should see the **Successfully Toggled Development Mode** message below.

| ▲ BLOCKCHAIN CONNECTIONS<br>local_fabric ● | Run Test   Debug Test<br>Run Test   Debug Test<br>Run Test   Debug Test   Debug Te |     |
|--------------------------------------------|----------------------------------------------------------------------------------------------------|-----|
|                                            | PROBLEMS       OUTPUT       DEBUG CONSOLE       TERMINAL         00CKGF       EXEC       •• CURE_PEER_MSPONFIGE       •• O       ••         00CKGF       EXEC       •• CURE_PEER_MSPCONFIGEATH=/etc/hyperledger/msp/users/Admin@orgl.example.com/msp"       \${COMPOSE_PROJECT_NAME}_peer8.orgl.example.         peer       channel join -b mychannel.block       ••       ••       ••       ••         fi       Hyperledger       Fabric started in 1 seconds       2018-11-26 18:52:06.52 UTC [channelCmd] InitCmdFactory -> INFO 001 Endorser and orderer connections initialized       Blockchain info: ("height":4, "currentBlockHash":"TAIehzEQaDW6bjtYYeM+7sn0rgmZoEi       ••       ••         "previousBlockHash":"XVpnJLBkC7rtCmU2k/ULXF0UkN3YY0wPc0Zmc61Itk=")       ••       ••       ••       ••                                                                                                    | com |

9 Select the Debug icon pane and then click the green **Play** button to package and install the smart contract.

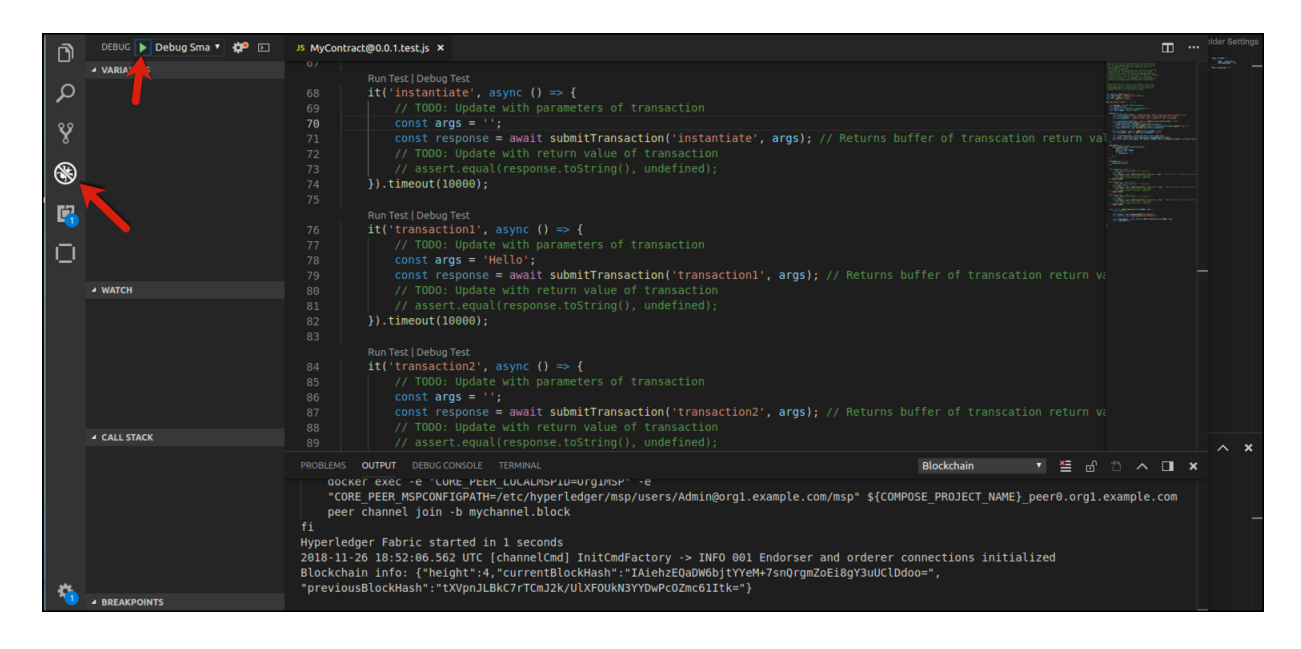

10 Switch back to the IBM Blockchain Platform view. Upgrade the Smart Contract with the generated debug Smart Contract. Right click on <u>MyContact@0.0.1</u> and select Upgrade Smart Contract.

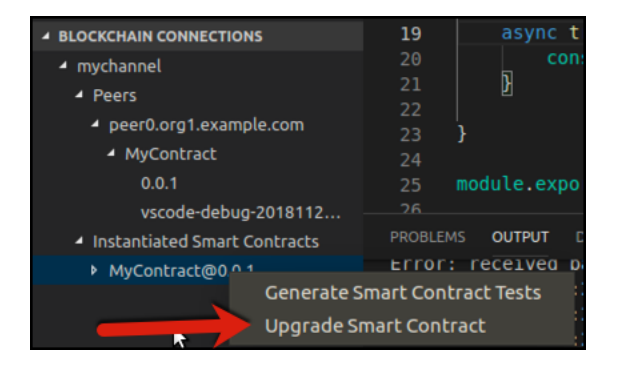

**11** Select the debug version of the Smart Contract package as shown below.

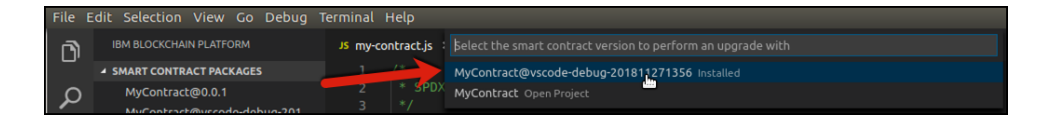

12 Enter **instantiate** and press the enter key.

| File | Edit Selection View Go Debug | Terminal Help                                                                                      |
|------|------------------------------|----------------------------------------------------------------------------------------------------|
| ก    | IBM BLOCKCHAIN PLATFORM      | Js my-contracter instantiate                                                                       |
|      | SMART CONTRACT PACKAGES      | 1 /* optional: What function do you want to call? (Press 'Enter' to confirm or 'Escape' to cancel) |
| Ω    | MyContract@0.0.1             | 2 * SPDX-License-idencifier: Apache-2.0                                                            |
| -    | MyContract@vscode-debug-201  | 3 */                                                                                               |

13 Leave arguments empty at the arguments prompt and press the enter key.

| File    | Edit Selection View Go Debug 1 | Terminal Help     |                                                                                                  |
|---------|--------------------------------|-------------------|--------------------------------------------------------------------------------------------------|
| <b></b> |                                | JS my-contract.js |                                                                                                  |
|         | SMART CONTRACT PACKAGES        |                   | optional: What are the arguments to the function, (comma seperated) (Press 'Enter' to confirm or |
| Ω       | MyContract@0.0.1               | 2 * SPDX          | 'Escape' to cancel)                                                                              |

14 Now let's set a break point. Switch back to the explorer view, close and reopen the mycontract.js file under the lib folder if already open. For transaction1, click on the line number next to the console.info('transaction1', arg1);

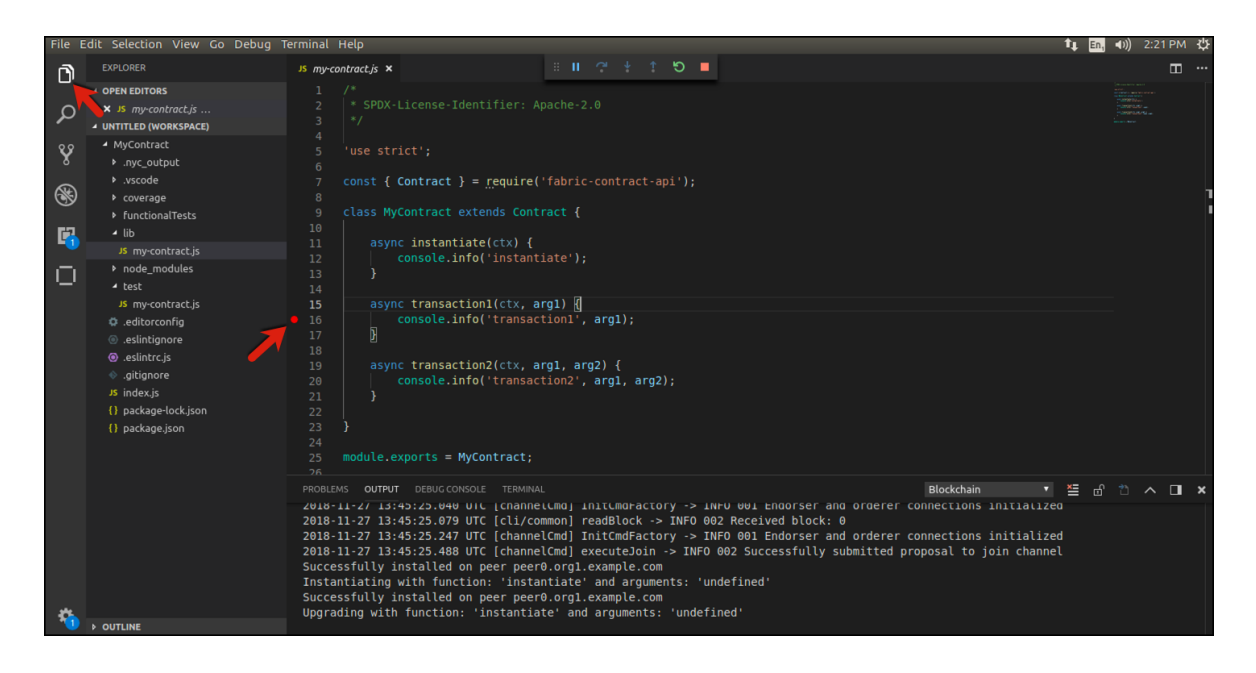

15 Switch back to the IBM Blockchain Platform view and right click on **transaction1** and select **Submit Transaction**.

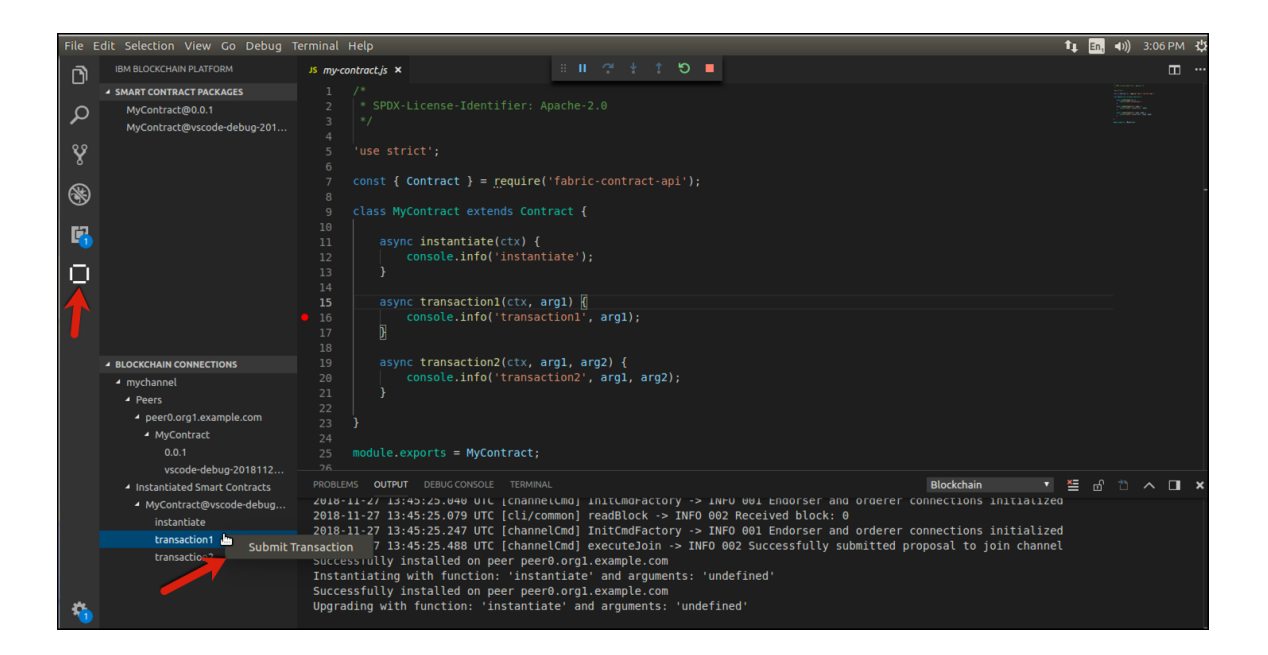

16 At the argument prompt, enter Hello or a string of your choosing and press the enter key.

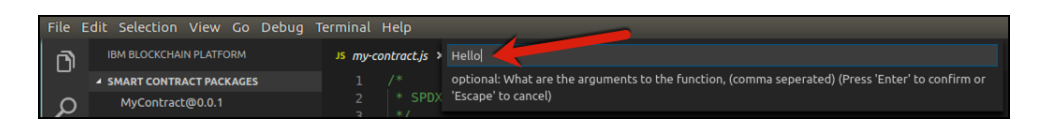

17 Execution of the smart contract stops at the breakpoint you set. Within the debug pane, press the **continue** icon.

|             |                                                                           |                                                                                                    | -+ 🚥                                                                                                    |               |        |
|-------------|---------------------------------------------------------------------------|----------------------------------------------------------------------------------------------------|----------------------------------------------------------------------------------------------------|---------------|--------|
| ึก          |                                                                           | Js my-contract.js 🗙 🕨 🥐 🖞 🏌 🕲 📕                                                                                                    |                                                                                                    |               | ··· 🖽  |
|             | ▲ SMART CONTRACT PACKAGES                                                 | 1 /*                                                                                                    |                                                                                                    |               |        |
| Q<br>%<br>( | MyContract@0.0.1<br>MyContract@vscode-debug-201                           | <pre>2 * SPDX-License-Identifier: Apache-2.0 3 */ 4 5 'use strict'; 6 7 const { Contract } = require('fabric-contract-api');</pre>                                                                                                    |                                                                                                    |               |        |
| 8           |                                                                           |                                                                                                    |                                                                                                    |               |        |
| 6           |                                                                           | <pre>9 Class myconract extension(ract { 10 11 async instantiate(cx) { 22 consoleinfo('instantiate'); 23 consoleinfo('instantiate'); 24 consoleinfo('instantiate'); 25 consoleinfo('instantiate'); 26 consoleinfo('instantiate'); 27 consoleinfo('instantiate'); 28 consoleinfo('instantiate'); 28 c</pre>                                                                                                    |                                                                                                    |               |        |
| 0           |                                                                           | <pre>13 } 14 14 15 async transaction1(ctx, arg1) { 16 console info('transaction1' arm1); 16 console info('transaction1' arm1); 17 console info('transaction1' arm1); 18 console info('transaction1' arm1); 19 console info('transaction1' arm1); 19 console info('transaction1' arm1' arm1' arm1'; 19 console info('transaction1' arm1' arm1'; 19 console info('transaction1' arm1'; 19 console info('transaction1' arm1'; 19 console info('transaction1' arm1'; 19 console info('transaction1' arm1'; 19 console info('transaction1' arm1'; 19 console info('transaction1' arm1'; 19 console info('transaction1' arm1'; 19 console info('transaction1' arm1'; 19 console info('transaction1'; 19 console info('transaction1' arm1'; 19 cons</pre>                                                                                                    |                                                                                                    |               |        |
|             |                                                                           | 17 }                                                                                                    |                                                                                                    |               |        |
|             | BLOCKCHAIN CONNECTIONS     mychannel     Peers     peer0.org1.example.com | <pre>is async transaction2(ctx, arg1, arg2) {     console.info('transaction2', arg1, arg2);     } 22 23 }</pre>                                                                                                    |                                                                                                    |               |        |
|             | MyContract                                                                | 24<br>25. madula superior - McCartarati                                                                                                    |                                                                                                    |               |        |
|             | 0.0.1<br>vscode-debug-2018112                                             | 25 module.exports = MyContract;<br>26                                                                                                    |                                                                                                    |               |        |
|             | Instantiated Smart Contracts                                              | PROBLEMS OUTPUT DEBUG CONSOLE TERMINAL Blockchain •                                                                                                    | tin 10 militaria di 10 militaria di 10 milita |               | ×      |
|             | <ul> <li>MyContract@vscode-debug<br/>instantiate</li> </ul>               | Submitting transaction transaction1 with args Hello                                                                                                    |                                                                                                    |               |        |
|             |                                                                           |                                                                                                    |                                                                                                    |               |        |
|             | transaction2                                                              |                                                                                                    |                                                                                                    |               |        |
| *           |                                                                           | IBM Blockchain Platform Extension: Sub-<br>10 IBM Blockchain Platform Extension: Sub-<br>10 IBM Blockchain Platfor | mitting tra                                                                                                    | insaction tra | nsacti |

18 Click the **DEBUG CONSOLE** tab to see the output displayed from execution of transaction1.

Note **transaction1** is displayed along with the argument you provided which was **Hello** in this example.

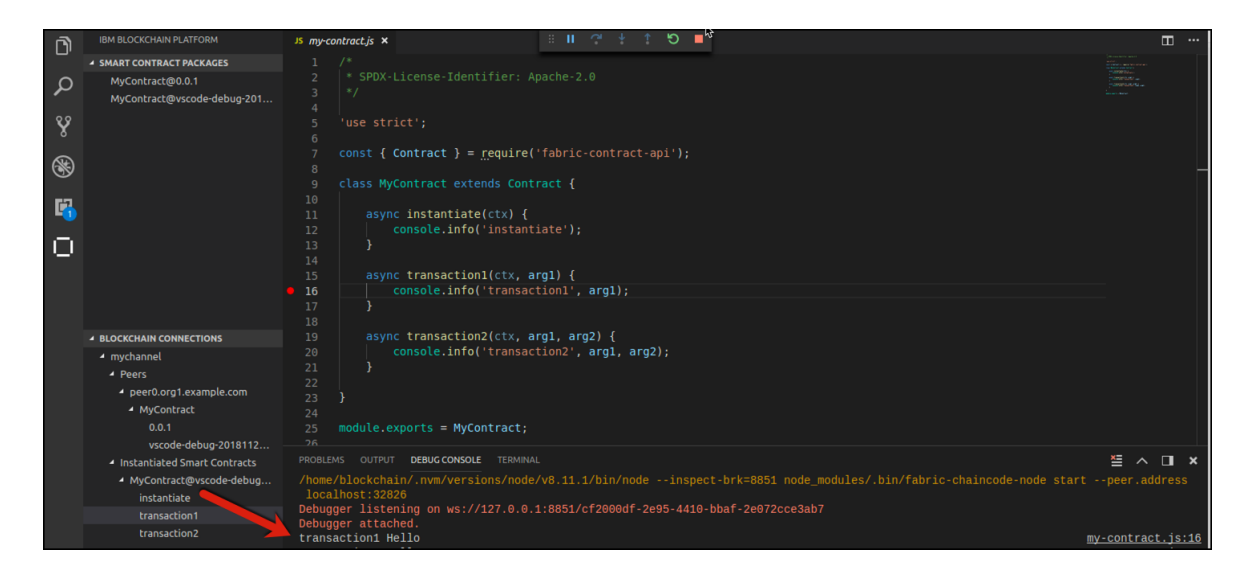

19 Repeat steps 11-12 above. This time, click the DEBUG CONSOLE pane and enter arg1 and then click the continue icon. Be quick about it as the transaction will time out on you. This is one way to interrogate or set a variable. To set the argument, you would enter arg1="YourFirstName" for example.

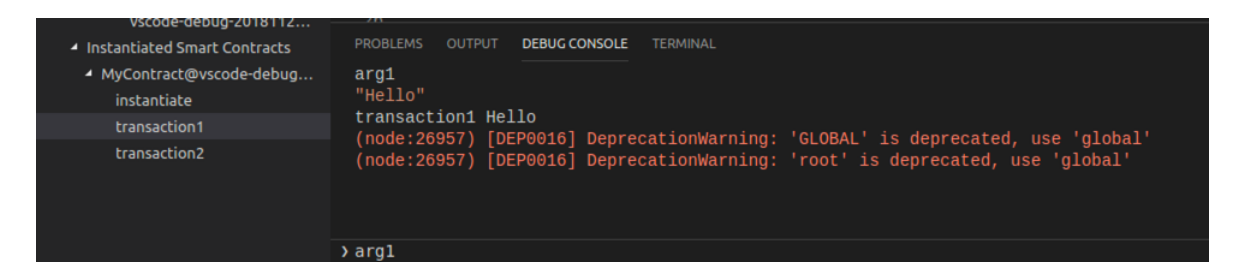

20 Repeat steps **11-12** above. This time, go to the Debug view. You can see the value you set for **arg1** under the **Local Variables** section. Click the **continue** icon

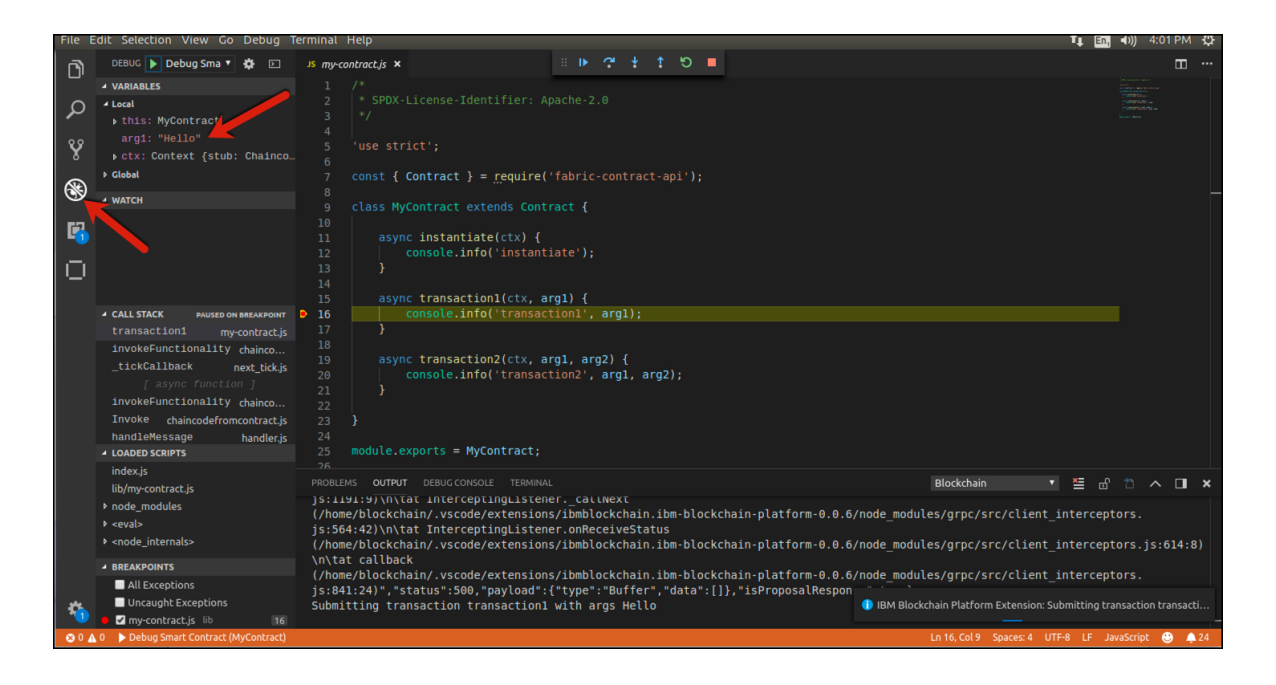

### 1.9. Lab Cleanup

1 Navigate back to the IBM Blockchain Platform view. You should know how to do this by now.

2 Click on the icon as shown below to **Disconnect from a Blockchain**.

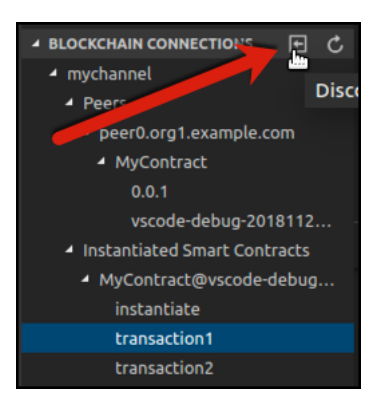

3 Select the Command Palette and then select Teardown Fabric Runtime.

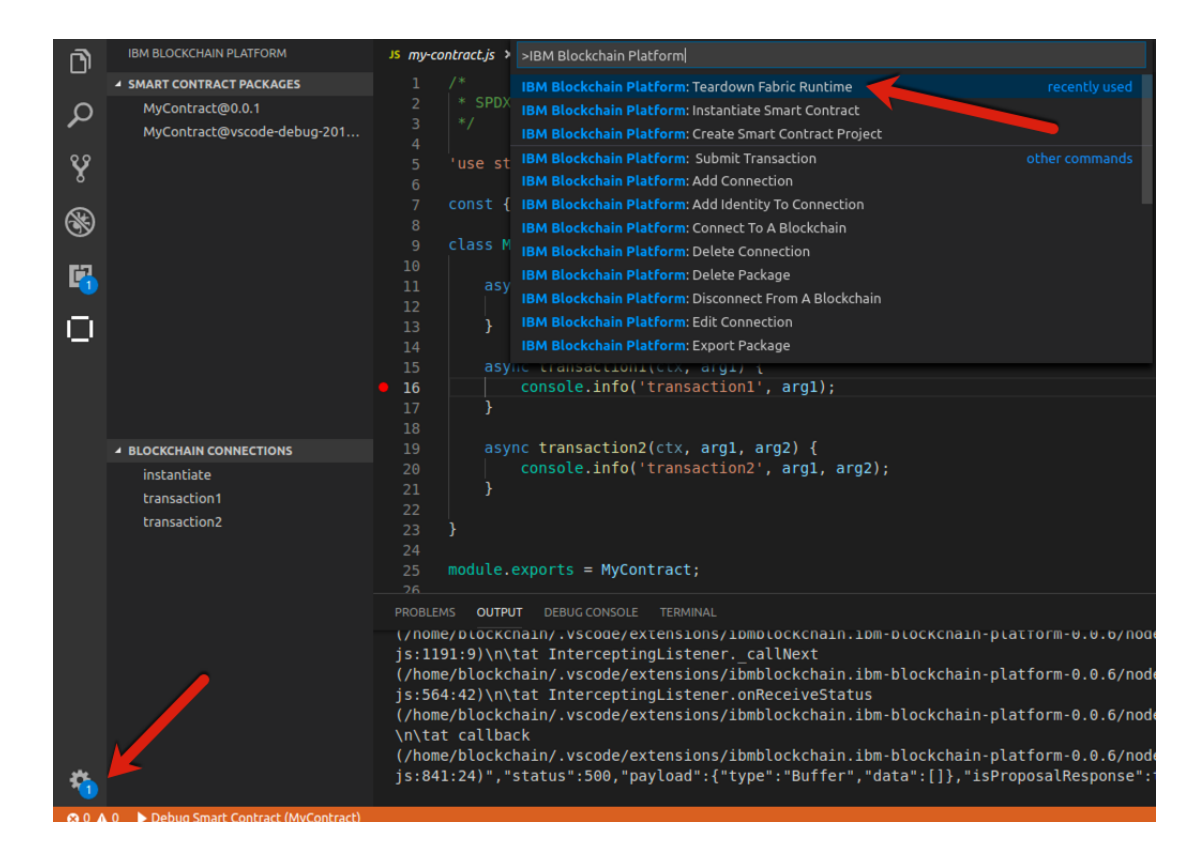

4 Select **local\_fabric** as the Fabric runtime to teardown.

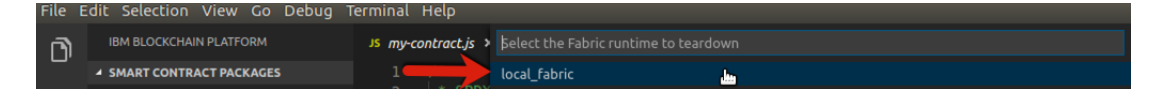

5 Click **Yes** to the prompt on the lower right of VSCode to destroy all world state and ledger data.

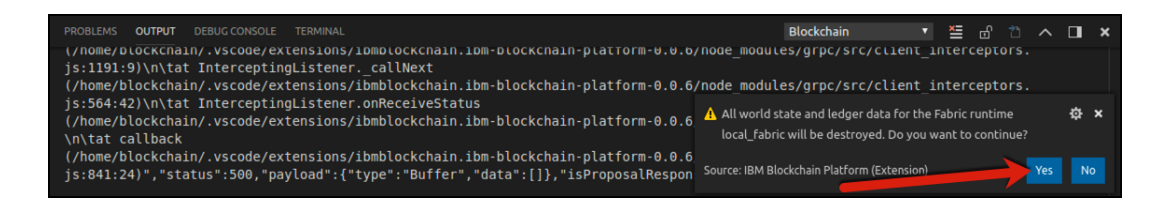

6 The Docker containers are stopped and removed along with the volumes as shown below.

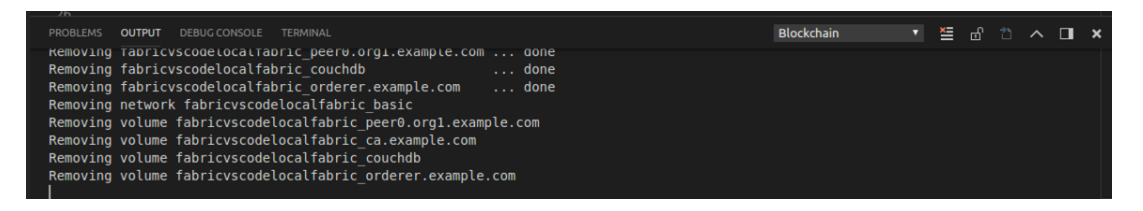

7 Close VSCode by choosing File->Exit from the VSCode menu bar.

# Appendix B. Appendix A. Notices

This information was developed for products and services offered in the U.S.A.

IBM may not offer the products, services, or features discussed in this document in other countries. Consult your local IBM representative for information on the products and services currently available in your area. Any reference to an IBM product, program, or service is not intended to state or imply that only that IBM product, program, or service may be used. Any functionally equivalent product, program, or service that does not infringe any IBM intellectual property right may be used instead. However, it is the user's responsibility to evaluate and verify the operation of any non-IBM product, program, or service.

IBM may have patents or pending patent applications covering subject matter described in this document. The furnishing of this document does not grant you any license to these patents. You can send license inquiries, in writing, to:

IBM Director of Licensing IBM Corporation North Castle Drive Armonk, NY 10504-1785 U.S.A.

For license inquiries regarding double-byte (DBCS) information, contact the IBM Intellectual Property Department in your country or send inquiries, in writing, to:

IBM World Trade Asia Corporation Licensing 2-31 Roppongi 3-chome, Minato-ku Tokyo 106-0032, Japan

The following paragraph does not apply to the United Kingdom or any other country where such provisions are inconsistent with local law: INTERNATIONAL BUSINESS MACHINES CORPORATION PROVIDES THIS PUBLICATION "AS IS" WITHOUT WARRANTY OF ANY KIND, EITHER EXPRESS OR IMPLIED, INCLUDING, BUT NOT LIMITED TO, THE IMPLIED WARRANTIES OF NON-INFRINGEMENT, MERCHANTABILITY OR FITNESS FOR A PARTICULAR PURPOSE. Some states do not allow disclaimer of express or implied warranties in certain transactions, therefore, this statement may not apply to you.

This information could include technical inaccuracies or typographical errors. Changes are periodically made to the information herein; these changes will be incorporated in new editions of the publication. IBM may make improvements and/or changes in the product(s) and/or the program(s) described in this publication at any time without notice.

Any references in this information to non-IBM Web sites are provided for convenience only and do not in any manner serve as an endorsement of those Web sites. The materials at those Web sites are not part of the materials for this IBM product and use of those Web sites is at your own risk.

IBM may use or distribute any of the information you supply in any way it believes appropriate without incurring any obligation to you.

Any performance data contained herein was determined in a controlled environment. Therefore, the results obtained in other operating environments may vary significantly. Some measurements may have been made on development-level systems and there is no guarantee that these measurements will be

the same on generally available systems. Furthermore, some measurements may have been estimated through extrapolation. Actual results may vary. Users of this document should verify the applicable data for their specific environment.

Information concerning non-IBM products was obtained from the suppliers of those products, their published announcements or other publicly available sources. IBM has not tested those products and cannot confirm the accuracy of performance, compatibility or any other claims related to non-IBM products. Questions on the capabilities of non-IBM products should be addressed to the suppliers of those products.

All statements regarding IBM's future direction and intent are subject to change or withdrawal without notice, and represent goals and objectives only.

This information contains examples of data and reports used in daily business operations. To illustrate them as completely as possible, the examples include the names of individuals, companies, brands, and products. All of these names are fictitious and any similarity to the names and addresses used by an actual business enterprise is entirely coincidental. All references to fictitious companies or individuals are used for illustration purposes only.

#### COPYRIGHT LICENSE:

This information contains sample application programs in source language, which illustrate programming techniques on various operating platforms. You may copy, modify, and distribute these sample programs in any form without payment to IBM, for the purposes of developing, using, marketing or distributing application programs conforming to the application programming interface for the operating platform for which the sample programs are written. These examples have not been thoroughly tested under all conditions. IBM, therefore, cannot guarantee or imply reliability, serviceability, or function of these programs.

# Appendix B. Trademarks and copyrights

The following terms are trademarks of International Business Machines Corporation in the United States, other countries, or both:

| IBM           | AIX      | CICS           | ClearCase    | ClearQuest | Cloudscape |
|---------------|----------|----------------|--------------|------------|------------|
| Cube<br>Views | DB2      | developerWorks | DRDA         | IMS        | IMS/ESA    |
| Informix      | Lotus    | Lotus Workflow | MQSeries     | OmniFind   |            |
| Rational      | Redbooks | Red Brick      | RequisitePro | System i   |            |
| System z      | Tivoli   | WebSphere      | Workplace    | System p   |            |

Adobe, the Adobe logo, PostScript, and the PostScript logo are either registered trademarks or trademarks of Adobe Systems Incorporated in the United States, and/or other countries.

IT Infrastructure Library is a registered trademark of the Central Computer and Telecommunications Agency which is now part of the Office of Government Commerce.

Intel, Intel Iogo, Intel Inside, Intel Inside Iogo, Intel Centrino, Intel Centrino Iogo, Celeron, Intel Xeon, Intel SpeedStep, Itanium, and Pentium are trademarks or registered trademarks of Intel Corporation or its subsidiaries in the United States and other countries.

Linux is a registered trademark of Linus Torvalds in the United States, other countries, or both. Microsoft, Windows, Windows NT, and the Windows logo are trademarks of Microsoft Corporation in the United States, other countries, or both.

ITIL is a registered trademark, and a registered community trademark of The Minister for the Cabinet Office, and is registered in the U.S. Patent and Trademark Office.

UNIX is a registered trademark of The Open Group in the United States and other countries. Java and all Java-based trademarks and logos are trademarks or registered trademarks of Oracle and/or its affiliates.

Cell Broadband Engine is a trademark of Sony Computer Entertainment, Inc. in the United States, other countries, or both and is used under license therefrom.

Linear Tape-Open, LTO, the LTO Logo, Ultrium, and the Ultrium logo are trademarks of HP, IBM Corp. and Quantum in the U.S. and other countries.

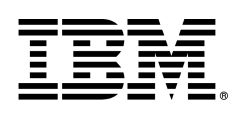

© Copyright IBM Corporation 2018.

The information contained in these materials is provided for informational purposes only, and is provided AS IS without warranty of any kind, express or implied. IBM shall not be responsible for any damages arising out of the use of, or otherwise related to, these materials. Nothing contained in these materials is intended to, nor shall have the effect of, creating any warranties or representations from IBM or its suppliers or licensors, or altering the terms and conditions of the applicable license agreement governing the use of IBM software. References in these materials to IBM products, programs, or services do not imply that they will be available in all countries in which IBM operates. This information is based on current IBM product plans and strategy, which are subject to change by IBM without notice. Product release dates and/or capabilities referenced in these materials may change at any time at IBM's sole discretion based on market opportunities or other factors, and are not intended to be a commitment to future product or feature availability in any way.

IBM, the IBM logo and ibm.com are trademarks of International Business Machines Corp., registered in many jurisdictions worldwide. Other product and service names might be trademarks of IBM or other companies. A current list of IBM trademarks is available on the Web at "Copyright and trademark information" at www.ibm.com/legal/copytrade.shtml.

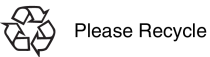

Hyperledger Fabric Labs

# **IBM Blockchain Hands-On** Go Chaincode and Testing in Development Mode

Lab Five

# Contents

| OVERVIEW                              | 107                           |                                                            |     |
|---------------------------------------|-------------------------------|------------------------------------------------------------|-----|
| CHAINCODE AP                          | IS                            |                                                            |     |
| WRITING SIMPLE ASSET CHAINCODE        |                               |                                                            |     |
|                                       | 1.1.                          | PERFORM PREREQUISITE LAB CLEANUP                           | 109 |
|                                       | 1.2.                          | CHOOSING A LOCATION FOR THE CODE                           | 109 |
|                                       | 1.3.                          | Testing Using dev mode                                     | 114 |
|                                       | 1.4.                          | TESTING NEW CHAINCODE                                      | 116 |
|                                       | 1.5.                          | CHAINCODE ENCRYPTION                                       | 116 |
|                                       | 1.6.                          | MANAGING EXTERNAL DEPENDENCIES FOR CHAINCODE WRITTEN IN GO | 117 |
| APPENDIX A.                           | PENDIX A. APPENDIX A. NOTICES |                                                            |     |
| APPENDIX B. TRADEMARKS AND COPYRIGHTS |                               |                                                            |     |

## Overview

What is Chaincode? Chaincode is a program, written in <u>Go</u>, <u>node.js</u>, or <u>Java</u> that implements a prescribed interface. Chaincode runs in a secured Docker container isolated from the endorsing peer process. Chaincode initializes and manages the ledger state through transactions submitted by applications.

A chaincode typically handles business logic agreed to by members of the network, so it is similar to a "smart contract". A chaincode can be invoked to update or query the ledger in a proposal transaction. Given the appropriate permission, a chaincode may invoke another chaincode, either in the same channel or in different channels, to access its state. Note that, if the called chaincode is on a different channel from the calling chaincode, only read query is allowed. That is, the called chaincode on a different channel is only a Query, which does not participate in state validation checks in subsequent commit phase.

# Chaincode APIs

In the following sections, we will explore chaincode through the eyes of an application developer. We'll present a simple chaincode sample application and walk through the purpose of each method in the Chaincode Shim API.

There is another set of chaincode APIs that allow the client (submitter) identity to be used for access control decisions, whether that is based on client identity itself, or the org identity, or on a client identity attribute. For example, an asset that is represented as a key/value may include the client's identity, and only this client may be authorized to make updates to the key/value. The client identity library has APIs that chaincode can use to retrieve this submitter information to make such access control decisions. We won't cover that in this tutorial, however it is <u>documented here</u>.

Every chaincode program must implement the Chaincode interface:

- <u>Go</u>
- <u>node.js</u>
- Java

whose methods are called in response to received transactions. In particular the Init method is called when a chaincode receives an instantiate or upgrade transaction so that the chaincode may perform any necessary initialization, including initialization of application state. The Invoke method is called in response to receiving an invoke transaction to process transaction proposals.

The other interface in the chaincode "shim" APIs is the ChaincodeStubInterface :

- <u>Go</u>
- <u>node.js</u>
- Java

which is used to access and modify the ledger, and to make invocations between chaincodes.

In this tutorial using Go chaincode, we will demonstrate the use of these APIs by implementing a simple chaincode application that manages simple "assets".
## Writing Simple Asset Chaincode

Our application is a basic sample chaincode to create assets (key-value pairs) on the ledger.

#### 1.1. Perform prerequisite lab cleanup

- 1 Start a terminal
- 2 cd ~/fabric-samples/first-network
- 3 Issue the following command to shutdown any existing blockchain networks. Answer 'Y' to the Continue prompt.

./byfn.sh down

4 Issue the following command to kill any active or stale containers:

docker rm -f \$(docker ps -aq)

5 Issue the following command to clear any cached networks. Answer 'Y' to the Continue prompt.

docker network prune

6 Delete the underlying chaincode image for the fabcar smart contract.

docker rmi dev-peer0.org1.example.com-fabcar-1.0-5c906e402ed29f20260ae42283216aa75549c571e2e380f3615826365d8269ba

#### **1.2.** Choosing a Location for the Code

If you haven't been doing programming in Go, you may want to make sure that you have Go Programming Language installed and your system properly configured.

Now, you will want to create a directory for your chaincode application as a child directory of \$GOPATH/src/.

To keep things simple, let's use the following command:

mkdir -p \$GOPATH/src/sacc && cd \$GOPATH/src/sacc

Now, let's create the source file that we'll fill in with code:

touch sacc.go

#### Housekeeping

First, let's start with some housekeeping. As with every chaincode, it implements the <u>Chaincode</u> interface in particular, Init and Invoke functions. So, let's add the Go import statements for the

necessary dependencies for our chaincode. We'll import the chaincode shim package and the <u>peer protobul package</u>. Next, let's add a struct <u>SimpleAsset</u> as a receiver for Chaincode shim functions.

package main import ( "fmt" "github.com/hyperledger/fabric/core/chaincode/shim" "github.com/hyperledger/fabric/protos/peer" ) // SimpleAsset implements a simple chaincode to manage an asset type SimpleAsset struct { }

#### Initializing the Chaincode

Next, we'll implement the Init function.

```
// Init is called during chaincode instantiation to initialize any data.
func (t *SimpleAsset) Init(stub shim.ChaincodeStubInterface) peer.Response {
}
```

#### Note

Note that chaincode upgrade also calls this function. When writing a chaincode that will upgrade an existing one, make sure to modify the Init function appropriately. In particular, provide an empty "Init" method if there's no "migration" or nothing to be initialized as part of the upgrade.

Next, we'll retrieve the arguments to the Init call using the

<u>ChaincodeStubInterface.GetStringArgs</u> function and check for validity. In our case, we are expecting a key-value pair.

```
// Init is called during chaincode instantiation to initialize any
// data. Note that chaincode upgrade also calls this function to reset
// or to migrate data, so be careful to avoid a scenario where you
// inadvertently clobber your ledger's data!
func (t *SimpleAsset) Init(stub shim.ChaincodeStubInterface) peer.Response {
    // Get the args from the transaction proposal
    args := stub.GetStringArgs()
    if len(args) != 2 {
        return shim.Error("Incorrect arguments. Expecting a key and a value")
    }
```

}

Next, now that we have established that the call is valid, we'll store the initial state in the ledger. To do this, we will call <u>ChaincodeStubInterface.PutState</u> with the key and value passed in as the arguments. Assuming all went well, return a peer.Response object that indicates the initialization was a success.

```
// Init is called during chaincode instantiation to initialize any
// data. Note that chaincode upgrade also calls this function to reset
// or to migrate data, so be careful to avoid a scenario where you
// inadvertently clobber your ledger's data!
func (t *SimpleAsset) Init(stub shim.ChaincodeStubInterface) peer.Response {
  // Get the args from the transaction proposal
  args := stub.GetStringArgs()
  if len(args) != 2 {
    return shim.Error("Incorrect arguments. Expecting a key and a value")
  }
  // Set up any variables or assets here by calling stub.PutState()
  // We store the key and the value on the ledger
  err := stub.PutState(args[0], []byte(args[1]))
  if err != nil {
    return shim.Error(fmt.Sprintf("Failed to create asset: %s", args[0]))
  }
  return shim.Success(nil)
}
```

#### Invoking the Chaincode

First, let's add the Invoke function's signature.

```
// Invoke is called per transaction on the chaincode. Each transaction is
// either a 'get' or a 'set' on the asset created by Init function. The 'set'
// method may create a new asset by specifying a new key-value pair.
func (t *SimpleAsset) Invoke(stub shim.ChaincodeStubInterface) peer.Response {
}
```

As with the Init function above, we need to extract the arguments from the ChaincodeStubInterface. The Invoke function's arguments will be the name of the chaincode application function to invoke. In our case, our application will simply have two functions: set and get, that allow the value of an asset to be set or its current state to be retrieved.

We first call <u>ChaincodeStubInterface.GetFunctionAndParameters</u> to extract the function name and the parameters to that chaincode application function.

```
// Invoke is called per transaction on the chaincode. Each transaction is
// either a 'get' or a 'set' on the asset created by Init function. The Set
// method may create a new asset by specifying a new key-value pair.
func (t *SimpleAsset) Invoke(stub shim.ChaincodeStubInterface) peer.Response {
    // Extract the function and args from the transaction proposal
    fn, args := stub.GetFunctionAndParameters()
}
```

Next, we'll validate the function name as being either set or get, and invoke those chaincode application functions, returning an appropriate response via the shim.Success or shim.Error functions that will serialize the response into a gRPC protobul message.

```
// Invoke is called per transaction on the chaincode. Each transaction is
// either a 'get' or a 'set' on the asset created by Init function. The Set
// method may create a new asset by specifying a new key-value pair.
func (t *SimpleAsset) Invoke(stub shim.ChaincodeStubInterface) peer.Response {
    // Extract the function and args from the transaction proposal
    fn, args := stub.GetFunctionAndParameters()
   var result string
    var err error
    if fn == "set" {
            result, err = set(stub, args)
    } else {
            result, err = get(stub, args)
    }
    if err != nil {
            return shim.Error(err.Error())
    }
    // Return the result as success payload
    return shim.Success([]byte(result))
}
```

#### Implementing the Chaincode Application

As noted, our chaincode application implements two functions that can be invoked via the Invoke function. Let's implement those functions now. Note that as we mentioned above, to

access the ledger's state, we will leverage

the <u>ChaincodeStubInterface.PutState</u> and <u>ChaincodeStubInterface.GetState</u> functions of the chaincode shim API.

```
// Set stores the asset (both key and value) on the ledger. If the key exists,
// it will override the value with the new one
func set(stub shim.ChaincodeStubInterface, args []string) (string, error) {
   if len(args) != 2 {
            return "", fmt.Errorf("Incorrect arguments. Expecting a key and a value")
   }
    err := stub.PutState(args[0], []byte(args[1]))
    if err != nil {
           return "", fmt.Errorf("Failed to set asset: %s", args[0])
    }
    return args[1], nil
}
// Get returns the value of the specified asset key
func get(stub shim.ChaincodeStubInterface, args []string) (string, error) {
    if len(args) != 1 {
            return "", fmt.Errorf("Incorrect arguments. Expecting a key")
   }
   value, err := stub.GetState(args[0])
    if err != nil {
            return "", fmt.Errorf("Failed to get asset: %s with error: %s", args[0], err)
```

```
}
if value == nil {
    return "", fmt.Errorf("Asset not found: %s", args[0])
}
return string(value), nil
}
```

## **Pulling it All Together**

Finally, we need to add the main function, which will call the <u>shim.Start</u> function. Here's the whole chaincode program source.

```
package main
import (
   "fmt"
    "github.com/hyperledger/fabric/core/chaincode/shim"
    "github.com/hyperledger/fabric/protos/peer"
)
// SimpleAsset implements a simple chaincode to manage an asset
type SimpleAsset struct {
}
// Init is called during chaincode instantiation to initialize any
// data. Note that chaincode upgrade also calls this function to reset
// or to migrate data.
func (t *SimpleAsset) Init(stub shim.ChaincodeStubInterface) peer.Response {
    // Get the args from the transaction proposal
    args := stub.GetStringArgs()
    if len(args) != 2 {
            return shim.Error("Incorrect arguments. Expecting a key and a value")
    }
    // Set up any variables or assets here by calling stub.PutState()
    // We store the key and the value on the ledger
    err := stub.PutState(args[0], []byte(args[1]))
    if err != nil {
            return shim.Error(fmt.Sprintf("Failed to create asset: %s", args[0]))
    }
    return shim.Success(nil)
}
// Invoke is called per transaction on the chaincode. Each transaction is
// either a 'get' or a 'set' on the asset created by Init function. The Set
// method may create a new asset by specifying a new key-value pair.
func (t *SimpleAsset) Invoke(stub shim.ChaincodeStubInterface) peer.Response {
    // Extract the function and args from the transaction proposal
    fn, args := stub.GetFunctionAndParameters()
   var result string
    var err error
    if fn == "set" {
           result, err = set(stub, args)
    } else { // assume 'get' even if fn is nil
            result, err = get(stub, args)
```

```
}
    if err != nil {
            return shim.Error(err.Error())
    }
    // Return the result as success payload
    return shim.Success([]byte(result))
}
// Set stores the asset (both key and value) on the ledger. If the key exists,
// it will override the value with the new one
func set(stub shim.ChaincodeStubInterface, args []string) (string, error) {
    if len(args) != 2 {
            return "", fmt.Errorf("Incorrect arguments. Expecting a key and a value")
   }
    err := stub.PutState(args[0], []byte(args[1]))
    if err != nil {
            return "", fmt.Errorf("Failed to set asset: %s", args[0])
    }
    return args[1], nil
}
// Get returns the value of the specified asset key
func get(stub shim.ChaincodeStubInterface, args []string) (string, error) {
    if len(args) != 1 {
            return "", fmt.Errorf("Incorrect arguments. Expecting a key")
    }
    value, err := stub.GetState(args[0])
    if err != nil {
            return "", fmt.Errorf("Failed to get asset: %s with error: %s", args[0], err)
    }
    if value == nil {
            return "", fmt.Errorf("Asset not found: %s", args[0])
    }
    return string(value), nil
}
// main function starts up the chaincode in the container during instantiate
func main() {
    if err := shim.Start(new(SimpleAsset)); err != nil {
            fmt.Printf("Error starting SimpleAsset chaincode: %s", err)
    }
}
```

#### **Building Chaincode**

Now let's compile your chaincode.

```
go get -u github.com/hyperledger/fabric/core/chaincode/shim
go build
```

Assuming there are no errors, now we can proceed to the next step, testing your chaincode.

#### 1.3. Testing Using dev mode

Normally chaincodes are started and maintained by peer. However in "dev mode", chaincode is built and started by the user. This mode is useful during chaincode development phase for rapid code/build/run/debug cycle turnaround.

We start "dev mode" by leveraging pre-generated orderer and channel artifacts for a sample dev network. As such, the user can immediately jump into the process of compiling chaincode and driving calls.

#### Install Hyperledger Fabric Samples

Navigate to the chaincode-docker-devmode directory of the fabric-samples clone:

cd chaincode-docker-devmode

Now open three terminals and navigate to your chaincode-docker-devmode directory in each.

#### **Terminal 1 - Start the network**

Use the following command to start the network with the **SingleSampleMSPSolo** orderer profile and launch the peer in "dev mode".

docker-compose -f docker-compose-simple.yaml up

The command also launches two additional containers - one for the chaincode environment and a CLI to interact with the chaincode. The commands for create and join channel are embedded in the CLI container, so we can jump immediately to the chaincode calls.

#### Terminal 2 - Build & start the chaincode

Execute the following command in terminal 2:

docker exec -it chaincode bash

You should see the following:

```
root@d2629980e76b:/opt/gopath/src/chaincode#
```

Now, compile your chaincode:

cd sacc go build

Now run the chaincode:

CORE\_PEER\_ADDRESS=peer:7052 CORE\_CHAINCODE\_ID\_NAME=mycc:0 ./sacc

The chaincode is started with peer and chaincode logs indicating successful registration with the peer. Note that at this stage the chaincode is not associated with any channel. This is done in subsequent steps using the instantiate command.

### Terminal 3 - Use the chaincode

Even though you are in <u>--peer-chaincodedev</u> mode, you still have to install the chaincode so the life-cycle system chaincode can go through its checks normally. This requirement may be removed in the future when in <u>--peer-chaincodedev</u> mode.

We'll leverage the CLI container to drive these calls.

```
docker exec -it cli bash
peer chaincode install -p chaincodedev/chaincode/sacc -n mycc -v 0
peer chaincode instantiate -n mycc -v 0 -c '{"Args":["a","10"]}' -C myc
```

Now issue an invoke to change the value of "a" to "20".

```
peer chaincode invoke -n mycc -c '{"Args":["set", "a", "20"]}' -C myc
```

Finally, query a . We should see a value of 20.

peer chaincode query -n mycc -c '{"Args":["query","a"]}' -C myc

#### 1.4. Testing new chaincode

By default, we mount only <u>sacc</u>. However, you can easily test different chaincodes by adding them to the <u>chaincode</u> subdirectory and relaunching your network. At this point they will be accessible in your <u>chaincode</u> container.

#### 1.5. Chaincode encryption

In certain scenarios, it may be useful to encrypt values associated with a key in their entirety or simply in part. For example, if a person's social security number or address was being written to the ledger, then you likely would not want this data to appear in plaintext. Chaincode encryption is achieved by leveraging the <u>entities extension</u> which is a BCCSP wrapper with commodity factories and functions to perform cryptographic operations such as encryption and elliptic curve digital signatures. For example, to encrypt, the invoker of a chaincode passes in a cryptographic key via the transient field. The same key may then be used for subsequent query operations, allowing for proper decryption of the encrypted state values.

For more information and samples, see the <u>Encc Example</u> within the <u>fabric/examples</u> directory. Pay specific attention to the <u>utils.go</u> helper program. This utility loads the chaincode shim APIs and Entities extension and builds a new class of functions

(e.g. encryptAndPutState & getStateAndDecrypt) that the sample encryption chaincode then leverages. As such, the chaincode can now marry the basic shim APIs of Get and Put with the added functionality of Encrypt and Decrypt.

### **1.6.** Managing external dependencies for chaincode written in Go

If your chaincode requires packages not provided by the Go standard library, you will need to include those packages with your chaincode. There are <u>many tools available</u> for managing (or "vendoring") these dependencies. The following demonstrates how to use <u>govendor</u>:

govendor init govendor add +external // Add all external package, or govendor add github.com/external/pkg // Add specific external package

This imports the external dependencies into a

local vendor directory. peer chaincode package and peer chaincode install operations will then include code associated with the dependencies into the chaincode package.

# Appendix C. Appendix A. Notices

This information was developed for products and services offered in the U.S.A.

IBM may not offer the products, services, or features discussed in this document in other countries. Consult your local IBM representative for information on the products and services currently available in your area. Any reference to an IBM product, program, or service is not intended to state or imply that only that IBM product, program, or service may be used. Any functionally equivalent product, program, or service that does not infringe any IBM intellectual property right may be used instead. However, it is the user's responsibility to evaluate and verify the operation of any non-IBM product, program, or service.

IBM may have patents or pending patent applications covering subject matter described in this document. The furnishing of this document does not grant you any license to these patents. You can send license inquiries, in writing, to:

IBM Director of Licensing IBM Corporation North Castle Drive Armonk, NY 10504-1785 U.S.A.

For license inquiries regarding double-byte (DBCS) information, contact the IBM Intellectual Property Department in your country or send inquiries, in writing, to:

IBM World Trade Asia Corporation Licensing 2-31 Roppongi 3-chome, Minato-ku Tokyo 106-0032, Japan

The following paragraph does not apply to the United Kingdom or any other country where such provisions are inconsistent with local law: INTERNATIONAL BUSINESS MACHINES CORPORATION PROVIDES THIS PUBLICATION "AS IS" WITHOUT WARRANTY OF ANY KIND, EITHER EXPRESS OR IMPLIED, INCLUDING, BUT NOT LIMITED TO, THE IMPLIED WARRANTIES OF NON-INFRINGEMENT, MERCHANTABILITY OR FITNESS FOR A PARTICULAR PURPOSE. Some states do not allow disclaimer of express or implied warranties in certain transactions, therefore, this statement may not apply to you.

This information could include technical inaccuracies or typographical errors. Changes are periodically made to the information herein; these changes will be incorporated in new editions of the publication. IBM may make improvements and/or changes in the product(s) and/or the program(s) described in this publication at any time without notice.

Any references in this information to non-IBM Web sites are provided for convenience only and do not in any manner serve as an endorsement of those Web sites. The materials at those Web sites are not part of the materials for this IBM product and use of those Web sites is at your own risk.

IBM may use or distribute any of the information you supply in any way it believes appropriate without incurring any obligation to you.

Any performance data contained herein was determined in a controlled environment. Therefore, the results obtained in other operating environments may vary significantly. Some measurements may have been made on development-level systems and there is no guarantee that these measurements will be

the same on generally available systems. Furthermore, some measurements may have been estimated through extrapolation. Actual results may vary. Users of this document should verify the applicable data for their specific environment.

Information concerning non-IBM products was obtained from the suppliers of those products, their published announcements or other publicly available sources. IBM has not tested those products and cannot confirm the accuracy of performance, compatibility or any other claims related to non-IBM products. Questions on the capabilities of non-IBM products should be addressed to the suppliers of those products.

All statements regarding IBM's future direction and intent are subject to change or withdrawal without notice, and represent goals and objectives only.

This information contains examples of data and reports used in daily business operations. To illustrate them as completely as possible, the examples include the names of individuals, companies, brands, and products. All of these names are fictitious and any similarity to the names and addresses used by an actual business enterprise is entirely coincidental. All references to fictitious companies or individuals are used for illustration purposes only.

#### COPYRIGHT LICENSE:

This information contains sample application programs in source language, which illustrate programming techniques on various operating platforms. You may copy, modify, and distribute these sample programs in any form without payment to IBM, for the purposes of developing, using, marketing or distributing application programs conforming to the application programming interface for the operating platform for which the sample programs are written. These examples have not been thoroughly tested under all conditions. IBM, therefore, cannot guarantee or imply reliability, serviceability, or function of these programs.

# Appendix B. Trademarks and copyrights

The following terms are trademarks of International Business Machines Corporation in the United States, other countries, or both:

| IBM           | AIX      | CICS           | ClearCase    | ClearQuest | Cloudscape |
|---------------|----------|----------------|--------------|------------|------------|
| Cube<br>Views | DB2      | developerWorks | DRDA         | IMS        | IMS/ESA    |
| Informix      | Lotus    | Lotus Workflow | MQSeries     | OmniFind   |            |
| Rational      | Redbooks | Red Brick      | RequisitePro | System i   |            |
| System z      | Tivoli   | WebSphere      | Workplace    | System p   |            |

Adobe, the Adobe logo, PostScript, and the PostScript logo are either registered trademarks or trademarks of Adobe Systems Incorporated in the United States, and/or other countries.

IT Infrastructure Library is a registered trademark of the Central Computer and Telecommunications Agency which is now part of the Office of Government Commerce.

Intel, Intel Iogo, Intel Inside, Intel Inside Iogo, Intel Centrino, Intel Centrino Iogo, Celeron, Intel Xeon, Intel SpeedStep, Itanium, and Pentium are trademarks or registered trademarks of Intel Corporation or its subsidiaries in the United States and other countries.

Linux is a registered trademark of Linus Torvalds in the United States, other countries, or both. Microsoft, Windows, Windows NT, and the Windows logo are trademarks of Microsoft Corporation in the United States, other countries, or both.

ITIL is a registered trademark, and a registered community trademark of The Minister for the Cabinet Office, and is registered in the U.S. Patent and Trademark Office.

UNIX is a registered trademark of The Open Group in the United States and other countries. Java and all Java-based trademarks and logos are trademarks or registered trademarks of Oracle and/or its affiliates.

Cell Broadband Engine is a trademark of Sony Computer Entertainment, Inc. in the United States, other countries, or both and is used under license therefrom.

Linear Tape-Open, LTO, the LTO Logo, Ultrium, and the Ultrium logo are trademarks of HP, IBM Corp. and Quantum in the U.S. and other countries.

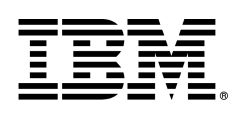

© Copyright IBM Corporation 2018.

The information contained in these materials is provided for informational purposes only, and is provided AS IS without warranty of any kind, express or implied. IBM shall not be responsible for any damages arising out of the use of, or otherwise related to, these materials. Nothing contained in these materials is intended to, nor shall have the effect of, creating any warranties or representations from IBM or its suppliers or licensors, or altering the terms and conditions of the applicable license agreement governing the use of IBM software. References in these materials to IBM products, programs, or services do not imply that they will be available in all countries in which IBM operates. This information is based on current IBM product plans and strategy, which are subject to change by IBM without notice. Product release dates and/or capabilities referenced in these materials may change at any time at IBM's sole discretion based on market opportunities or other factors, and are not intended to be a commitment to future product or feature availability in any way.

IBM, the IBM logo and ibm.com are trademarks of International Business Machines Corp., registered in many jurisdictions worldwide. Other product and service names might be trademarks of IBM or other companies. A current list of IBM trademarks is available on the Web at "Copyright and trademark information" at www.ibm.com/legal/copytrade.shtml.

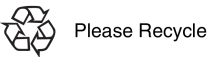